# VALUESTAR 活用ガイド

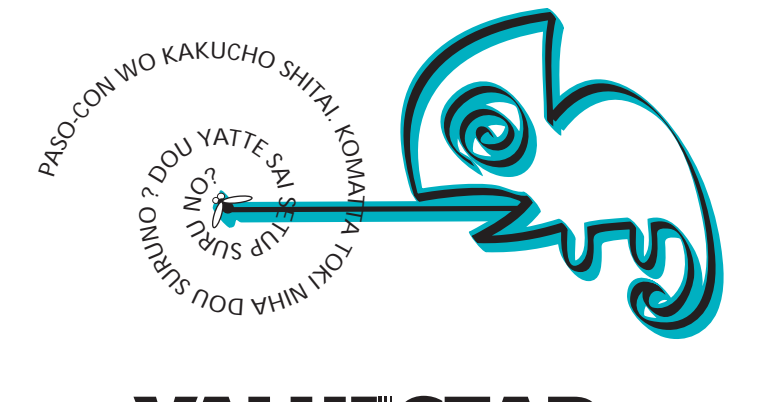

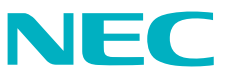

# 本機に添付されているマニュアルを、目的にあわせてご利用ください 本機を安全に使うための情報、添付品の確認、本機の接続、 Windows Meのセットアップ、インターネットへの接続につ いて →『はじめにお読みください』 Windows Meの基礎知識、基本的な操作方法 → Microsoft Windows Meクイックスタートガイド』 または Windows Meo ヘルプとサポート」 このマニュアルです 本機の各部の名称・機能、増設方法、システム設定、本機にイ ンストール/添付されているアプリケーションのご利用にあ a) Cho たってのご注意、再セットアップ、トラブル解決方法 →『活用ガイド』 ディスプレイのマニュアル → 利用方法が記載されたマニュアルが、ディスプレイに添付され ています。 アプリケーションの利用方法 → Office 2000モデルにはMicrosoft Office 2000 Personalの マニュアルが添付されています。 NECのパソコンに関する相談窓口や受講施設、故障時のお問 い合わせ先等、パソコンライフをサポートするNECのパソコ 127-ware ン関連総合サイト「121ware.com」のご案内 → **『**121ware**ガイドブック』** この他にも、本機にはNEC電子マニュアル」というパソコンの画面上で見るマニュ アル(電子マニュアル)が登録されています。電子マニュアルでは、次の内容につい て説明されています。目的にあわせてご利用ください。 「トラブル解決Q&A」 ・「アプリケーションの追加と削除」 ・「BIOS設定」

・「ATコマンド一覧」

・「追加情報」

この電子マニュアルの起動方法については本書の「NEC電子マニュアル」をご覧ください。

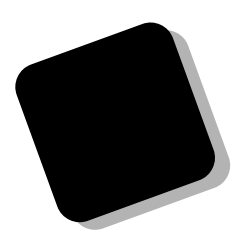

本書では、パソコンの基本的な機能の説明やアプリケー ションの使い方、別売の周辺機器の接続のしかたなどを 説明しています。 また、パソコンを使っていて「おかしいな?!」と感じたと きに問題を解決するための情報も記載しています。 このパソコンを正しくお使いいただくために、本書をご 活用ください。

このパソコンを利用するために必要な準備作業や、添付 品の中身についてばはじめにお読みください』をご覧く ださい。

# 2000年 9月 初版

# このマニュアルの表記について

このマニュアルで使用している記号

このマニュアルでは、パソコンを安全にお使いいただくための注意事項を次のように記載してい ます。

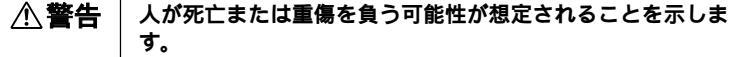

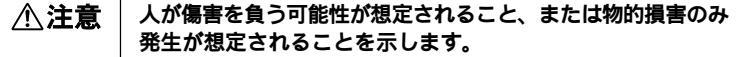

注意事項を守っていただけない場合、発生が想定される障害ま たは事故の内容を表しています。左記の記号の場合は、感電の 可能性が想定されることを示します。感電注意の他に、発火注 意、けが注意、高温注意についても、それぞれのマークととも に記載しています。

このマニュアルで使用している記号や表記には、次のような意味があります。

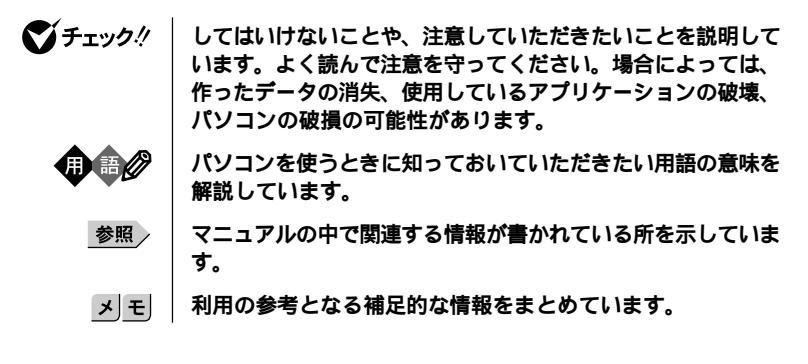

このマニュアルで使用している表記の意味

| 本体                               | ディスプレイやキーボードなどの周辺機器を含まない、本機を<br>指します。                                                     |
|----------------------------------|-------------------------------------------------------------------------------------------|
| 「スタート」ボタン<br>「設定」<br>「コントロールパネル」 | 「スタート」ボタンをクリックし、表示されたポップアップメ<br>ニューから「設定」を選択し、横に表示されるサプメニューから<br>「コントロールパネル」を選択する操作を指します。 |
| []                               | 【 】で囲んである文字はキーボードのキーを指します。                                                                |
| ۲ <sub>ع</sub>                   | 『 』で囲んである文字はマニュアルの名称を指します。                                                                |

このマニュアルでは、各モデル(機種)を次のような呼び方で区別しています。

| DVD-RAM <b>モデル</b>                 | DVD-RAM <b>ドライブが標準で搭載されているモデルです。</b>                  |
|------------------------------------|-------------------------------------------------------|
| CD-R/RW with<br>DVD-ROM <b>モデル</b> | CD-R/RW with DVD-ROM <b>ドライブが標準で搭載されている</b><br>モデルです。 |
| DVD-ROM <b>モデル</b>                 | DVD-ROM <b>ドライブが標準で搭載されているモデルです。</b>                  |
| CD-R/RW <b>モデル</b>                 | CD-R/RW <b>ドライブが標準で搭載されているモデルです。</b>                  |
| CD-ROM <b>モデル</b>                  | CD-ROM <b>ドライブが標準で搭載されているモデルです。</b>                   |
| Office 2000 <b>モデル</b>             | Office 2000 Personal <b>がインストールされているモデルです。</b>        |

# このマニュアルで使用しているアプリケーション名などの正式名称

| 本文中の表記                 | 正式名称                                                                                                    |
|------------------------|----------------------------------------------------------------------------------------------------|
| Windows,<br>Windows Me | Microsoft® Windows® Millennium Edition operating<br>system <b>日本語版</b>                                                                                |
| Office 2000 Personal   | Microsoft® Office 2000 Personal ( Microsoft Word 2000,<br>Microsoft Excel 2000, Microsoft Outlook® 2000,<br>Microsoft / Shogakukan Bookshelf® Basic ) |
| MS-IME2000             | Microsoft <sub>®</sub> IME 2000                                                                                                    |
| Easy CD Creator        | Easy CD Creator™4 Standard                                                                                                    |
| Direct CD              | Direct CD™3                                                                                                    |

# このマニュアルで使用しているイラストと画面

このマニュアルに記載のイラストおよび画面は、実際のものとは異なることがあり ます。

## 技術基準等適合認定について

このパーソナルコンピュータは、電気通信事業法第72条の2第1項の規定に基づく端末機器の設計に ついての認証を受けています。申請回線と認証番号は次の通りです。なお、専用回線等との接続は、一 般のお客様には行えませんので、必ずご購入元にご相談ください。

認証機器名:SF-DJP-ST 認証番号 電話回線:A99-0794JP

導入にあたっては、「MDMNDJP.INF」のファイルを含む専用ドライバを必ず使用してください。 使用されない場合は、この技術基準を遵守できない場合がありますので、十分にご注意ください。

#### 電波障害自主規制について

この装置は、情報処理装置等電波障害自主規制協議会(VCCI)の基準に基づくクラスB情報技術装置 です。この装置は、家庭環境で使用することを目的としていますが、この装置がラジオやテレビジョ ン受信機に近接して使用されると、受信障害を引き起こすことがあります。取扱説明書に従って正し い取り扱いをしてください。

#### 漏洩電流自主規制について

この装置の本体およびディスプレイは、社団法人日本電子工業振興協会のパソコン基準(PC-11-1988) に適合しております。

#### 瞬時電圧低下について

本装置は、落雷等による電源の瞬時電圧低下に対し不都合が生じることがあります。 電源の瞬時電圧低下対策としては、交流無停電電源装置等を使用されることをおすすめします。 (社団法人日本電子工業振興協会のパーソナルコンピュータの瞬時電圧低下対策ガイドラインに基 づく表示)

#### レーザ安全基準について

この装置には、レーザに関する安全基準(JIS・C-6802, IEC825) クラス1適合のDVD-RAMドライブまた はCD-R/RW with DVD-ROMドライブまたはDVD-ROMドライブまたはCD-R/RWドライブまたはCD-ROMドライブが搭載されています。

### ご注意

- (1) 本書の内容の一部または全部を無断転載することは禁じられています。
- (2) 本書の内容に関しては将来予告なしに変更することがあります。
- (3) 本書の内容については万全を期して作成いたしましたが、万一ご不審な点や誤り、記載もれ などお気付きのことがありましたら、ご購入元、最寄りのBIT-INN、またはNECパソコンイ ンフォメーションセンターへご連絡ください。落丁、乱丁本はお取り替えいたします。ご購 入元までご連絡ください。
- (4) 当社では、本装置の運用を理由とする損失、逸失利益等の請求につきましては、(3)項にかか わらずいかなる責任も負いかねますので、あらかじめご了承ください。
- (5) 本装置は、医療機器、原子力設備や機器、航空宇宙機器、輸送設備や機器など、人命に関わる設備や機器、および高度な信頼性を必要とする設備や機器などへの組み込みや制御等の使用は意図されておりません。これら設備や機器、制御システムなどに本装置を使用され、人身事故、財産損害などが生じても、当社はいかなる責任も負いかねます。
- (6) 海外NECでは、本製品の保守・修理対応をしておりませんので、ご承知ください。
- (7) 本機の内蔵ハードディスクにインストールされているWindows Meおよび本機に添付のCD-ROM、フロッピーディスクは、本機のみでご使用ください。
- (8) ソフトウェアの全部または一部を著作権の許可なく複製したり、複製物を頒布したりする と、著作権の侵害となります。

Microsoft、MS、MS-DOS、Windows、NetMeeting、Outlook、FrontPage、Bookshelfおよび Windowsのロゴは、米国Microsoft Corporationの米国およびその他の国における商標または登録 商標です。

AMD、AMDロゴ、AMD Athlon、3DNow!、ならびにその組み合わせは、Advanced Micro Devices, Inc.の商標です。

Photo CD portions copyright Eastman Kodak Company 1995

AdaptecおよびAdaptec社のロゴはAdaptec, Incの登録商標です。

Adobe、AcrobatおよびAcrobatロゴはAdobe System Incorporated(アドビシステムズ社)の商標です。

Easy CD Creator、Direct CDは、Adaptec, Incの商標です。

nVIDIAおよびVantaは、nVIDIA社の登録商標です。

@niftyはニフティ(株)の商標です。

アメリカ・オンラインおよびAOLはAOLの登録商標です。

ODN( Open Data Network )は日本テレコム(株)の登録商標です。

DIONは株式会社ディーディーアイ(KDDI)の登録商標です。

VirusScanは、米国法人Network Associates, Inc. またはその関係会社の本国またはその他の国に おける登録商標です。

Hayesは、米国Hayes Microcomputer Corporationの登録商標です。

PS/2はIBM社が所有している商標です。

K56flexは、Lucent TechnologiesとCONEXANT SYSTEMSの商標です。

Sound BlasterはCreative Technology Ltd. の登録商標です。

BIGLOBE、PCポータルは、日本電気株式会社の商標です。

InstantWriteはドイツVOD社の登録商標です。

その他、本マニュアルに記載されている会社名、商品名は各社の商標または登録商標です。

©NEC Corporation 2000 日本電気株式会社の許可なく複製・改変などを行うことはできません。

#### 輸出する際の注意事項

本製品(ソフトウェアを含む)は日本国内仕様であり、外国の規格等には準拠していません。 本製品を日本国外で使用された場合、当社は一切責任を負いかねます。 本製品の輸出(個人による携行を含む)については、外国為替および外国貿易法に基づいて通商産 業省の許可が必要となる場合があります。 必要な許可を取得せずに輸出すると同法により罰せられます。 輸出に際しての許可の要否については、ご購入頂いた販売店または当社営業拠点にお問い合わせ 下さい。

#### Notes on export

These products (including software) are designed under Japanese domestic specifications and do not conform to overseas standards. NEC will not be held responsible for any consequences resulting from use of these products outside of Japan.

Export of these products (including carrying them as personal baggage) may require a permit from the local government authorities. Please inquire NEC sales offices if permits are required for export.

# このマニュアルの構成

このマニュアルは次のような内容で構成されています。

PART1 本体の構成各部

本体各部の名称やキーボード、マウスの使い方など、本機の機能全般について説明しています。

PART2 周辺機器を利用する

周辺機器を取り付ける際の注意点、周辺機器の概要とメモリやハードディスクドライ ブ、PCIボードなどの別売りの周辺機器を増設する方法について説明しています。

PART3 本機の設定を変更する

ここでは、BIOSセットアップメニューで変更した設定を購入時の設定に戻す方法と 設定したパスワードの解除方法について説明しています。

BIOS セットアップメニューによる、その他各種設定方法については、電子マニュア ルをご覧ください。

PART4 アプリケーションご利用時のご注意 本機に標準でインストールまたは添付されているアプリケーションをご利用になるにあ たってのご注意を説明しています。

PART5 **再セットアップするには** 

本機に添付されている「システムインストールディスク」や「バックアップCD-ROM」 を使って、本機のシステムやアプリケーションを購入時の状態に復元する方法を説明 しています。

PART6 トラブル解決 Q&A

パソコンを使っていて、何かトラブルが起きたとき、何か疑問があるときはここを読ん でください。

PART7 付録

本機の機能に関連した補足情報を記載してあります。

| はじめにi                    |
|--------------------------|
| このマニュアルの表記についてii         |
| │<br><i>こ</i> 注意v        |
| このマニュアルの構成vii            |
| 目次( このページです ) viii       |
| 十件の構成な辺                  |
| 44の構成合部 1                |
| 各部の名称2                   |
| 本体正面2                    |
| <b>本体背面</b> 6            |
| 電源9                      |
| 電源の状態と操作方法9              |
| <b>電源の入れ方/切り方</b>        |
| <b>休止状態および休止状態からの復帰</b>  |
| スタンバイおよびスタンバイからの復帰       |
| スタンパイ機能または休止機能を使用するときの注意 |
| <b>電源の管理について</b>         |
| <b>キーボード</b>             |
| キーの名称と使い方                |
| <b>ワンタッチスタートボタンについて</b>  |
| アプリケーションキーとWindowsキーについて |
| <b>日本語入力</b>             |
| <b>使用上の注意</b>            |
| マウス                      |
| <b>マウスの基本操作</b> 31       |
| <b>スクロールボタンの使い</b> 方     |
| <b>ディスプレイ</b>            |
| 表示できる解像度と表示色について 32      |
| <b>別売のディスプレイを使う</b>      |
| <b>使用上の注意</b>            |
| ハードディスクドライブ34            |
| <b>ドライプ番号の割り当て</b>       |
| <b>システムツールについて</b>       |
| <b>取り扱い上の注意</b>          |

# PART

目 次

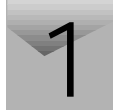

| フロッピーディスクドライブ                       | 38 |
|-------------------------------------|----|
| 使用できるフロッピーディスクについて                  | 38 |
| フロッピーディスクの内容の保護                     | 39 |
| フロッピーディスクのフォーマット                    | 39 |
| DVD-RAM <b>ドライブ</b>                 | 41 |
| 利用できるディスクについて                       | 41 |
| ヘッドホン端子について                         | 42 |
| DVD-RAM <b>ディスクの取り扱いについて</b>        | 43 |
| DVD-RAM <b>ディスクのフォーマット</b>          | 44 |
| DVD-RAM <b>ディスクのファイナライズ</b>         | 46 |
| DVD-RAM <b>ディスクのデフラグ</b>            | 47 |
| InstantWrite <b>ご利用上の注意</b>         | 47 |
| 非常時のディスクの取り出し                       | 48 |
| CD-R/RW with DVD-ROM <b>ドライブ</b>    | 49 |
| 再生できるディスクについて                       | 49 |
| CD-R/RW with DVD-ROM <b>ドライブの特長</b> | 50 |
| CD-R <b>や</b> CD-RW <b>に書き込む</b>    | 50 |
| ヘッドホン端子について                         | 50 |
| DVD VIDEO <b>ディスクを再生する</b>          | 51 |
| 非常時のディスクの取り出し方                      | 51 |
| サウンド機能                              | 52 |
| スピーカ                                | 52 |
| FAX <b>モデムボード</b>                   | 54 |
| FAX <b>モデムボードの機能</b>                | 54 |
| FAX <b>モデムボードを使用するときの注意</b>         | 55 |
| ヘルプとサポートについて                        | 59 |
| ヘルプとサポートを起動する                       | 59 |
| 情報の検索方法について                         | 59 |
| ヘルプとサポートから『NEC電子マニュアル』を起動する         | 59 |
| NEC <b>電子マニュアル</b>                  | 60 |
| NEC <b>電子マニュアルの概要</b>               | 60 |
| NEC <b>電子マニュアルの起動方法</b>             | 60 |
|                                     |    |

| PART | 周辺機器を利用する                           | 61 |
|------|-------------------------------------|----|
|      | 接続にともなう注意点                          | 62 |
|      | 接続前の確認                              | 62 |
|      | プラグ&プレイ セットアップについて                  | 62 |
|      | デバイスドライバの追加について                     | 63 |
|      | 接続時に注意すること                          | 63 |
|      | 接続がうまくできない場合                        | 64 |
|      | リソースの競合が起こったら                       | 65 |
|      | 周辺機器の取り外しと再接続                       | 66 |
|      | 接続できる周辺機器                           | 68 |
|      | 本体カパー類の取り外し                         | 70 |
|      | レフトカパーの取り外し                         | 70 |
|      | レフトカパーの取り付け                         | 71 |
|      | フロントマスクの取り外し                        | 73 |
|      | ファイルペイカバーの取り外し                      |    |
|      | 増設RAMサブボード(メモリ)の取り外し/取り付け           | 75 |
|      | 取り付け前の確認                            |    |
|      | <b>増設</b> RAM <b>サブボードの取り扱い上の注意</b> | 77 |
|      | <b>増設</b> RAM <b>サブボードの取り外し</b>     | 77 |
|      | メモリ容量の確認方法                          |    |
|      | PCI <b>ボードの取り付け</b>                 | 80 |
|      | 取り付け前の確認                            | 80 |
|      | PCI <b>ボードの取り付け</b>                 | 81 |
|      | ファイルペイ用内蔵機器の増設                      | 83 |
|      | 増設する前の確認                            | 83 |
|      | 内蔵3.5インチベイ                          | 85 |
|      | 5 <b>インチペイ</b>                      | 88 |
| PART | 本機の設定を変更する                          |    |
|      | 購入時の設定に戻すには<br>                     | 96 |
| 2    | 購入時の設定に戻す方法                         |    |
| J    | パスワードの解除                            | 97 |

|      | パスワードを忘れた場合の手順                           | 97             |
|------|------------------------------------------|----------------|
| PART | アプリケーションご利用時のご注意                         | 99             |
|      | 知っておきたい便利な機能とアプリケーション                    | 100            |
|      | コンピュータウイルスに備える( VirusScan )              | 101            |
| 4    | 概要                                       | 101            |
|      | NEC Soft MPEG1.0                         | 103            |
|      | 概要                                       | 103            |
|      | PC <b>ポータル</b>                           | 104            |
|      | 概要                                       | 104            |
|      | <b>バックアップ</b> -NX                        | 107            |
|      | 概要                                       | 107            |
|      | インストーラ-NX                                | 108            |
|      | 概要                                       | 108            |
|      | プレーヤ-NX                                  | 109            |
|      | ご利用時のご注意                                 | 109            |
|      | DVD <b>プレーヤ</b>                          | 110            |
|      | 概要                                       | 110            |
|      | ご利用時のご注意                                 | 110            |
|      | Easy CD Creator                          | 112            |
|      | 概要                                       | 112            |
|      | Easy CD Creator <b>使用時の注意</b>            | 112            |
|      | DirectCD                                 | 114            |
|      | 概要                                       | 114            |
|      | DirectCD <b>を利用するときのご注意</b>              | 114            |
|      | DirectCD <b>を利用する</b>                    | 115            |
|      | DirectCD <b>で作成したメディアを他のパソコンで見られるように</b> | <b>:する</b> 115 |
| PART | 再セットアップするには                              | 117            |

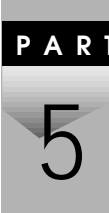

| 再セットアップについて     |     |
|-----------------|-----|
| 再セットアップが必要になるとき | 118 |
| 再セットアップする前の注意   | 119 |
| 再セットアップの準備      | 120 |

| 再セットアップ                                                                                                    | 122                                                                                                    |
|----------------------------------------------------------------------------------------------------|----------------------------------------------------------------------------------------------------|
| 購入時と同じ状態にする - 標準再セットアップモード                                                                                                    | 123                                                                                                    |
| 標準再セットアップの手順                                                                                                    | 123                                                                                                    |
| データを保護して再セットアップする                                                                                                    |                                                                                                    |
| - データ保護再セットアップモード                                                                                                    | 133                                                                                                    |
| データ保護再セットアップを行う際の注意                                                                                                    | 133                                                                                                    |
| データ保護再セットアップの手順                                                                                                    | 133                                                                                                    |
| 全領域を1パーティションにして再セットアップする                                                                                                    |                                                                                                    |
| - カスタムモード                                                                                                    | 137                                                                                                    |
| 「全領域を1パーティションにして再セットアップする」の手順…                                                                                                    | 137                                                                                                    |
| C <b>ドライブのみ再セットアップする - カスタムモード</b>                                                                                                    | 140                                                                                                    |
| 「C <b>ドライブのみを再セットアップする」の手順</b>                                                                                                    | 140                                                                                                    |
| ハードディスクの領域を自由に設定して再セットアップする                                                                                                    |                                                                                                    |
| - カスタムモード                                                                                                    | 143                                                                                                    |
| ユーザ設定の手順                                                                                                    | 143                                                                                                    |
| 再セットアップ前に知っておきたいこと                                                                                                    | 145                                                                                                    |
|                                                                                                    |                                                                                                    |
| トラブル解決 Q&A1                                                                                                    | 65                                                                                                    |
| トラブル解決 Q&A1                                                                                                    | 65<br>166                                                                                                   |
| トラブル解決 Q&A1<br>トラブル解決4つのポイント<br>トラブル予防のポイント                                                                                                    | <b>65</b><br>166<br>167                                                                                     |
| トラブル解決 Q&A1<br>トラブル解決4つのポイント<br>トラブル予防のポイント<br>お問い合わせの前に(トラブルチェックシート)                                                                                                    | 65<br>166<br>167<br>170                                                                                     |
| トラブル解決 Q&A1<br>トラブル解決4つのポイント<br>トラブル予防のポイント<br>お問い合わせの前に(トラブルチェックシート)<br>はじめて電源を入れたら                                                                                                    | 65<br>166<br>167<br>170<br>172                                                                              |
| トラブル解決 Q&A1<br>トラブル解決4つのポイント<br>トラブル予防のポイント                                                                                                    | 65<br>166<br>167<br>170<br>172<br>173                                                                       |
| トラブル解決 Q&A1<br>トラブル解決4つのポイント                                                                                                    | <b>65</b><br>166<br>167<br>170<br>172<br>173<br>181                                                         |
| トラブル解決 Q&A1<br>トラブル解決4つのポイント<br>トラブル予防のポイント                                                                                                    | <b>65</b> 166 167 170 172 173 181 183                                                                       |
| トラブル解決 Q&A 1<br>トラブル解決4つのポイント                                                                                                    | 65<br>166<br>167<br>170<br>172<br>173<br>181<br>183<br>186                                                  |
| トラブル解決 Q&A1<br>トラブル解決4つのポイント<br>トラブル予防のポイント<br>お問い合わせの前に(トラブルチェックシート)<br>はじめて電源を入れたら<br>電源を入れたが<br>電源を切ろうとしたが<br>省電力機能を使おうとしたら<br>パソコンがこわれそう<br>画面がおかしい                                                                                                    | 65<br>166<br>167<br>170<br>172<br>173<br>181<br>183<br>186<br>188                                           |
| トラブル解決 Q&A1<br>トラブル解決4つのポイント                                                                                                    | 65<br>166<br>167<br>170<br>172<br>173<br>181<br>183<br>186<br>188<br>189                                    |
| トラブル解決 Q&A       1         トラブル解決4つのポイント       1         トラブル予防のポイント       1         お問い合わせの前に(トラブルチェックシート)       1         はじめて電源を入れたら       1         電源を切ろうとしたが       1         省電力機能を使おうとしたら       1         パソコンがこわれそう       1         画面がおかしい       マウスを動かしても         キーボードを使っていたら       1                                                                                                    | 65<br>166<br>167<br>170<br>172<br>173<br>181<br>183<br>186<br>188<br>189<br>190                             |
| トラブル解決 Q&A       1         トラブル解決4つのポイント       1         トラブル予防のポイント       1         お問い合わせの前に(トラブルチェックシート)       1         はじめて電源を入れたら       1         電源を切ろうとしたが       1         省電力機能を使おうとしたら       1         パソコンがこわれそう       1         画面がおかしい       1         マウスを動かしても       1         キーボードを使っていたら       1         周辺機器を取り付けようとしたら       1                                                     | 65<br>166<br>167<br>170<br>172<br>173<br>181<br>183<br>186<br>188<br>189<br>190<br>191                      |
| トラブル解決 Q&A       1         トラブル解決4つのポイント       トラブル予防のポイント         トラブル予防のポイント       3         お問い合わせの前に(トラブルチェックシート)       1         はじめて電源を入れたら       1         電源を切ろうとしたが       1         省電力機能を使おうとしたら       1         パソコンがこわれそう       1         画面がおかしい       マウスを動かしても         キーボードを使っていたら       1         周辺機器を取り付けようとしたら       アプリケーションを使っていたら                                               | <b>65</b><br>166<br>167<br>170<br>172<br>173<br>181<br>183<br>186<br>188<br>189<br>190<br>191<br>196        |
| トラブル解決 Q&A       1         トラブル解決4つのポイント       1         トラブル予防のポイント       1         お問い合わせの前に(トラブルチェックシート)       1         はじめて電源を入れたら       1         電源を切ろうとしたが       1         省電力機能を使おうとしたら       1         パソコンがこわれそう       1         画面がおかしい       1         マウスを動かしても       1         キーボードを使っていたら       1         周辺機器を取り付けようとしたら       2         アプリケーションを使っていたら       2         その他       1 | <b>65</b><br>166<br>167<br>170<br>172<br>173<br>181<br>183<br>186<br>188<br>189<br>190<br>191<br>196<br>199 |

PART

| PART | 付録                   | 205 |
|------|----------------------|-----|
|      | 機能一覧                 |     |
|      | 仕様一覧                 | 206 |
| /    | 割り込みレベルとDMAチャネル      | 210 |
|      | 割り込みレベル一覧            | 210 |
|      | DMA <b>チャネルの割り当て</b> | 210 |
|      | 本機のお手入れ              | 211 |
|      | マウスのクリーニング           | 212 |
|      | データ保護再セットアップを行う際の注意  | 214 |
|      | 索引                   | 216 |

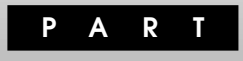

# 本体の構成各部

本機の外観上に見えるものから、内蔵されている機器まで、ハードウェア 全般の機能と取り扱いについて説明します。

# この章の内容

| 各部の名称                     | 2  |
|---------------------------|----|
| 電源                        | 9  |
| キーボード                     | 22 |
| マウス                       | 31 |
| ディスプレイ                    | 32 |
| ハードディスクドライブ               | 34 |
| フロッピーディスクドライブ             | 38 |
| DVD-RAM <b>ドライブ</b>       | 41 |
| CD-R/RW with DVD-ROM ドライブ | 49 |
| サウンド機能                    | 52 |
| FAX <b>モデムボード</b>         | 54 |
| ヘルプとサポートについて              | 59 |
| NEC <b>電子マニュアル</b>        | 60 |

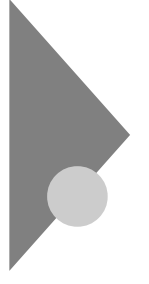

# 各部の名称

ここでは、本体の各部の名称とその役割について説明しています。各部の 取り扱い方法や詳しい操作方法については、各項目にある参照ページを ご覧ください。

本体正面

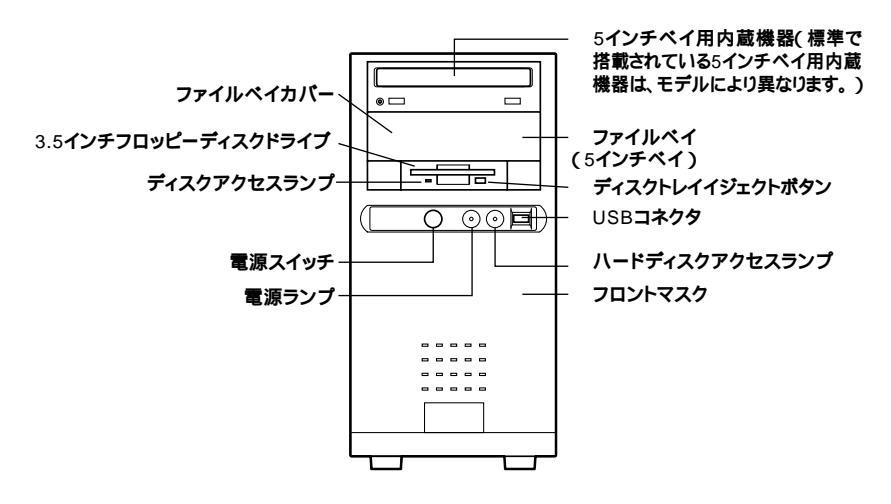

ファイルベイカバー

ファイルベイに別売の5インチベイ用内蔵機器を取り付けるときは、この ファイルベイカバーを取り外します。

3.5インチフロッピーディスクドライブ

3.5インチのフロッピーディスクにデータを読み書きする装置です。 「フロッピーディスクドライブ(P.38)

ディスクアクセスランプ

フロッピーディスクドライブがデータを読み書きしているときに点灯し ます。

 ディスクアクセスランプ点灯中は電源スイッチを押したり、フロッピーディ スクを取り出したりしないでください。ディスクの内容がこわれることがあ ります。 **電源スイッチ(**(<sup>|</sup>))

本体の電源を入れたり、休止状態から復帰させるスイッチです。

- ジチェック∜・電源スイッチを4秒以上押し続けると、強制的に電源が切られてしまいます。「電源(P.9)をご覧になり、正しい方法で操作してください。
  - 電源のプロパティで設定を変更すると電源スイッチでスタンバイ状態または休止状態にすることもできます。
  - 電源を入れたり、スタンバイ状態や休止状態にする操作はコンピュータに 負担をかけるので、少なくとも5秒以上の間隔を空けてください。「電源」 (P.9)

電源ランプ(の)

電源の状態を表示するランプです。電源が入ると緑色に点灯します。また、本機の作業を一時中断する際に、電力消費の少ないスタンパイ状態に 切り替えるとオレンジ色に点灯します。

5インチベイ用内蔵機器

DVD-RAM**モデルの場合** DVD-RAM**ドライブが搭載されています。** DVD-RAM**ディスクにデータを記録できる装置です。「**DVD-RAM**ド ライブ (** P.41 )

CD-R/RW with DVD-ROMモデルの場合 CD-R/RW with DVD-ROMドライブが搭載されています。 CD-R**または**CD-RW**にデータを記録したり**DVD-ROMを再生できる装 置です。「CD-R/RW with DVD-ROMドライブ(P.49)

DVD-ROM**モデルの場合** DVD-ROM**ドライブが搭載されています。** DVD-ROMを再生できる装置です。

CD-R/RW**モデルの場合** CD-R/RW**ドライブが搭載されています。** CD-RやCD-RW**にデータを記録できる装置です。** 

CD-ROM**モデルの**場合 CD-ROM**ドライブが搭載されています。** CD-ROMを再生できる装置です。

また、すべてのモデルでCD-ROMや音楽CDを利用できます。

DVD-RAM ドライブ拡大図

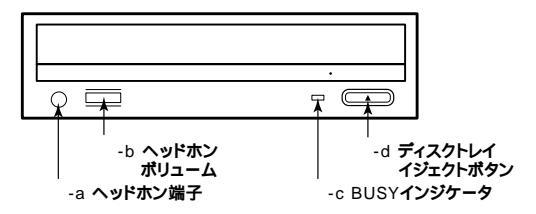

CD-R/RW with DVD-ROM ドライブ、DVD-ROM ドライブ、CD-R/RW ドライブ、CD-ROM ドライブ拡大図

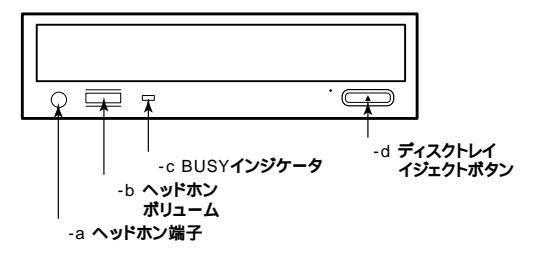

標準で内蔵されている5インチベイ用内蔵機器を取り外して、他のファイ ルベイ用内蔵機器に交換することができます。「PART2 周辺機器を 利用する」の「ファイルベイ用内蔵機器の増設(P.83)

-a ヘッドホン端子(())

ミニプラグのステレオ ヘッドホンを接続します。ヘッドホン端子にヘッ ドホンを接続してCDの音声を聞く場合は、設定が必要です。『NEC電子 マニュアル』の「追加情報」にある「6.その他…」の「CD-ROMドライブの ヘッドホン端子にヘッドホンを接続してもCDの音声が聞こえない」に記 載されている方法を参照の上、設定を変更してください。

-b ヘッドホンボリューム

CD用ヘッドホン端子に接続したヘッドホンの音量を調節します。

-c BUSY**インジケータ** 

DVD-RAMやCD-R、CD-RWにデータを記録中のときや、DVD-ROM、CD-ROMなどからデータを読み出しているときに点灯します。

 ◆チェック: 点灯中は電源スイッチを押したり、ディスクトレイイジェクトボタンを押したりしないでください。DVD-RAMドライブ、DVD-ROMドライブ、CD-R/ RW with DVD-ROMドライブ、CD-R/RWドライブ、CD-ROMドライブの 故障の原因となります。 -d ディスクトレイイジェクトボタン

ディスクトレイを出し入れするときに使います。

ファイルペイ(5インチベイ)

別売の5インチベイ用内蔵機器を取り付けます。

参照 本機の機能を拡張するためのさまざまな機器の取り付け/取り外しについて は、「PART2 周辺機器を利用する」をご覧ください。

ディスクイジェクトボタン

フロッピーディスクを取り出すときに使います。

USB**コネクタ(・**🕁 )

USB機器を接続します。

◆チェック // USBコネクタに接続する周辺機器が本機で使用できるかどうかは、周辺機器
 の製造元または発売元にご確認ください。

ハードディスクアクセスランプ(🗋)

ハードディスクドライブが動作しているときに点灯します。 「ハードディスクドライブ(P.34)

◆チェック // 点灯中は電源スイッチを押さないでください。ハードディスクの内容がこわれることがあります。

フロントマスク

本体前面のカバーです。

# 本体背面

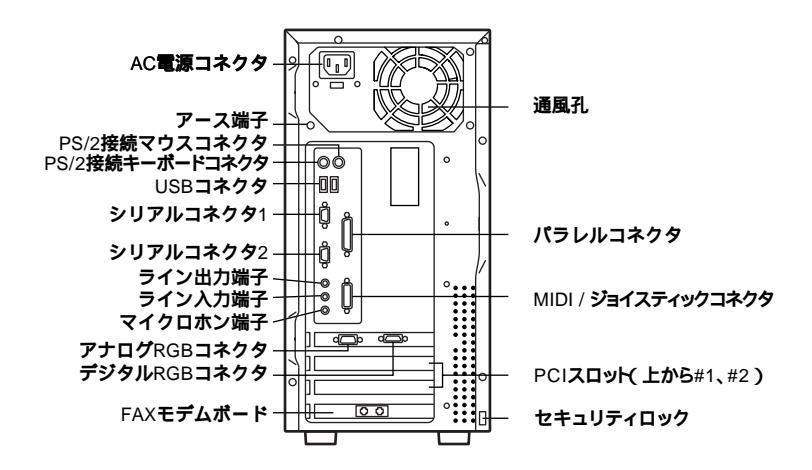

AC**電源コネクタ** 

ACコンセントから本体に100Vの電源を供給するためのコネクタです。 添付の電源ケーブルを接続します。

アース端子( 🕀 )

アース線を接続します。

PS/2接続マウスコネクタ( 🖰 )

**別売のマウス(ミニDIN6ピン)を接続します。「マウス(P.31)** 

PS/2接続キーボードコネクタ( ==== )

別売のPS/2 109キーボード(ミニDIN6ピン)を接続します。

「キーボード(P.22)

USB**コネクタ(・↔ )** 

USB機器を接続します。

シリアルコネクタ1,2(1 10101 2 10101 )

モデムやISDN TAなどの機器を接続します。

- - ・周辺機器によっては、変換アダプタを使用すると動作しないことがあります。また、隣り合ったコネクタに同時に変換アダプタを接続すると、変換アダプタ同士がぶつかり合い、接続できない場合があります。

ライン出力端子(ミニジャック)((\*))

市販のオーディオ機器へ音声信号を出力します。

ライン入力端子(ミニジャック)(《+)

市販のオーディオ機器から音声信号を入力します。

マイクロホン端子(ミニジャック) 🔊 )

市販のマイクロホンを接続します。

**アナログ**RGB**コネクタ(** 〇 )

アナログインターフェイスのディスプレイを接続します。 「ディスプレイ<u>(</u>P.32)

**デジタル**RGBコネクタ(〇)

デジタルインターフェイスのディスプレイを接続します。

FAX**モデムボード** 

FAXモデムボードが内蔵されています。 電話回線に接続することで、インターネットを利用したり、FAXの送受信 などを行うことができます。「FAXモデムボード(P.54)

FAX モデムボード拡大図

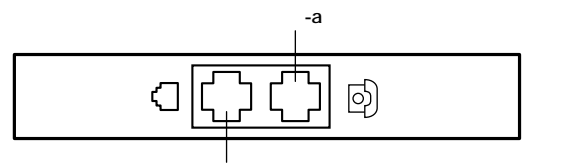

-b 電話回線用モジュラーコネクタ

-a 電話機用モジュラーコネクタ( 🕝 )

電話機を接続します。

-b 電話回線用モジュラーコネクタ( \\_\_ )

電話回線を接続します。

通風孔

本体内部の熱を逃がすための通風孔です。内部には電源ファンが内蔵されています。壁などでふさがないように注意してください。

パラレルコネクタ( 昌 )

プリンタなどの機器を接続します。

- - パラレルコネクタには、D-Sub25ピンのシリアル機器を接続しないでく ださい。

MIDI/ジョイスティックコネクタ

MIDI楽器やジョイスティックなどの機器を接続します。このコネクタにはディスプレイは接続しないでください。

PCI**スロット** 

本体の機能を強化したり拡張したりするための、各種ボードを挿入する スロットです。上から#1、#2と数えます。

参照 本機の機能を拡張するためのさまざまな機器の取り付け/取り外しについて は、「PART2 周辺機器を利用する」をご覧ください。

セキュリティロック(🕅 )

盗難防止用のワイヤーやチェーン、錠を取り付けます。 筐体ロックを使用することで、本体カバーをロックし、本体のハードウェ ア構成の変更や内蔵機器の盗難防止、パスワードの解除防止に役立てる ことができます。また、市販のロック付き盗難防止ケーブルを使用するこ とで、本体の開閉や盗難防止にも役立てることができます。

# 電源

ここでは電源の入れ方と切り方や、電力を節約する省電力機能について 説明します。電源の切り方を間違えるとデータやプログラム、本機がこわ れてしまうことがあるので、特に注意してください。

# 電源の状態と操作方法

#### 電源の状態

本体の電源の状態には次のように「電源が切れている状態」電源が入っ ている状態」スタンバイ状態」休止状態」の4つの状態があります。

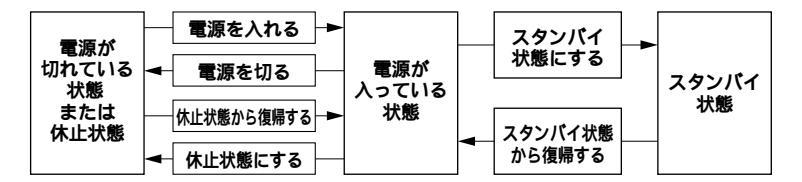

#### 電源が切れている状態

Windowsを終了するなどして本体の使用を終了している状態です。

#### 電源が入っている状態

通常、本体を使用している状態です。

#### 休止状態(ハイバネーション)

休止状態に移行すると、メモリ内にある作業中のデータがハードディ スクに保存された後、電源を切った状態になります。そのため、消費す る電力がほとんどなくなります。休止状態から電源を入れると、保存し たデータがハードディスクからメモリに読み込まれ、休止状態にする 前と同じ状態に復元されます。長時間作業を中断し、休止前の状態から 再開したい場合に向いています。なお、休止状態からの復帰は、スタン バイ状態からの復帰より時間がかかります。

なお、このパソコンでは、ご購入時の状態で約20分間マウスやキーボードからの入力がないと、自動的に休止状態になるように設定されています。

スタンバイ状態(サスペンド)

作業中のデータを一時的にメモリに保存し、ハードディスクドライブ などのモータを停止する、ディスプレイを省電力の状態にするなどし て消費電力を抑えますが、メモリ内のデータを保持するための電力は 供給されている状態です。作業中の内容がメモリ内に保存されている ため、スタンバイ状態から復帰するときは素早く元の状態に戻ります。

電源の状態により、電源ランプとセットのディスプレイの表示は、次のようになります。

| 電源の状態 | 電源ランプ      | ディスプレイの表示 | ディスプレイの電源ランプ |
|-------|------------|-----------|--------------|
| 入っている | 緑色に点灯する    | 表示される     | 緑色に点灯する      |
| 切れている | 点灯しない      | 表示されない    | オレンジ色に点灯する   |
| スタンバイ | オレンジ色に点灯する | 表示されない    | オレンジ色に点灯する   |
| 休止状態  | 点灯しない      | 表示されない    | オレンジ色に点灯する   |

使用するディスプレイによっては、黄色に見える場合があります。

#### 電源の操作方法

電源を操作するには次の方法があります。

電源を入れる

|           | 電源の操作方法 |
|-----------|---------|
| 電源スイッチを押す |         |

#### 電源を切る

| 電源の操作方法                                                |  |  |
|--------------------------------------------------------|--|--|
| Windows <b>の終了メニューから「終了」を選択し、「</b> OK <b>」ボタンをクリック</b> |  |  |

# 休止状態にする

| 電源の操作方法                                                  |  |
|----------------------------------------------------------|--|
| Windows <b>の終了メニューから「休止状態」を選択し、「</b> OK <b>」ボタンをクリック</b> |  |
| 「コントロールパネル」の「電源の管理」の「システム休止状態」で設定する                      |  |

| 本体の構成各部

### 休止状態から復帰させる

雷源スイッチを押す

電源の操作方法

FAXモデムによるリング機能を利用する

スタンバイ状態にする

| 電源の操作方法                                  |  |  |
|------------------------------------------|--|--|
| キーボードの[ スリープ ]ボタンを押す                     |  |  |
| Windowsの終了メニューから「スタンバイ」を選択し、「OK」ボタンをクリック |  |  |
| 「コントロールパネル」「電源の管理」の「システムスタンパイ」で設定する      |  |  |

スタンバイ状態から復帰させる

| 電源の操作方法                       |  |
|-------------------------------|--|
| 次のいずれかの方法を行う                  |  |
| ・マウスを動かす                      |  |
| ・キーボードのキーを押す                  |  |
| 一度の操作で画面が真っ暗の場合は、もう一度操作してください |  |
| FAXモデムによるリング機能を利用する           |  |
| 電源スイッチを押す                     |  |

- ◆チェック?
   ・購入時の状態では、マウスやキーボードからの入力がない状態が約20分以 上続いた場合に、自動的に休止状態になるように設定されています。休止 状態から復帰させるには、電源スイッチを押してください。設定を変更す るには、「自動的にスタンバイ状態や休止状態にならないように設定する」 (P.20)または、Windowsのヘルプをご覧ください。
  - モデムを使用して通信中のときにスタンバイ状態になると、通話は自動では切れません。電話料金が加算されることがありますのでご注意ください。
  - 電源が入っている状態のときやスタンバイ状態のときに電源スイッチを
     4秒以上押し続けると、強制的に電源が切れます(この場合スタンバイ状態にする前の内容も失われます)。
  - ご購入時の状態では電源スイッチを押してもスタンパイ状態または休止 状態になりません。設定はコントロールパネルの「電源の管理」の「詳細」タ プで変更します。詳しくはWindowsのヘルプをご覧ください。

# 電源の入れ方/切り方

ここでは、パソコン本体の電源の入れ方と切り方について説明します。周辺機器を取り付けているときは、パソコン本体より先に周辺機器の電源を入れる必要があります。

# 電源を入れる

- 1 フロッピーディスクドライブに何もセットされていないこと を確認する
- 2 ステレオスピーカや、ディスプレイなど、周辺機器の電源を入れる
- ◆チェック // 周辺機器によっては、本体より先に電源を入れないと正しく認識されないことがあります。

# 3 本体の電源スイッチを押す

 ジチェック // メモリを増設した場合、初期化のため、電源スイッチを押した後ディスプレイ の画面が表示されるまで時間がかかることがあります。

## 電源を切る

電源は、「Windowsの終了」ウィンドウから切ります。 電源スイッチは押さないでください。

- ✓ チェック ?? Windows Meの起動中やアプリケーションの起動中には、電源を切らない でください。マウスポインタが砂時計表示されていないこと、およびハード ディスクアクセスランプやフロッピーディスクアクセスランプが点灯してい ないことを確認してから電源を切るようにしてください。
  - 1 作業中のデータを保存してアプリケーションをすべて終了 する
  - 2 「スタート」ボタン「Windowsの終了」をクリック

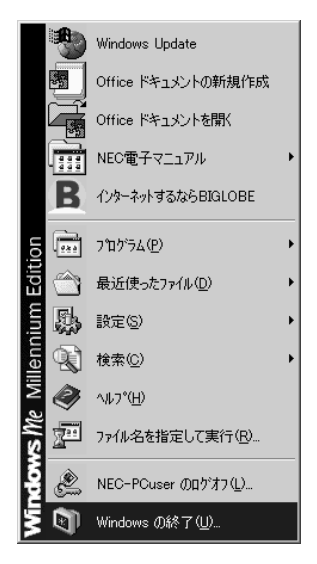

3 ▼をクリックし、「終了」を選択する

| Windows Ø | D終了                            | × |
|-----------|--------------------------------|---|
|           | 次の中から選択してください。                 |   |
| 8         | 終了                             | • |
|           | Windows を終了して、電源を安全に切れるようにします。 |   |
|           | OK キャンセル ヘルプ(H)                |   |

- 4 「OK」ボタンをクリック 本体の電源は自動的に切れます。
- 5 本体の電源が切れたことを確認したら、ステレオスピーカや ディスプレイおよび周辺機器の電源を切る

# メモ

アプリケーションに異常が起きている場合など、Windowsの操作ができ なくなってしまった場合は、まず【Ctrl】と【Alt】を押しながら【Delete】 を押してアプリケーションの強制終了ができるかどうかを試してくだ さい。

この方法でアプリケーションを強制終了できない場合は、電源スイッチを4秒以上押し続けることによって、強制的に電源を切ることができます。

なお、強制的に電源を切った場合は、本機の電源を入れ直してWindowsを 起動し、「Windowsの終了」ウィンドウから電源を切ってください。

# 休止状態および休止状態からの復帰

本機での作業を一時中断する場合に休止状態にすると、いったん電源を 切っているにもかかわらず、休止状態から復帰したときには、休止状態に する直前の状態から作業を再開できます。

# ⚠注意

電源スイッチを押して休止状態、および休止状態から復帰する場合は、 電源スイッチを4秒以上押さないでください。電源スイッチを4秒以上押 し続けると強制的に電源が切れ、保存していないデータは失われてしま います。

休止状態にする

電源が入っている状態から休止状態にするには、次の方法があります。休 止状態になると、本体の電源ランプが消えます。

「Windowsの終了」ウィンドウで「休止状態」を選択する

- 1 「スタート」ボタン 「Windowsの終了」をクリック
- 2 「休止状態」を選択して「OK」ボタンをクリック
  - 一定時間後に自動的に休止状態にする
  - 「コントロールパネル」の「電源の管理」で時間を設定しておくと、マウ スやキーボードからの入力およびハードディスクへのアクセスがな く、一定の時間が経つと、自動的に休止状態になります。購入時には、約 20分で休止状態になるように設定されています。

休止状態から復帰する

休止状態から復帰するには、次の方法があります。

 ◆チェック! 休止状態から元の状態に復帰するときは、本機に負担がかかることを避ける ため、電源ランプが消えてから少なくとも5秒以上待ってから、操作してくだ さい。

電源スイッチを使う

**1** 電源スイッチを押す

FAX モデムによるリング機能を使う

電話やFAXを受信したときに、自動的に電源が入っている状態に復帰 します。

# スタンバイおよびスタンバイからの復帰

本機での作業を一時中断する場合は、スタンバイ状態にすることによって電力の消費を節約することができます。

スタンバイ状態にする

電源が入っている状態からスタンバイ状態にするには、次の方法があり ます。スタンバイ状態になると、本体の電源ランプがオレンジ色に点灯し ます。

キーボードの【スリープ】ボタンを使う

**1** キーボードの【スリープ】ボタンを押す

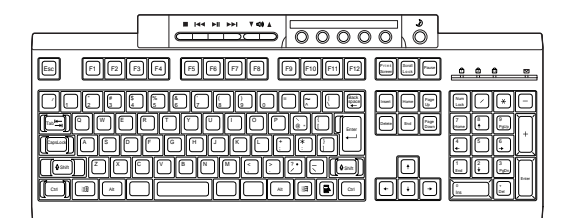

「Windowsの終了」ウィンドウで「スタンバイ」を選択する

- 1 「スタート」ボタン 「Windowsの終了」をクリック
- **2** 「スタンバイ」を選択して「OK」ボタンをクリック

ー定時間後に自動的にスタンパイ状態にする 「コントロールパネル」の「電源の管理」で時間を設定しておくと、マウ スやキーボードからの入力およびハードディスクへのアクセスがな

く、一定の時間が経つと、自動的にスタンバイ状態になります。

スタンバイ状態から復帰する

スタンバイ状態から復帰するには、次の方法があります。

- チェック // スタンバイ状態から、元の状態に復帰するときは、本機に負担がかかることを 避けるため、電源ランプがオレンジ色に点灯してから少なくとも5秒以上待っ てから操作してください。
  - 1 マウスを動かすか、キーボードのキーを押す

一度の操作で画面が真っ暗の場合は、もう一度操作してください。

FAXモデムによるリング機能を使う

電話やFAXを受信したときに、自動的に電源が入っている状態に復帰 します。

# スタンバイ機能または休止機能を使用するときの注意

スタンバイ機能または休止機能を使用するときには、次のような注意が 必要です。これを怠ると、保存された作業中のデータが失われたり、元通 りに復帰できないこともあります。

スタンバイ機能または休止機能が使用できないとき

- ・使用するアプリケーションによっては、スタンバイ状態や休止状態 にできなかったり、スタンバイ状態または休止状態からの復帰がで きなかったり、アプリケーションが正常に動作しないことがありま す。このようなアプリケーションの使用時には、スタンバイ機能ま たは休止機能を使用しないでください。
- 使用する周辺機器によっては、スタンバイ状態または休止状態からの復帰ができないことがあります。
- ・システム変更作業(ドライバの設定や、プリンタの追加など)の途中 でスタンバイ状態または休止状態になった場合には、スタンバイ状 態または休止状態から復帰しても正常に動作しないことがありま す。デバイスマネージャ表示中やハードウェアウィザード実行中な どのシステム変更の途中でスタンバイ状態または休止状態になら ないようにご注意ください。
- FAXモデムを使って通信中のときは、スタンバイ機能または休止機 能が使用できない場合があります。この場合は、通信ソフトを終了 してからスタンバイ状態または休止状態にしてください。

スタンバイ内容が失われるとき

スタンパイ状態のときに次のことが起きると、スタンパイ状態にする ときに保存された作業中のデータは失われます。

- ・電源ケーブルが本体やACコンセントから外れたとき
- ・ 停電が起きたとき

・電源スイッチを4秒以上押し続けて、強制的に電源を切ったとき このような場合は、次に電源を入れたときに、「Windowsが正しく終了さ れませんでした…」と表示されますので、画面の指示に従ってください。

スタンバイ状態または休止状態からの復帰が保証されない場合 次のような場合は、スタンバイ状態または休止状態にするときに保存 された作業中のデータは保証されません。

- スタンバイ状態または休止状態にするときの作業中のデータを保存中のとき、またはスタンバイ状態または休止状態からの復帰中にフロッピーディスク、CD-ROMなどを取り出したり、交換したとき
- スタンバイ状態または休止状態にするときの作業中のデータを保存中のとき、またはスタンバイ状態または休止状態からの復帰中に PCカードの抜き差しをするなど、本機の環境を変更したとき
- スタンバイ状態または休止状態のときに本機の機器構成を変更したとき

また、次のような状態では、休止状態やスタンバイ状態にできなかった り、休止状態やスタンバイ状態にできても、作業前の内容が復元できな かったり、パソコンが正しく動作しなかったりします。

- ・プリンタへ出力中のとき
- ・音声または動画を再生しているとき
- フロッピーディスク、ハードディスク、CD-ROMなどを読み書き中のとき
- スタンバイ機能または休止機能に対応していないアプリケーション を使用中のとき
- スタンバイ機能または休止機能に対応していない周辺機器を使用中のとき
- ・通信用アプリケーションを実行中のとき
- モデムなどを使って通信中のとき
- ・本機にNEC製キーボード以外のキーボードを接続しているとき

スタンバイ状態または休止状態からの復帰が正しく実行されない場合 次のような場合には、スタンバイ状態または休止状態からの復帰が正 しく実行されなかったことを表しています。

- アプリケーションが動作しない
- ・スタンバイ内容または休止内容を復元できない
- マウスを動かすか、キーボードのキーを押してもスタンバイ状態から復帰しない
- 電源スイッチを押しても、休止状態から復帰しない

このような状態になるアプリケーションを使用中には、スタンバイ機 能または休止機能は使わないでください。スタンバイ状態から万一、復 帰できなかったときには、電源スイッチを4秒以上押し続けてくださ い。電源ランプが消え、電源が強制的に切れます。この場合、BIOSセット アップメニューの内容が、購入時の状態に戻っていることがあります。 必要な場合は、再設定してください。

その他の注意

- Windows起動時、「コンピュータは、何度か待機状態になり、応答を 停止しました。今後、待機状態にならないようにしますか?」という メッセージが表示された場合は、「いいえ」を選択してください。
- ・通信ソフトやモデムなどを使ってインターネットに接続している ときは、必ず通信を終了させてから、スタンバイ状態にしてください。通信状態のままスタンバイ状態にすると、回線が接続されたま まになり、電話料金が加算される場合があります。また、通信状態の まま休止状態にすると、強制的に通信が切断されます。休止状態に する前に必ず通信を終了させてください。
- 本機でフォトCDを利用しているときにスタンバイ状態または休止 状態にした場合は、復帰するときに多少の時間がかかることがあり ます。
- ・ CDの再生中にスタンバイ状態にした場合、CDは再生され続ける場合 があります。スタンバイ状態にする前にCDの再生を止めてください。
- ・スタンバイ状態になると電源ファンの回転は止まります。

自動的にスタンパイ状態や休止状態にならないように設定する

このパソコンは、指定された時間内にキーボードやマウスなどからの入 力がない場合、自動的にスタンバイ状態や休止状態にする機能がありま す。ご購入時には、20分間で休止状態になるように設定されています。ア プリケーションや周辺機器によっては自動的にスタンバイ状態または休 止状態にならないように設定の変更が必要な場合があります。そのとき は、次の手順で自動的にスタンバイ状態または休止状態にならないよう に設定してください。

- 1 「スタート」ボタン 「設定」「コントロールパネル」の順にク リックして「コントロールパネル」を開く
- 2 「電源の管理」アイコンをダブルクリックする

「電源の管理プロパティ」ウィンドウが表示されます。

- 3 スタンバイ状態にしたくない場合、「電源設定」タブの「システム スタンバイ」で「なし」を設定する 休止状態にしたくない場合、「電源設定」タブの「システム休止状態」で「なし」を設定するか、または「休止状態」タブの「休止状態 をサポートする」のチェックボックスをオフにする
- 4 「OK」ボタンをクリックする

メモ

「休止状態」タブで「休止状態をサポートする」のチェックボックスをオフ にして「適用」をクリックすると、「電源設定」タブの「システム休止状態」 の項目が表示されなくなります。

# 電源の管理について

Windows Meでの電力を節約する機能を使うための電源管理のモードは、ACPIモードです。APMモードは使用できません。

ACPI(Advanced Configuration and Power Interface)を使って電源の 管理を行うモードです。ACPIとは、パソコンや周辺機器の電源の管理を OSで行うためのしくみです。

APM(Advanced Power Management)を使って電源の管理を行うモー ドです。APMとはパソコンや周辺機器の電源の管理をBIOSやデバイス ドライバなどのソフトウェアで行うためのしくみです。

 ジチェック ?? このパソコンで省電力の機能を使用する場合は、MS-DOSプロンプトが一番 手前に表示されているときにスタンパイ状態にすると、スタンパイ状態から 復帰させても画面が正常に表示されない場合があります。その場合には、 【Alt ]+【Tab ]を押してタスクを切り替えることにより正常に動作するように なります。
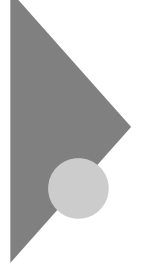

キーボード

ここでは、各キーの名称と役割、日本語入力、キーボードの使用上の注意 について説明します。キーボードの設定については、「スタート」ボタン 「設定」「コントロールパネル」の「キーボード」で行ってください。

参照 Windowsのヘルプ

## キーの名称と使い方

#### キーの名称

キーボード上には、文字を入力するキーの他に、プログラムの操作に使う 特殊なキーがあります。これらのキーの機能は使用するプログラムに よって異なります。

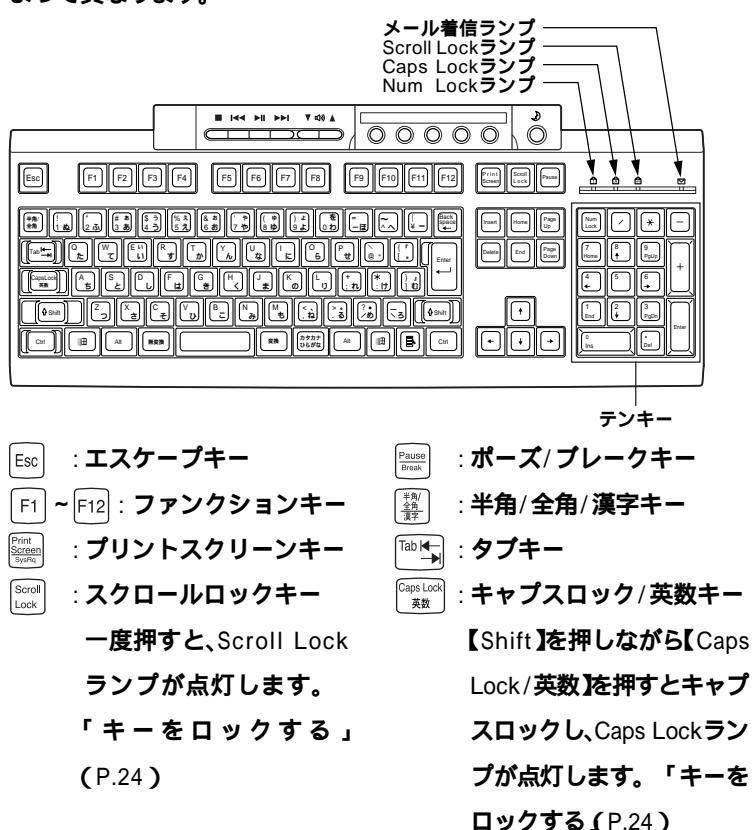

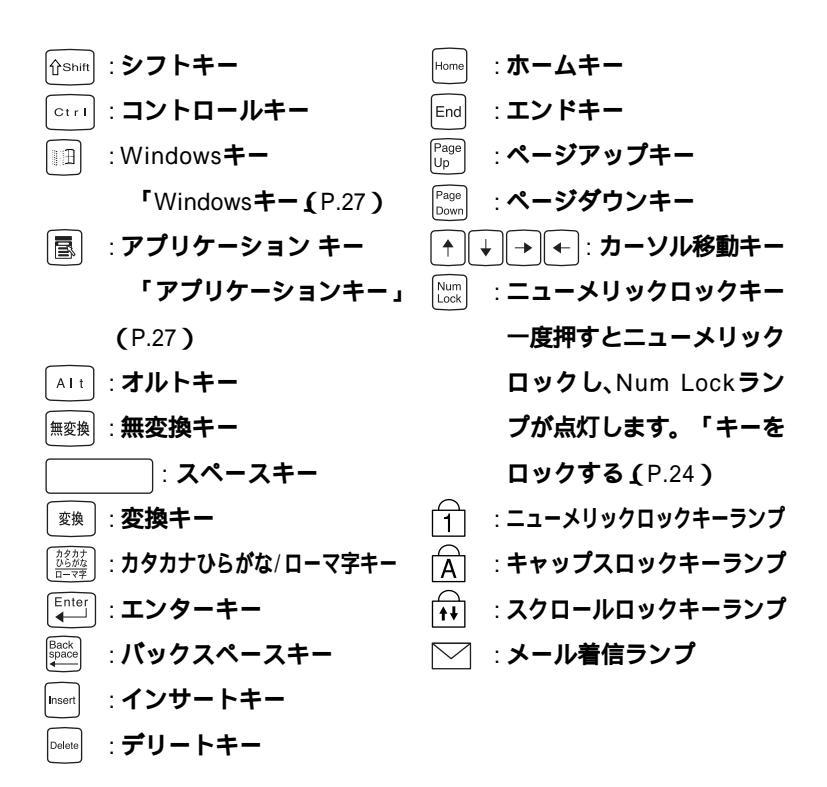

キーの使い方

1つのキーにいくつかの文字や記号が印字されているキーがあります。これらの文字や記号は、【Shift】や、日本語入力モードと組み合わせて使うことで入力することができます。これらの操作方法は、使用する日本語入力プログラムによって異なります。

(例)【A ち】と【?/・め】のキーに割り当てられた個々の文字や記号を打ち 分けるには

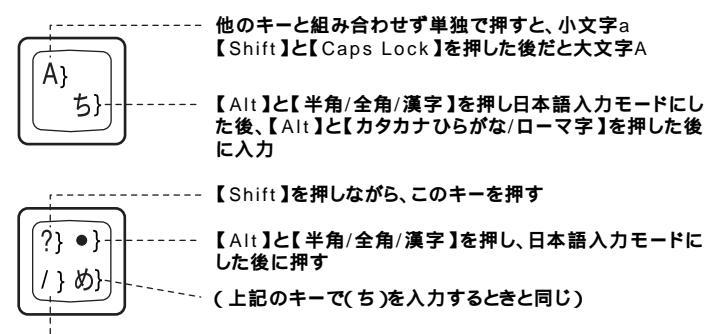

----- 他のキーと組み合わせずに単独で押す

以上の手順は、日本語入力モードの設定がすべてデフォルト(ローマ字入 力)の状態からの操作方法です。

#### キーをロックする

【Caps Lock 【Num Lock 】Scroll Lock 】は、ロックされているときと、 ロックされていないときでキーの機能が異なります。

それぞれのキーがロックされているときは、キーボード上部のランプが 点灯します。

|               | ロックされているとき            | ロックされていないとき |  |
|---------------|-----------------------|-------------|--|
|               | 英字が大文字で入力さ            | 英字が小文字で入力さ  |  |
| Caps Lock     | れます。                  | れます。        |  |
|               | テンキーから数字が入力           | テンキーの数字の下に表 |  |
| 【Num Lock】    | されます。                 | 示されている機能が使え |  |
|               |                       | ます。         |  |
| [Scroll Lock] | アプリケーションによって機能が異なります。 |             |  |

## ワンタッチスタートボタンについて

ボタンを押すだけでアプリケーションを起動することができるボタンを 「ワンタッチスタートボタン」といいます。「ワンタッチスタートボタン」 はキーボードの上部に並んでいます。また、「ワンタッチスタートボタン」 の左側には「CD/DVDプレーヤボタン」と「ボリュームボタン」、右側には 【スリープ】ボタンがあります。

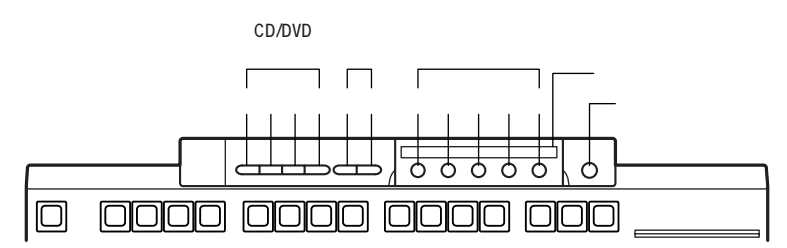

CD/DVD**プレーヤボタン** 

音楽CDやフォトCD、カラオケCD、ビデオCDなどの再生をコントロール したり、音量の調節ができます。 各ボタンの役割は以下のとおりです。

- 【■】:停止
- 【 ◄ 】:前のトラック/巻き戻し
- 【▶□】: 再生/一時停止
- 【▶▶Ⅰ】:次のトラック/早送り

ボリュームボタン

音楽CDやDVD VIDEOディスクなどを再生するときは、このボタンで音 量の調節ができます。

- 【 ▼ 】: ボリュームダウン
- 【 ▲ 】: ボリュームアップ

ワンタッチスタートボタン

【メール】ボタン このボタンを押すと「Outlook Express」が起動します。 【インターネット】ボタン このボタンを押すとインターネットエクスプローラが起動します。

~ は、自由に設定することができます。

1

本体の構成各部

ワンタッチスタートボタンの設定は、「ワンタッチスタートボタンの設定」で変更することができます。「スタート」ボタン 「プログラム」「ワンタッチスタートボタンの設定」「ワンタッチスタートボタンの設定」で起動します。

参照 ワンタッチスタートボタンの設定方法 「ワンタッチスタートボタンの設定」 のヘルプ

メモ

「ワンタッチスタートボタンの設定」画面の「ヘルプ」ボタンをクリックするとヘルプが表示されます。

ガイドラベル

ワンタッチスタートボタンにどんなアプリケーションが割り当てられて いるかを示すラベルです。アプリケーションの割り当てを変えたときな どは新しいラベルを作ることもできます。使い方は、「ワンタッチスター トボタンの設定」ユーティリティのヘルプをご覧ください。

【スリープ】ボタン

パソコン本体をスタンバイ状態にします。

## アプリケーションキーとWindowsキーについて

アプリケーションキーとWindowsキーは、Windowsで使用できるキーで す。アプリケーションによってどのように利用するかは異なりますが、標 準で次のような機能が割り当てられています。

アプリケーションキー( 🔳 )

アプリケーションキーを押すと、マウスで右クリックしたときと同じ状態になります。

Windows + - ( 🗐 )

Windowsキーだけを押すと、「スタート」メニューを表示します。 Windowsキーを押しながら次のキーを押すと、次のような機能を利用す ることができます。

| 11 + R                                 | 「ファイル名を指定して実行」ウィンドウを表示する   |
|----------------------------------------|----------------------------|
| •••••••••••••••••••••••••••••••••••••• | 現在起動しているウィンドウをすべてアイコン化する   |
| ∱shift<br>+∭∄+M                        | □□+−M でアイコン化しているウィンドウを元に戻す |
| ₩ <b>∃</b> + F1                        | Windows <b>のヘルプを起動する</b>   |
| •••••••••••••••••••••••••••••••••••••• | ファイルやフォルダを検索するウィンドウを表示する   |
| Ctrl+ H+ F                             | コンピュータを検索するウィンドウを表示する      |
| IIII + Tab I≪→                         | タスクバーに表示されているボタンを順番に切り替える  |

#### 日本語入力

漢字やひらがななどの日本語を入力するには、日本語入力プログラムを 使います。本機で購入時に標準で使用できる日本語入力プログラムは、 MS-IME2000です。

日本語入力のオン/オフ

日本語入力のオン/オフを切り替えるには2つの方法があります。

- キーボードの【Alt 】を押しながら【半角/全角/漢字】を押す
- ・タスクバーの右下の / をクリックし、表示されるメニューから選択 する

日本語変換の手順

日本語の変換にはさまざまな方法があります。ここでは、MS-IME2000の 最も簡単な手順を示します。詳しくは、MS-IME2000のヘルプをご覧くだ さい。

- 1 ツールバーの一番左のアイコンをクリックして入力する文字の種類をクリック
- 2 文字を入力する(この段階では未確定の仮の状態)
- 3 【スペース】を押す(変換の結果が正しくない場合は、正しく変換 されるまで繰り返す)
- **4** 【Enter 】を押す(この段階で確定し、文字が入力される)

メモ

ヘルプを表示するには、ツールバーのヘルプアイコンをクリックしてく ださい。

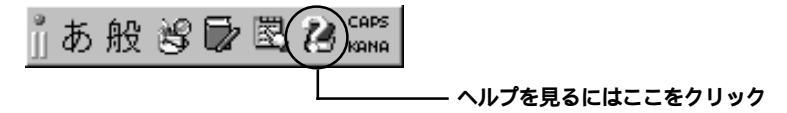

#### 使用上の注意

Nキーロールオーバ

Nキーロールオーバとは、複数のキーを同時に押した場合に、最後に入力 したキーが有効となる機能です。ただし、本機のキーボードは疑似Nキー ロールオーバのため、複数のキーを同時に押した場合には、正常に表示さ れないことや有効にならないことがあります。

USB接続のキーボードの抜き差し

電源が入った状態で本機に添付されたUSB接続キーボードを抜き差しす る場合、USB接続キーボードが取り外されたことや取り付けられたこと を、本体が認識するためには数秒~10秒程度必要です。瞬間的な抜き差し を繰り返すとキーボード入力ができなくなることがあります。 キーボード入力ができなくなってしまった場合は、USB接続キーボード を正しく接続した後に、電源スイッチを4秒以上押し続けて強制的に電源 を切り、Windowsを再起動してください。

#### 電源容量による接続の制限

本機に添付されたUSB接続キーボードの裏面には、USB機器を接続する ためのハブが2つ装備されています。そのうち1つは標準添付のスクロー ルボタン付きマウスが接続されます。残りの1つには別売のUSB機器を接 続できますが、電源容量による接続の制限があります。

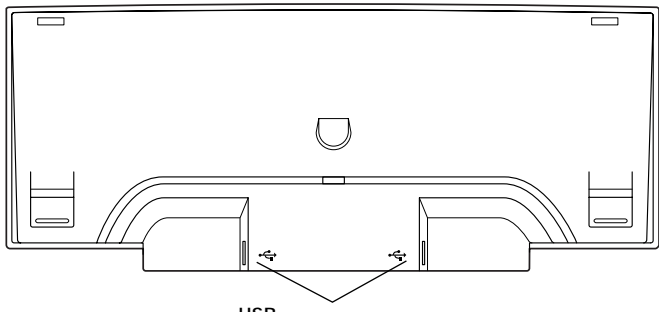

USB**バスパワードハブ** 

USB機器には、接続先に要求する電源の容量によって、「ハイパワーデバ イス」と「ローパワーデバイス」の2種類に分類されます。USB接続キー ボードに接続できるUSB機器は「ローパワーデバイス」のものに限られま す。

メモ

ハイパワーデバイス:接続先に500mA以下の電源を要求するUSB機器。

例)PK-UP001(フルカラーイメージスキャナ)

PK-MC201(デジタルビデオカメラ)

PK-MC202(デジタルビデオカメラ)

ローパワーデバイス: 接続先に100mA以下の電源を要求するUSB機器。 例)PK-KB00g マウス)

PK-UP004(バーコードリーダ)

- ・ USB接続キーボードのUSBハブは、バスパワードハブと呼ばれるハブ で、電源が接続先から供給されて動作するハブです。
- USBの仕様では、USB機器は最大5段まで縦列接続が可能ですが、実際のシステム運用上では2段までの縦列接続でご使用になってください。

## マウス

ここでは、マウスの使用方法について説明します。マウスの設定について は、「スタート」ボタン「設定」「コントロールパネル」の「マウス」で 行ってください。

参照 / Windowsのヘルプ

## マウスの基本操作

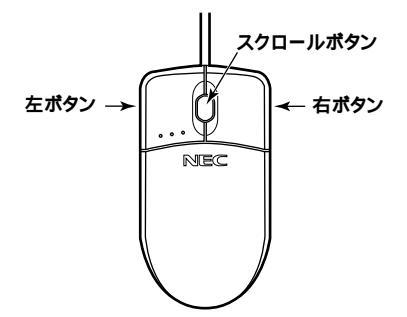

| クリック    | マウスの左ボタンを1回押す     |
|---------|-------------------|
| 右クリック   | マウスの右ボタンを1回押す     |
| ダブルクリック | マウスの左ボタンを続けて2回押す  |
| ドラッグ    | ボタンを押したままマウスを動かし、 |
|         | 適当な位置まできたら、ボタンか   |
|         | ら指を離す             |

#### スクロールボタンの使い方

スクロールボタンを使うと、画面を上下左右にスクロールできます。

| 上下方向にスクロールする | スクロールボタンを前方または手前に引く     |
|--------------|-------------------------|
| 上下、左右方向にスクロー | スクロールボタンを真下に押す。マウスポインタ  |
| ルする          | の形状が 🤄 や 🕏 に変わったら、スクロール |
|              | したい方向にマウスを動かす。スクロールボタ   |
|              | ンをもう一度押すと、マウスポインタの形状が   |
|              | 元に戻る。                   |

- チェック / ・ スクロールボタンはアプリケーションによっては使用できない場合があ ります。
  - ・ 動きが悪くなってきたら、ボールとローラーの汚れを掃除する 「PART7 付録」の「本機のお手入れ」

# ディスプレイ

本機には、グラフィックアクセラレータ機能が標準で搭載されています。 お使いの用途に応じた解像度や表示色に切り換えて使用できます。

## 表示できる解像度と表示色について

| 解像度<br>[ドット] | 表示色                             | <b>水平走査</b><br>周波数<br>[KHz] | 垂直走査<br>周波数<br>[Hz] | 15 <b>インチ</b> CRT<br><b>ディスプレイ</b><br>(DV15A3) | 17 <b>インチ</b> CRT<br><b>ディスプレイ</b><br>( DV17A2 ) |
|--------------|---------------------------------|-----------------------------|---------------------|------------------------------------------------|--------------------------------------------------|
|              | 16色                             | 43.3                        | 85.0                |                                                |                                                  |
| 640 × 480    | 256 <b>巴</b><br>65.536 <b>色</b> | 37.5                        | 75.0                |                                                |                                                  |
|              | 1,677 <b>万色</b>                 | 31.5                        | 60.0                |                                                |                                                  |
|              | 256 <b>色</b>                    | 53.7                        | 85.0                |                                                |                                                  |
| 800 × 600    | 65,536 <b>色</b>                 | 46.9                        | 75.0                |                                                |                                                  |
|              | 1,677 <b>万色</b>                 | 37.9                        | 60.0                |                                                |                                                  |
|              | 256 <b>色</b>                    | 68.7                        | 85.0                |                                                |                                                  |
| 1,024 × 768  | 65,536 <b>色</b>                 | 60.0                        | 75.0                |                                                |                                                  |
|              | 1,677 <b>万色</b>                 | 48.4                        | 60.0                |                                                |                                                  |
|              | 256 <b>色</b>                    |                             |                     |                                                |                                                  |
| 1,280×1,024  | 65,536 <b>色</b>                 | 64.0                        | 60.0                | ×                                              |                                                  |
|              | 1,677 <b>万色</b>                 |                             |                     |                                                |                                                  |

本機では、表示する解像度と表示色は、以下の水平走査周波数・垂直走査 周波数で表示可能となります。

16**色時は、解像度**640×480、水平走査周波数31.3KHz、垂直走査周波数59.6Hz 固定となります。

画面の調整が必要な場合は、ディスプレイに添付のマニュアルをご覧 ください。

#### 別売のディスプレイを使う

別売のディスプレイについて

本機には別売のディスプレイも接続することができます。別売のディス プレイを使用する場合は、以下のことに注意してください。

- Windows Meを使用する場合は、640×480ドット以上の解像度に対応したディスプレイを使用してください。
   別売のディスプレイを使用する場合は、ディスプレイに合わせて本体の設定を変更する必要があります。正しく設定されていないと、ディスプレイに何も表示されないことがあります。
- ・別売のディスプレイを使用する場合は、「表示できる解像度と表示色に ついて(P.32)を参考に、解像度、走査周波数の条件を満たしている ディスプレイを使用してください。
- ディスプレイによっては、特定の表示ができなかったり、ディスプレイ 側の微調整が必要な場合もあります。
- 次の別売のディスプレイは使用できません。
   PC-KM212
   PC-KM174

#### 使用上の注意

- ・リフレッシュレート(垂直走査周波数)の設定値は、セットアップが完 了したときに、本体とモニタの組み合わせで最も適した値に自動的に 設定されます。リフレッシュレート(垂直走査周波数)の設定は機種に よってば、画面 プロパティ」で変更できる場合がありますが、ディスプ レイがサポートしていないリフレッシュレートを設定すると画面が乱 れます。通常ご使用になるときは設定を変更しないでください。
- ・マルチモニタ機能を利用する場合、本体内蔵のアクセラレータは、Primary固定となります。
- 本体内蔵のアクセラレータを利用せず、別売のアクセラレータボード
   を利用する場合は、「PART2 周辺機器を利用する」の「PCIボードの取り付け」(P.80)をご覧ください。

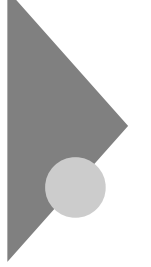

## ハードディスクドライブ

ハードディスクドライブは、プログラムやデータを保存する非常に精密 な装置です。コンピュータの使用中にハードディスクドライブで障害が 発生することもありますが、軽い障害であればスキャンディスクを使っ て修復することができる場合があります。また、大切なデータを保護する ため、定期的にデータのバックアップをとるようおすすめします。

## ドライブ番号の割り当て

ハードディスクドライブやフロッピーディスクドライブなどには、それ ぞれ呼び名が割り当てられています。これを「ドライブ番号」といいます。 本機のハードディスクドライブは、購入時には第1パーティション(ドラ イブ番号:Cドライブ)として下記の領域が確保されており、残りのすべて が第2パーティション(ドライブ番号:Dドライブ)として確保されていま す。

購入時に割り当てられているドライブ番号は次の通りです。

| ドライブ番号        | ドライプの種類                                     |
|---------------|---------------------------------------------|
| Aドライブ         | フロッピーディスクドライブ                               |
| C <b>ドライブ</b> | ハードディスクドライブ(第1パーティション)                      |
|               | 約16Gバイト(総容量約20Gバイトの場合)                      |
|               | 約26Gバイト(総容量約30Gバイトの場合)                      |
|               | 約37Gバイト(総容量約40Gバイトの場合)                      |
|               | 約56Gバイト(総容量約60Gバイトの場合)                      |
| D <b>ドライブ</b> | ハードディスクドライブ(第2パーティション)                      |
|               | 残り容量のすべて                                    |
| Eドライブ         | DVD-RAM <b>ドライブまたは</b> CD-R/RW with DVD-ROM |
|               | ドライブ                                        |

## システムツールについて

本機には、さまざまなトラブルからパソコンを守るために、次のようなシステムツールが用意されています。

それぞれの使い方について詳しくは、Windows のヘルプをご覧ください。

| ツール名        | 機能                            |
|-------------|-------------------------------|
| スキャンディスク    | ハードディスクそのものやハードディスクに保存され      |
|             | たデータに障害がないかどうかを調べることができま      |
|             | す。また、障害がある部分を修復することができます。     |
| デフラグ        | ハードディスク内にパラバラに保存された状態(断       |
|             | 片化またはフラグメンテーション )のデータを最適な     |
|             | 場所に整理することができます。               |
| ディスククリーンアップ | インターネットを利用したときに作成される一時ファ      |
|             | イルなど、不要なファイルを削除して、ハードディスク     |
|             | の空き容量を増やすことができます。             |
| メンテナンスウィザード | 「スキャンディスク」、「デフラグ」、「ディスククリーンアッ |
|             | プ」を決められた時間に、自動的に実行させること       |
|             | ができます。                        |
| ヘルプとサポート    | Windows Meの「ヘルプとサポート」内にシステム   |
|             | を復元する機能があります。詳しくはヘルプとサポー      |
|             | トをご覧ください。                     |

参照 Windows Me**の「ヘルプとサポート」** 

#### 取り扱い上の注意

振動や衝撃を加えない

ハードディスクドライブは、たいへん精密な機械です。次のことに注意してください。

- 電源が入っているときは、本体に振動や衝撃を加えたり、持ち運んだりしないでください。
- ・ 電源を切って本体を運ぶときでも、できるだけ慎重に扱ってください。

#### バックアップはこまめにとる

本機に内蔵されているハードディスクは、非常に精密に作られています。 毎分数千回転するディスク面と情報を読み取る磁気ヘッドの間は、わず かしか空いていません。このため、データを読み書きしていることを示す ハードディスクアクセスランプの点灯中には、少しの衝撃を与えても故 障の原因となることがあります。ハードディスクが故障すると、大切な データが一瞬にして消滅してしまい、復帰できない可能性があります。大 切なデータは、バックアップをこまめにとることをおすすめします。

アプリケーションで作成したデータは、アプリケーションによっては自動的に保存場所が決められている場合があるので、バックアップをとる場合は各アプリケーションのマニュアルをご覧ください。

不良セクタ、スキップセクタ

ハードディスクは、きわめて精密に製造されますが、データが高密度で記録されるため、読み出しエラーの起こりやすい場所ができることがあります。これを「不良セクタ」または「スキップセクタ」といいます。本機では、このような場所にデータを記録しないようにしています。

ハードディスクに対して、Windows Meの スキャンディスク」などを実 行すると、「不良セクタ」または、スキップセクタ」と表示されることがあ りますが、これは、不良セクタ、スキップセクタを使わないように予防さ れていたことを表しており、異常ではありません。

また、「不良セクタ」またば、スキップセクタ」が表示された場合でも、「全 ディスク領域」またば、全ディスク容量」のバイト数が次の表の値であれ ば不良ではありませんので、正常にお使いいただけます。

| 内蔵ハードディスク容量        | 正常値                         |
|--------------------|-----------------------------|
| 約20G <b>バイトの場合</b> | 20,000,000,000 <b>八</b> 小以上 |
| 約30Gバイトの場合         | 30,000,000,000 <b>八</b> 小以上 |
| 約40G <b>バイトの場合</b> | 40,000,000,000 <b>八</b> 小以上 |
| 約60G <b>バイトの場合</b> | 60,000,000,000 <b>八</b> 小以上 |

表の正常値は、領域を分割しない場合の値です。

メモ

- ハードディスクの記憶容量は、1Mバイト=1,000,000バイト、1Gバイト=1,000,000,000バイトで計算したときのM、Gバイト値を示してあります。OSによっては、1Mバイト=1,048,576バイトでMバイト値を、1Gバイト=1,073,741,824バイトでGバイト値を計算していますので、表の値よりも少ない値で表示されます。
- ・本機で使用できる内蔵ハードディスクのセクタ長は、512パイトです。

#### ハードディスクドライブの動作音について

ハードディスクドライブの動作中、本体から小さな音がする場合があり ますが、異常ではありません。

## フロッピーディスクドライブ

コンピュータに入力したプログラムやデータは、フロッピーディスクに 書き込んで保存できます。

#### 使用できるフロッピーディスクについて

フロッピーディスクには2DD、2HDの2種類があります。本機で読み書き またはフォーマットできるフロッピーディスクは次の通りです。

| フロッピーディスクの種類 | 容量                         | 読み書き 1 | フォーマット |
|--------------|----------------------------|--------|--------|
| 200          | 640K <b>バイト</b>            | ×      | ×      |
| 200          | 720K <i>K1</i> +           |        |        |
| 240          | 1.2M <b>//ኅト</b>           | 2      | ×      |
| 200          | 1.44M <i>/</i> <b>//</b> ተ |        |        |

- 1 WindowsまたはMS-DOSでフォーマットされたものが使用できます。
- 2 3モード対応フロッピーディスクドライバのインストールが必要です。アプリケー ションCD-ROMからインストールしてください。詳しくは、次のファイルに書か れている説明をご覧ください。

 $C: \verb+Windows \verb+Option \verb+other \verb+3modeFD \verb+readme.txt+$ 

 ●チェック?? 1.2Mバイトのフロッピーディスクは、Windows Meの「ディスクのコピー」 でパックアップがとれません。また、「ディスクのコピー」のコピー先で使用す るフロッピーディスクは、コピー元のフロッピーディスクと同じ容量で フォーマットされたフロッピーディスクを使用してください。(これはMS-DOSプロンプトのDISKCOPYコマンドでも同様です。)

#### フロッピーディスクの内容の保護

フロッピーディスクは保存したデータを誤って消してしまわないように するために、ライトプロテクト(書き込み禁止)ができるようになってい ます。ライトプロテクトされているフロッピーディスクは、データの読み 出しはできますが、フォーマットやデータの書き込みはできません。重要 なデータの入っているフロッピーディスクは、ライトプロテクトしてお く習慣をつけましょう。ライトプロテクトノッチを図のように穴の開く 方にスライドさせると、書き込み禁止になります。

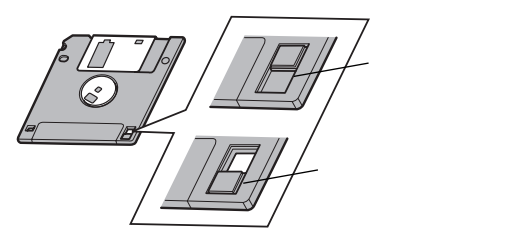

## フロッピーディスクのフォーマット

市販のフロッピーディスクには、フォーマット済みのものと、未フォーマットのものがあります。未フォーマットのフロッピーディスクを購入した場合は、使用する前にフォーマット処理(初期化)を行う必要があります。

フォーマットの手順

- 1 フロッピーディスクをドライブにセットする
- Windowsのデスクトップで「マイコンピュータ」をダブルク リック、または「スタート」ボタン「プログラム」「エクス プローラ」をクリック
- **3** 「3.5インチFD」をクリック
- 4 「ファイル」「フォーマット」を選択する
- 5 「フォーマット」の画面が表示されたら、「通常のフォーマット」 を選択し「開始」ボタンをクリック

- 6 「フォーマット結果」が表示されたら「閉じる」ボタンをクリック
- 7 「フォーマット」の画面で「閉じる」ボタンをクリック
- - ・マイコンピュータまたはエクスプローラで2DDのフロッピーディスクを 720KBでフォーマットした場合、フロッピーディスクをドライブから一度 取り出し、再度入れてからご使用ください。フォーマット後、フロッピー ディスクを取り出さずにファイルを書き込もうとすると、フォーマットが 正常に終了していてもエラーが発生する場合があります。クイックフォー マットされたフロッピーディスクにはこの手順は必要ありません。

## DVD-RAM**ドライブ**

DVD-RAMディスクにデータを記録することができます。DVD-RAMモデルには、InstantWriteというファイルシステムドライバがイン ストールされています。InstantWriteを利用することによって、ハード ディスクを扱う感覚でDVD-RAMディスクを利用できます。

#### ⚠警告

DVD-RAM、DVD-ROM、CD-R、CD-RW、CD-ROMは、対応プレーヤ以外では絶対 に使用しないでください。大音量によって耳に障害を被ったりスピーカがこわれた りする原因となります。

## 利用できるディスクについて

利用できるDVD-RAMディスクについて

DVD-RAMモデルでは次のDVD-RAMディスクが使用できます。

| 記憶容量        | 両面ディスク                   |  | ク     | 片面ディスク      |                    |
|-------------|--------------------------|--|-------|-------------|--------------------|
| (アンフォーマット時) | 9.4GB 5.2GB <sup>1</sup> |  | 2.8GB | 4.7GB       | 2.6GB <sup>1</sup> |
| ディスク径       | 12cm 8cm <sup>2</sup>    |  | 12    | cm          |                    |
| カートリッジ種類 3  | TYPE1                    |  | TYPE2 | TYPE1/TYPE2 |                    |

- 1:片面2.6GBディスクと両面5.2GBディスクは、カートリッジから取 り出した状態では、データを記録できません。データを記録する場合 は、DVD-RAMディスクをカートリッジに格納してください。
- 2:本機に標準で搭載されているDVD-RAMドライブに8cmディスクを 挿入する場合は、ディスクをカートリッジから取り出してください。
- 3:DVD-RAMディスクには、カートリッジ内部のディスクを取り出せ ないTYPE1と取り出せるTYPE2があります。TYPE2の場合、ファイ ナライズを行うことによってディスクをカートリッジから取り出し てDVD-RAM対応のDVD-ROMドライブを搭載した他のパソコンで 利用することができます。

ファイナライズについては「DVD-RAMディスクのファイナライズ」 (P.46)をご覧ください。

参照 / DVD-RAMディスクの取り扱いについて」(P.43)

#### 利用できるDVDの規格について

| 規格        | 概要                                              |
|-----------|-------------------------------------------------|
| DVD-RAM   | 書き換え可能なDVD規格                                    |
| DVD-ROM   | 読み出し専用のDVD規格                                    |
| DVD-Video | DVD-ROM規格のメディアにビデオ(動画や音声)を収録するた<br>めのアプリケーション規格 |

#### その他の再生できるディスクについて

本機に標準で内蔵されているDVD-RAMドライブで再生・表示できるCD については、本書の「CD-R/RW with DVD-ROMドライブ」の「再生でき るディスクについて」に記載されている表をご覧ください。

### ヘッドホン端子について

ヘッドホン端子にヘッドホンを接続してCDの音声を聞く場合は、設定が 必要です。

『NEC電子マニュアル』の「追加情報」にある「6.その他…」の「CD-ROMド ライブのヘッドホン端子にヘッドホンを接続してもCDの音声が聞こえ ない」に記載されている方法を参照の上、設定を変更してください。

#### DVD-RAMディスクの取り扱いについて

DVD-RAMディスクの取り扱い上のご注意

- カートリッジ内部に、異物を入れないでください。
- DVD-RAMディスクの記録面には、手を触れたりしないでください。汚れやキズが付くと正常に動作しなくなる事があります。

#### ディスクを入れる

以下の手順でディスクを入れてください。

- 1 パソコンの電源が入っていることを確認する
- 2 本機前面のディスクトレイイジェクトボタンを押す トレイが手前に出ます。
- 3 ディスクをトレイに載せる

DVD-RAMディスク(カートリッジ)を入れる場合

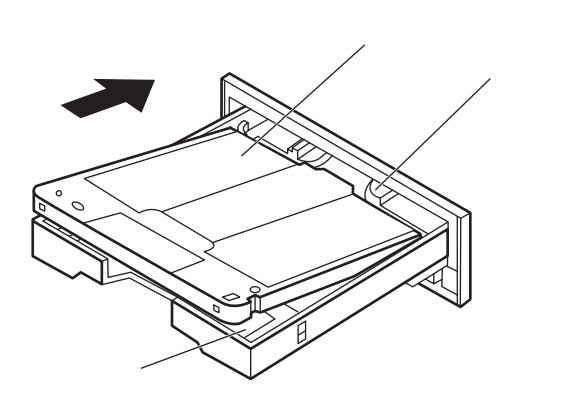

カートリッジでスライダーを奥に押し込んで、トレイに載せます。

#### CD-ROMなどのディスクを入れる場合

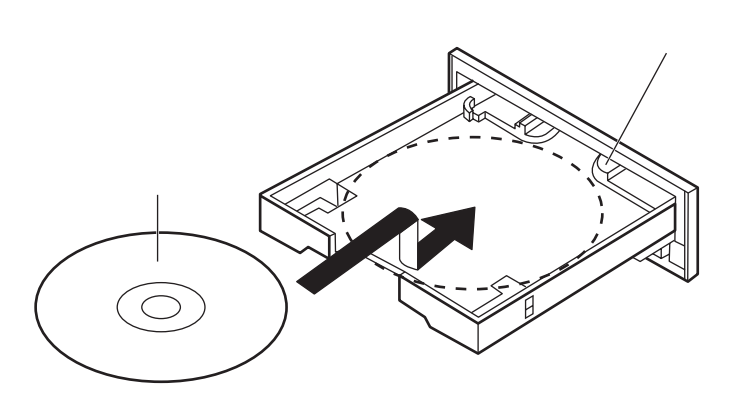

4 本機前面のディスクトレイイジェクトボタンを押す トレイが本機内に引き込まれます。

## DVD-RAMディスクのフォーマット

未フォーマットのDVD-RAMディスクを利用するためには、まずフォーマット(初期化)を行う必要があります。InstantWriteでDVD-RAMディスクのフォーマットを行ってください。

参照 InstantWriteの使い方、用語について、詳しくはヘルプをご覧ください。 「スタート」「プログラム」「VOB InstantWrite」「Help」 「InstantWrite Help」

#### メモ

フォーマットの方法にはクイックフォーマットとフルフォーマットがあ ります。フルフォーマットは通常行う必要はありませんが、ディスクへの 書き込みが正常にできない場合などに行います。フルフォーマットの場 合、約90分ほどかかることがあります。途中でフォーマットを中止した場 合は、再度フルフォーマット(サーティフィケーション有り)を行う必要 があります。

- チェック ・フォーマットを行うと、DVD-RAMディスクに保存されていたデータはす べて消去されます。必要があれば、データのバックアップを行ってください。
  - InstantWriteを使って、DVD-RAMディスクをフォーマットしたりデータの書き込みを行う場合、他のアプリケーションが起動していると書き込み エラーになることがあります。
     DVD-RAMディスクのフォーマットや、DVD-RAMディスクへのデータ書き込み行う場合は、次の操作をおすすめします。
    - ・スクリーンセーバを起動させないようにする
    - ・他のアプリケーションを終了する
    - ・常駐プログラムをオフにする
  - ・作成したディスクのフォーマット形式や装置の種類により、他のDVD- ROMドライブ、DVD-RAMドライブでは使用できない場合がありますの でご注意ください。

DVD-RAMディスクのフォーマット手順

- 1 DVD-RAMディスクをDVD-RAMドライブにセットする
- 2 「マイコンピュータ」をダブルクリック
- 3 Lift DVD-RAMドライブ)アイコンを右クリックして、表示されたメニューから「フォーマットDVD-RAM」をクリック次の画面が表示されます。

| フォーマット DVD-RAM - (E:)                                                   | ? × |
|-------------------------------------------------------------------------|-----|
| UDF バージョン                                                               |     |
| 4.7 GB (UDF 2.00)                                                       | 開始  |
| DVD-RAMカメラやビデオレコーダの画像記録フォーマッ<br>トをサポートしたRAM2(4.7GB)ディスクの標準フォーマッ<br>トです。 | 閉じる |
| フォーマットタイプ                                                               |     |
| <ul> <li>b1&gt;b</li> </ul>                                             |     |
| ○ フル (サーティフィケーション有り)                                                    |     |
| 「オブション                                                                  |     |
|                                                                         |     |
|                                                                         |     |
| □ ボリュームラベルなし                                                            |     |
| ▶ 結果レポートの表示                                                             |     |
|                                                                         |     |
|                                                                         |     |
|                                                                         |     |
|                                                                         |     |

- 4 「開始」をクリック
- 5 「ご注意」のウィンドウが表示されるので、「OK」をクリック
- - 6 「フォーマットの結果」のウィンドウが表示されるので「閉じる」 をクリック

上記の方法以外でも「スタート」「プログラム」「VOB InstantWrite」「InstantWrite Format」でフォーマットを行うこ とができます。

### DVD-RAMディスクのファイナライズ

DVD-RAMディスクを取り出すときに次のようなウィンドウが表示されることがあります。

| ディスクの取り出し - ウインドウズ 95/98/                                           | ME用インスタントライト 🛛 🗵 |  |
|---------------------------------------------------------------------|------------------|--|
| ディスクを排出しようとしています。UDFをサポートして<br>いないシステムでディスクを読む場合にはファイナライズが<br>必要です。 |                  |  |
| 今、ディスクのファイナライズを行いますか?                                               |                  |  |
| □ 今後、このメッセージを表示しない                                                  | はい いいえ           |  |

本機で書き込んだDVD-RAMディスクを本機でのみご利用になる場合、 「いいえ」を選択されても問題はありませんが、DVD-RAM対応のDVD-ROMドライブを搭載している他のパソコンで利用するときは、インスタ ントライトのヘルプでファイナライズについての説明をご覧の上、必要 であれば、はい」を選択して、画面の指示に従ってファイナライズの処理 を行ってください。

参照 インスタントライトのヘルプ 「スタート」「プログラム」「VOB InstantWrite」「Help」 「InstantWrite Help」

### DVD-RAMディスクのデフラグ

DVD-RAMディスクは定期的にデフラグを行うと、より効率的にファイ ルやフォルダにアクセスしたり、新しいファイルやフォルダを保存でき るようになります。

DVD-RAMディスクのデフラグは、「スタート」「プログラム」「VOB InstantWrite」「InstantWrite Defrag」で行うことができます。

### InstantWrite ご利用上の注意

お客様がオリジナルのDVD-ROM、CD-ROM、音楽CD、ビデオCDなどか らのコピーの作成およびその利用のための著作権を所有していなかった り、著作権の所有者からコピーの許可を得ていない場合は、使用許諾条件 または著作権法に違反する場合があります。コピーの際は、オリジナルの CD、DVDの使用条件、複製に関する注意事項に従ってください。

UDFファイルにおけるロングファイル名について

DVD-RAMディスクに保存したファイルにロングファイル名を使用して いる場合、ファイルのプロパティなどで確認できる MS-DOS形式のファ イル名が、はじめの4文字を残してすべて変換され、UDF形式のファイル 名で表示されます。ファイル自体に影響はありませんので、そのままご利 用いただけます。

## 非常時のディスクの取り出し

停電やソフトウェアの異常動作などにより、ディスクトレイイジェクト ボタンを押してもディスクトレイが出てこない場合は、次の手順で強制 的に取り出すことができます。

▼チェック// 本体の電源が切れていることを確認してから行ってください。

1 長さが7cm程度の細くて丈夫な針金を用意する 大きめのペーパークリップを伸ばしたものが使えます。

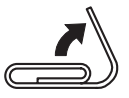

2 非常時ディスク取り出し穴(直径約2mm)に針金を差し込み、強 く押す

ディスクトレイが15mmほど飛び出します。

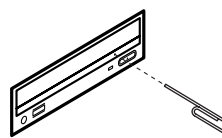

- 3 ディスクトレイを手で引き出し、ディスクを取り出す
- 4 ディスクトレイをドライブの中に押し込む

## CD-R/RW with DVD-ROM**ドライブ**

CD-R/RW with DVD-ROMドライブは、DVD VIDEOディスクを再生 したり、CD-RWおよびCD-Rヘデータやプログラムを記録することがで きます。なお、CDにラベルを貼ったり、信号面(文字などが印刷されてい ない面)に傷を付けないようにしてください。

#### ⚠警告

CD-ROM、DVD-ROM媒体は、対応プレーヤ以外では絶対に使用しないでください。大音量によって耳に障害を被ったりスピーカがこわれたりする原因となります。また、ディスクがこわれて書き込むことができなくなる場合があります。

### 再生できるディスクについて

本機では、下記のディスクを再生・表示することができます。CD-TEXT対応の音楽CDは、通常の音楽CDとして再生することはできますが、CD TEXTのテキストデータ部は、読み出せません。

| 規格                      | 概要                          |
|-------------------------|-----------------------------|
| DVD-ROM 1               | 読み出し専用のDVD規格                |
| DVD-Video <b>ディスク</b> 1 | DVD-ROM規格のメディアにビデオ(動画や音声)   |
|                         | を収録するためのアプリケーション規格          |
| CD-R (CD-Recordable) 2  | 書き込みができるCD。マルチセッション対応の場     |
|                         | 合は、複数回に分けての書き込みも可能          |
| CD-RW (CD-Rewritable) 2 | <b>書き込み/書き換えができる</b> CD     |
| Photo CD マルチセッション       | 写真を最大100枚まで記録できる追記型のCD      |
| 音楽CD                    | <b>一般の音楽</b> CD             |
|                         | プログラム用のCD-ROMでは音楽トラックの部分のこと |
| <b>ビデオ</b> CD           | 音声や動画が記録されたCD               |
| CD Extra (CD PLUS)      | 一般の音楽CDに文字や画像などを記録できるよ      |
|                         | うにした規格                      |
| CD-ROM                  | 音声データだけでなく、文字や画像など、コンピュー    |
|                         | タで使用するデジタルデータをCDに記録するため     |
|                         | の規格                         |

- 1 DVD-RAMモデルとCD-R/RW with DVD-ROMモデルとDVD-ROMモデルのみ 再生可能
- 2 書き込み、書き換え(CD-RWのみ)についてはCD-R/RW with DVD-ROMモデル とCD-R/RWモデルのみ可能

### CD-R/RW with DVD-ROM ドライブの特長

本機に標準で搭載されているCD-R/RW with DVD-ROMドライブは、 CD-RやCD-RWへの書き込みおよびCD-RWへの書き換え機能に加え DVD ROMの読み出し機能を備えています。

#### CD-RやCD-RWに書き込む

#### 使用できるディスクについて

CD-R**および**CD-RW**については**、Orange Book Part2(CD-R)およびPart3 (CD-RW)に準拠したディスクをご利用ください。

書き込みできる容量は、ライティングソフトによって異なります。詳しく は、Easy CD CreatorおよびDirectCD**のヘルプをご覧ください。** 

使用するソフトウェア( ライティングソフト )について

CD-RやCD-RWに書き込むためには専用のアプリケーションが必要です。 このパソコンには、Easy CD CreatorとDirectCDが用意されています。 それぞれの使用方法についてば PART4 アプリケーションご利用時の ご注意」の Easy CD Creator (P.112)「DirectCD (P.114)をご覧くだ さい。

- チェック!
   ・ 書き込みに失敗したCD-Rは再生できなくなります。書き損じによるCD-Rの補償はできませんのでご注意ください。
  - 作成したディスクのフォーマット形式や装置の種類などにより、他のCD-ROMドライブ、CD-Rドライブ、CD-R/RWドライブなどでは使用できない場合がありますのでご注意ください。
  - ・お客様がオリジナルのCD-ROM、音楽CD、ビデオCDなどからのコピーの 作成およびその利用のための著作権を所有していなかったり、著作権の所 有者からのコピーの許可を得ていない場合は、使用許諾条件または著作権 法に違反する場合があります。コピーの際は、オリジナルのCDの使用許諾 条件、複製に関する注意事項に従ってください。

#### ヘッドホン端子について

ヘッドホン端子にヘッドホンを接続してCDの音声を聞く場合は、設定が 必要です。

『NEC電子マニュアル』の「追加情報」にある「6.その他…」の「CD-ROMド ライブのヘッドホン端子にヘッドホンを接続してもCDの音声が聞こえ ない」に記載されている方法を参照の上、設定を変更してください。

#### DVD VIDEOディスクを再生する

本機で、市販のDVD VIDEOディスクを再生する場合は、DVDプレーヤ を利用します。DVDプレーヤについては、本書の「PART4 アプリケー ションご利用時のご注意」の「DVDプレーヤ」または、「DVDプレーヤ」の ヘルプをご覧ください。

#### 非常時のディスクの取り出し方

停電やソフトウェアの異常動作などにより、ディスクトレイイジェクト ボタンを押してもディスクトレイが出てこない場合は、次の手順で強制 的に取り出すことができます。

▼チェック// 本体の電源が切れていることを確認してください。

1 長さが7cm程度の細くて丈夫な針金を用意する 大きめのペーパークリップを伸ばしたものが使えます。

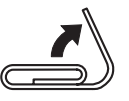

2 非常時ディスク取り出し穴(直径約2mm)に針金を差し込み、強く押す

ディスクトレイが15mmほど飛び出します。

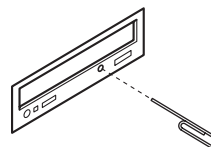

- 3 ディスクトレイを手で引き出し、ディスクを取り出す
- 4 ディスクトレイをドライブの中に押し込む

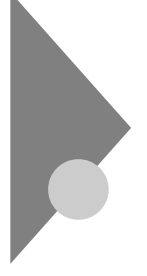

## サウンド機能

本機には音声を録音、再生するためのサウンド機能があります。音声は、 本機に接続した外付けスピーカまたは外部のオーディオ機器から再生で きます。

#### スピーカ

本機に添付されている外付けスピーカを接続することで、音声を再生で きます。

外付けスピーカの各部の名称

前面

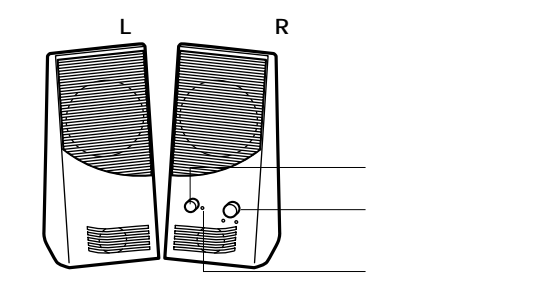

電源スイッチやボリュームが付いている方がスピーカ(R)です。

背面

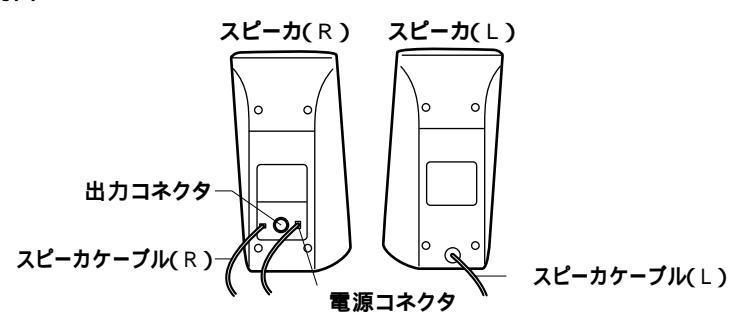

電源スイッチ(①)

スピーカの電源を入れたり切ったりするスイッチです。1回押すと電源が 入り、もう1回押すと電源が切れます。 音量ボリューム( 🗐 » )

スピーカの音量を調整します。右に回すと大きく、左に回すと小さくなります。

電源ランプ

スピーカの電源が入っているときは緑色に点灯します。

**スピーカケーブル(**R)

本体とスピーカを接続するためのケーブルです。

出力コネクタ(〇)

左右のスピーカを接続するためのコネクタです。

電源コネクタ

添付のACアダプタを接続するためのコネクタです。

**スピーカケーブル(**∟)

左右のスピーカを接続するためのケーブルです。スピーカ(R)の出力コネ クタ(□)に接続します。

# FAX**モデムボード**

本機に標準で内蔵されているFAXモデムボードには、FAX通信機能、デー タ通信機能などがあります。また市販の電話機を接続するためのコネク タがついています。

参照 ATコマンドについては、「スタート」ボタン 「NEC電子マニュアル」 「NEC 電子マニュアル」 「ATコマンド一覧」

#### FAXモデムボードの機能

ここでは、FAXモデムボードの機能を説明します。

#### データ通信機能

本機にインストール/添付されているデータ通信ソフトウェアを使用す ることにより、インターネットなどのデータ通信を行うことができます。 その他のデータ通信ソフトウェアでは動作しない可能性があります。

FAX通信機能

ワープロ文書などのデータをダイレクトにFAXに送信できます。 また、本機でFAXを受信することができます(FAX送受信用のソフトウェ アを用意する必要があります)。

#### 最高56,000bpsまでの各種通信

FAXモデムは、米国CONEXANT SYSTEMS社等提唱のK56flex、および V.90を採用しています。K56flex、およびV.90では、受信時最高56,000bps、 送信時最高33,600bpsのデータ通信が可能です。電話回線を利用して、最 高56,000bpsの全二重データ通信と最高14,400bpsの半二重FAX通信が できます。

#### リング機能

休止状態やスタンバイ状態のときに電話やFAXを受信した場合、パソコ ンを自動的に休止状態やスタンバイ状態から復帰させる機能です。リン グ機能を使うには、リング機能に対応したアプリケーションが必要です。

#### FAX モデムボードを使用するときの注意

◆チェック 標準で取り付けられているFAXモデムボードは、購入時に取り付けられてい たスロットで使用してください。

#### 適合電話回線について

回線には、電話回線、以降、加入電話回線と呼びます)、総合デジタル通信 縦(ISDN)、ファクシミリ通信網、専用回線があります。FAXモデムボード は、加入電話回線に適合するように設計され、技術基準適合認定を受けて います。「技術基準等適合認定について(P.iv) 加入電話回線以外の回線と接続すると、FAXモデムボードやパソコン本 体などを破損することがあります。

- コードレスホンや親子電話、構内回線など、加入電話回線以外の回線を ご使用の場合は、正常なデータの送受信ができない場合があります。
- ・FAXモデムボードは、ファクシミリ通信網には対応していません。
- ・ FAXモデムボードに接続できる回線は2線式のみです。

送信レベルについての注意

加入電話回線を使用する場合、送信レベルは購入時の設定から変更する 必要はありません。ただし、回線状態が悪く、うまく接続できない場合は 送信レベルの調整が必要な場合があります。認定された工事担任者以外 が送信レベルの調整を行うことは法律で禁じられていますので、送信レ ベルの調整については、当社指定のサービス窓口にお問い合わせくだ さい。

当社指定のサービス窓口の電話番号、受付時間については、添付の 『121wareガイドブック』をご覧ください。 ポート番号を変更する

購入時の状態では、内蔵FAXモデムボードのポート番号はCOM2になっています。ポート番号を変更するときは次の手順で変更してください。

- 1 起動している通信アプリケーションをすべて終了する
- 2 「コントロールパネル」を開く (「スタート」ボタン「設定」「コントロールパネル」)
- 3 「システム」をダブルクリック 「システムのプロパティ」ウィンドウが表示されます。
- - 4 「デバイスマネージャ」タブをクリック 「デバイスマネージャ」タブのウィンドウが表示されます。
  - 5 「モデム」をダブルクリックし、表示された「NEC Fax Modem 56K Data+Fax(DJP)」をクリック(反転表示)
  - 「プロパティ」をクリック
     「NEC Fax Modem 56K Data+Fax(DJP)のプロパティ」ウィンド ウが表示されます。
  - 7 「リソース」タブをクリック
  - 8 「自動設定を使う」のチェックボックスのチェックを外す
  - 9 「基にする設定」の値を変更し、「リソースの種類」にある「I/O範囲」の値を設定する COM1の場合: 03F8-03FF COM2の場合: 02F8-02FF COM3の場合: 03E8-03EF COM4の場合: 02E8-02EF リソースが競合していないことを確認してください。競合してい る場合、そのポートへの変更はできません。

- **10**「OK」ボタンをクリック 「NEC Fax Modem 56K Data+Fax(DJP)のプロパティ」ウィンド ウに戻ります。
- 11 「OK」ボタンをクリック 「変更不可の環境設定の作成」ウィンドウが表示されます。
- 12 「はい」ボタンをクリック しばらくすると、「システムのプロパティ」ウィンドウに戻ります。
- 13 「閉じる」ボタンをクリック
- 14 Windowsを再起動する コンピュータの再起動が始まります。

以上で、ポート番号の変更は終了です。

通信するときの注意

通信中は、電話機用モジュラーコネクタに接続した電話機の受話器を 外さないようにしてください。受話器が外れると、受話器から通信中の 音が聞こえ、通信が中断されることがあります。

キャッチホンサービスを利用している場合、モデムで通信中に電話が かかってくると、モデムによる通信が切れる場合があります。

FAXモデムボードのダイヤル信号は、ご使用になる加入電話回線のダ イヤル信号にあわせた調整が必要です(「スタート」ボタン 「NEC電 子マニュアル」「NEC電子マニュアル」の「ATコマンド」をご覧くださ い)。加入電話回線がトーン式かパルス式かわからないときは電話装置 メーカや保守業者、第1種通信事業者(NTTなど)に確認してください。 本体にアース線を接続していない場合や、回線の状態によっては、希望 の通信速度で通信できなかったり、接続しにくいことがあります。

電話機用モジュラーコネクタには他のモデムを接続しないでくださ い。他の外付けモデムなどが電話機用モジュラーコネクタに接続され ている場合は、取り外してください。

FAXモデムボードに接続できる電話機などは2線式の回線用のみです。 電話機などの種類によっては動作しない機種がありますので注意して ください。また、接続する電話機などによっては、FAXモデムボードが 正常に通信できない場合があります。その場合は、次のいずれかの方法 で正常に通信できるようになります。
- ・ 接続する電話機などにアース接続用の端子がある場合は、アース線 をつなぐ。
- ・電話機などに別の電話を接続するためのコネクタがある場合は、接続の順番を変える(加入電話回線 電話機など パソコンのようにする)。

接続については、電話機などのマニュアルをご確認ください。

・モデムによる通信の際は、電話機などを取り外す。

FAXモデムボードの電話機用モジュラーコネクタに電話機などを接続 している場合や、市販の分岐コネクタを使用して電話機などとパソコ ンとを加入電話回線に接続している場合は、モデムによる通信の際に 電話機などを使用していないことを確認してください。また、モデムで 通信中は電話機などを操作しないようにしてください。電話機などを 操作すると、通信が妨害され、切断されることがあります。

電話機用モジュラーコネクタに接続されている外付け電話機をパソコ ン本体から離れたところに設置している場合は、送信/受信の際に外付 け電話機が使用されていないことを確認してください。

データ通信を行う場合、フロー制御ば、ハードウェア(RTS/CTS)(購入時の設定)に設定してください。それ以外に設定するとデータ抜けが 生じる可能性があります。

FAXを送信する相手が音声応答機能付きのFAXの場合、相手からの音 声の内容によってはFAX送信できなくなることがあります。この場合 は、外付け電話機で相手からの音声が終わったのを確認してから送信 を始めてください。

電話局の交換機の種類によっては、14,400bpsでFAX通信ができない ことがあります。この場合は通信速度を9,600bps以下にしてください。 海外と直接接続した場合、伝送路の特性のため正常に通信できない可 能性があります。

K56flexおよびITU-T V.90の最大受信速度56,000bpsは、理論値であ り、加入電話回線での通信速度とは異なります。

# ヘルプとサポートについて

ヘルプとサポートでは、コンピュータについて知りたい情報をさまざま な方法で検索できます。また、必要な操作方法の学習や問題の解決方法、 製品のサポート情報を参照できます。

## ヘルプとサポートを起動する

「スタート」ボタン 「ヘルプ」をクリック ヘルプとサポートが起動します。

#### 情報の検索方法について

#### 目次から探す

ヘルプとサポートのウィンドウの左側に表示されている目次から、目的 の項目を探してください。

検索ボックスで探す

ヘルプとサポートのウィンドウの右上にある「検索」ボックスに、検索したい語句を入力し、「GO」をクリックしてください。

キーワードで探す

ヘルプとサポートのツールバーにある「キーワード」ボタンをクリック し、検索したい語句を入力してください。

#### ヘルプとサポートから『NEC電子マニュアル』を起動する

ヘルプとサポートのナビバーにある「NEC電子マニュアル」ボタンをク リックしてください。 『NEC電子マニュアル』が起動します。 『NEC電子マニュアル』については、次の「NEC電子マニュアル」をご覧く

チェック!/ 「ヘルプとサポート」からインターネットに接続した場合は、「インターネットエクスプローラ」や「ヘルプとサポート」のウィンドウを閉じても自動的に 電話回線が切断されないことがあります。電話回線を切断する場合は、タスクトレイにある を右クリックし、表示されたメニューから「切断」をクリックしてください。

# NEC電子マニュアル

本機には、「NEC電子マニュアル」がインストールされています。目的にあ わせてご覧ください。

## NEC電子マニュアルの概要

- トラブル解決Q&A
   トラブルの解決方法について説明しています。「PART6 トラブル解
   決Q&A」とあわせてお読みください。
- アプリケーションの追加と削除
   アプリケーションの追加と削除の方法について説明しています。
- BIOS設定
   BIOSセットアップユーティリティの使用方法について説明しています。
- ATコマンド
   ATコマンドの使用方法とコマンドの一覧が収録されています。
- ・追加情報
   このパソコンについての追加情報、補足情報が記載されています。
   「スタート」ボタン 「NEC電子マニュアル」「追加情報」で起動できます。

#### NEC電子マニュアルの起動方法

「スタート」ボタン 「NEC電子マニュアル」「NEC電子マニュアル」の 順にクリック 『NEC電子マニュアル』が起動します。 見たい項目をクリックしてください。

なお、『NEC電子マニュアル』はWindows Meのヘルプとサポートからも 起動することができます。 「ヘルプとサポート」のナビバーにある「NEC電子マニュアル」ボタンをク リックしてください。

チェック!/ 「ヘルプとサポート」からインターネットに接続した場合は、「インターネットエクスプローラ」や「ヘルプとサポート」のウィンドウを閉じても自動的に 電話回線が切断されないことがあります。電話回線を切断する場合は、タスクトレイにある を右クリックし、表示されたメニューから「切断」をクリックしてください。

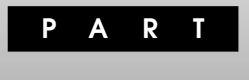

# 周辺機器を利用する

ここでは、本機に接続できる周辺機器や内蔵機器の取り付け方法について説明します。

## この章の内容

| 接続にともなう注意点                | 62 |
|---------------------------|----|
| 接続できる周辺機器                 | 68 |
| 本体カバー類の取り外し               | 70 |
| 増設RAMサブボード(メモリ)の取り外し/取り付け | 75 |
| PCI <b>ボードの取り付け</b>       | 80 |
| ファイルベイ用内蔵機器の増設            | 83 |

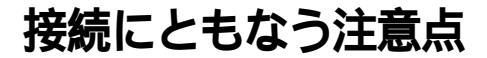

周辺機器を取り付ける場合、次のようなことに注意してください。

## 接続前の確認

取り付けたい周辺機器は、本機で使えるものですか? 取り付けたい周辺機器が本機で使えるものかどうか、周辺機器のマ ニュアルで確認するか、製造元に問い合わせてください。なお、NEC製 の周辺機器で接続可否の確認がとれているものについては、次のNEC のパソコン関連総合サイト「121ware.com」で紹介しています。

「121ware.com」

http://121ware.com

商品情報 98AP情報

リソースは確保されていますか? 周辺機器を使うには、「リソース」が必要です。「デバイスマネージャ」 で、その周辺機器で使用されるリソースがあいているかどうか確認し てください。リソースが足りない場合は、使わない機器や機能のリソー スを空けて、その分を取り付けたい周辺機器が使えるよう設定を変更 します。

# プラグ&プレイ セットアップについて

アップを行ってください。

周辺機器の中には、デバイスドライバ(デバイスのためのソフトウェア) のセットアップが必要なものがあります。

プラグ&プレイとは、取り付けたハードウェアを自動的に検出してセットアップを行うWindows Meの機能です。

新しいハードウェアを取り付けると、次に電源を入れたときにWindows Meによって自動的に新たなハードウェアが検出され、必要に応じてデバ イスドライバウィザードが起動されます。外付けの周辺機器を接続した 場合は、本体の電源を入れる前に周辺機器の電源を入れてください。 周辺機器にデバイスドライバのフロッピーディスクまたはCD-ROMが 添付されている場合は、周辺機器の取扱説明書の指示に従ってセット

# デバイスドライバの追加について

- ・周辺機器によっては、デバイスドライバのセットアップが必要な場合 があります。周辺機器のマニュアルをご覧になり、必要なデバイスドラ イバを組み込んでください。
- ・デバイスドライバを組み込んだ後、本機の再起動を求められることが あります。その際には他の操作をせずに直ちにWindowsを再起動して ください。
- デバイスドライバを組み込んだ後の再起動の際には、通常よりも時間 がかかることがあります。正常に再起動されるまで電源は切らないで ください。

# 接続時に注意すること

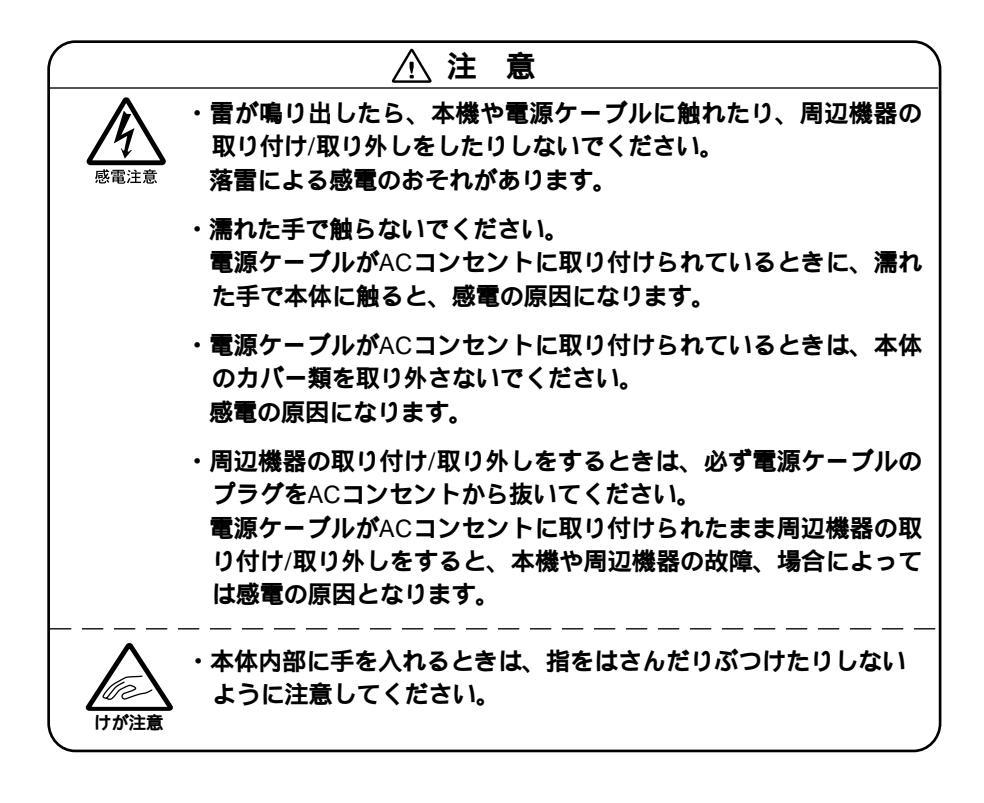

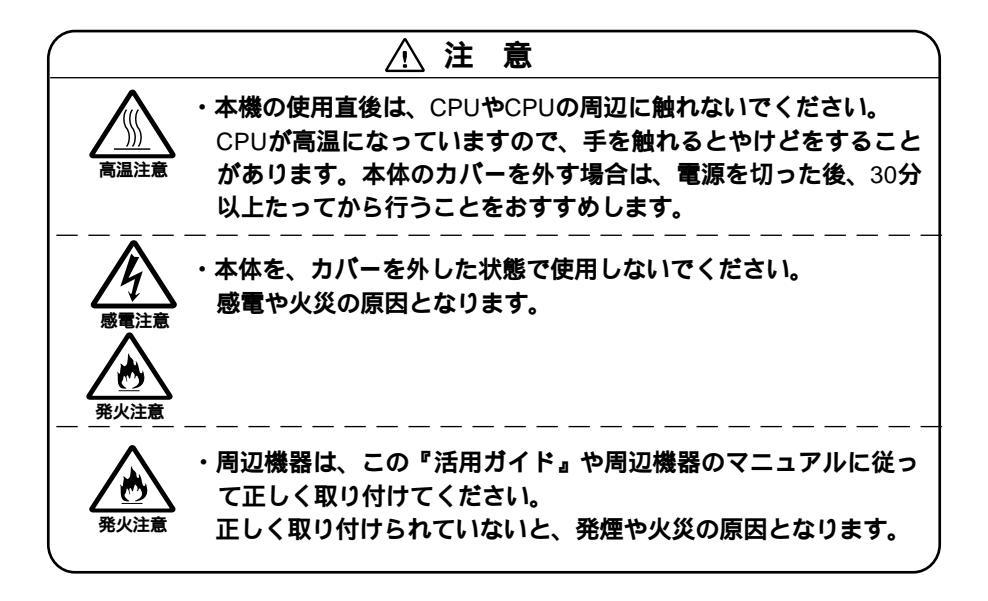

# 接続がうまくできない場合

ケーブルは正しく接続されていますか?

見落としがちなことですが、本機や周辺機器を動かしたときなどに、 ケーブルが外れたりすることはよくあります。ケーブルがきちんと接 続されているか、確認してください。また、本体内部に機器を取り付け たときには、気付かないうちに内部の信号ケーブルなどを引っぱって しまって、接続がゆるんでしまうことがあります。本体内部のケーブル 類がきちんと取り付けられているかどうか、確認してください。

デバイスドライバは組み込みましたか?最新のものですか? 周辺機器を取り付けてもデバイスドライバが組み込まれていないと、 使うことはできません。周辺機器のマニュアルをご覧になり、デバイス ドライバを組み込んでください。また、周辺機器のデバイスドライバ は、知らないうちに改善されて新しくなっていることもあります。「デ バイスドライバの組み込み方は正しいのに、うまく動かない」といった 場合は、デバイスドライバを最新のものにするとうまく動くようにな ることもあります。周辺機器の製造元に問い合わせて、最新のデバイス ドライバを入手してください。なお、NEC製の最新ドライバはNECの パソコン関連総合サイト「121ware.com」で提供しています。 http://121ware.com

商品情報 修正・サポートプログラムまたは レスキュー サポート情報/ダウンロード

Readmeファイルを読みましたか?

アプリケーションに付いているReadmeファイルには、マニュアルや ヘルプに掲載されていない重要な情報が掲載されていることがありま す。ワードパッドなどのワープロで開いてお読みください。また、本機 には、「スタート」ボタン 「NEC電子マニュアル」「追加情報」に本製 品のご利用にあたっての追加情報が掲載されています。

周辺機器を複数取り付けたため、何が原因かわからなくなっていませんか?

このような場合は、取り付けた機器をいったん全部外します。その後、 1つずつ取り付けては本機を起動するという作業を繰り返します。本機 が起動できなくなるなどの現象を発生させる機器があったら、その機 器に問題があります。リソースの設定やデバイスドライバの設定など が正しくできているか、確認してください。

トラブルが起きていませんか?

「PART6 トラブル解決Q&A」の目次からあてはまりそうなトラブル を探してください。あてはまる項目が見つからない場合は、「トラブル を解決するには(ヒント)」をご覧ください。

また、このパソコンに登録されている『NEC電子マニュアル』の「トラ ブル解決Q&A」を調べてみてください。

#### リソースの競合が起こったら

PCIボードは、プラグ&プレイに対応しているため基本的には設定不要で すが、本機が作動しない場合は、リソースの競合が起こっているかもしれ ませんのでここをお読みください。

最もリソースの競合が起きやすいのは、本機に新しい機器が追加された 場合です。新しい機器が検知されたときにシステムの状態が調べられま す。新しい機器がプラグ&プレイに対応している場合は、リソースの競合 が起きないように自動的に設定されます。新しい機器がプラグ&プレイ に対応していない場合は、リソースの競合が起こるとドライバを組み込 めなくなります。本機が起動しなくなるような競合に対しては、二重三重 の保護機能が働くように設定されているからです。リソースの競合が起 こっているかどうかは、「コントロールパネル」の「システム」の「デバイス マネージャ」タブで確認することができます。ドライバの異常、リソース の競合など何らかの障害があると、アイコンに黄色い「!」マークや赤い 「×」マークが表示されます。 2

● チェック // USB接続のマウスをご使用の場合に、PS/2互換マウスポートに黄色い!」が 表示されることがありますが、これはPS/2互換マウスを接続していないこと が原因なので異常ではありません。

> 異常が表示された場合は、まずその機器のプロパティを開いてください。 「デバイスの状態」の欄に、異常の原因が表示されます。異常の原因がリ ソースの競合であった場合は、次の方法で解決することができます。

- 1 「リソース」タブを開く
- 2 「自動設定を行う」のチェックを外す
- 3 「リソースの種類」から競合しているリソースを選択し、ダブル クリック
- 4 表示されたリソースの設定値を変更する
- ◆チェック: 選択した機器やリソースの種類によっては、設定値を変更できない場合があ ります。その場合、競合を起こしているもう一方の機器の設定値を変更してく ださい。なお、本機のリソースについては、「PART7 付録」の「割り込みレベ ルとDMAチャネル」をご覧ください。

# 周辺機器の取り外しと再接続

プリンタなどのUSB対応機器、メモリカードなどのPCカードは、パソコ ンの電源を入れたまま、取り付け、取り外しができます。 ただし、タスクトレイにがが表示されている周辺機器は、正しい手順で 取り外しを行わないと、このパソコンが正常に起動しなくなることがあ ります。取り外しを行うときは、必ず次の手順で取り外しを行ってください。

- 2 「ハードウェアデバイス」の一覧から取り外す周辺機器を選んで、「停止」をクリック 「ハードウェアデバイスの停止」ウィンドウが表示されます。

3 取り外す周辺機器が選択されていることを確認した後、「OK」 をクリック

「\*\*\*は安全に取り外すことができます。」と表示されます。

**4** 「OK」をクリック

これで周辺機器は取り外せます。

同じ周辺機器を再接続したときは、ドライバなどをインストールする必要がありません。ただし、画面が少しの間止まったり、何かウィンドウが 表示されたりすることがあります。ウィンドウが表示されたら、ウィンド ウの指示に従ってください。これは機器の故障ではありません。しばらく 待てば使えるようになります。

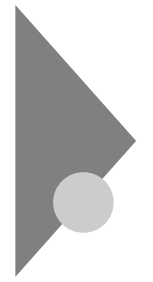

# 接続できる周辺機器

次のような別売の周辺機器を接続できます。

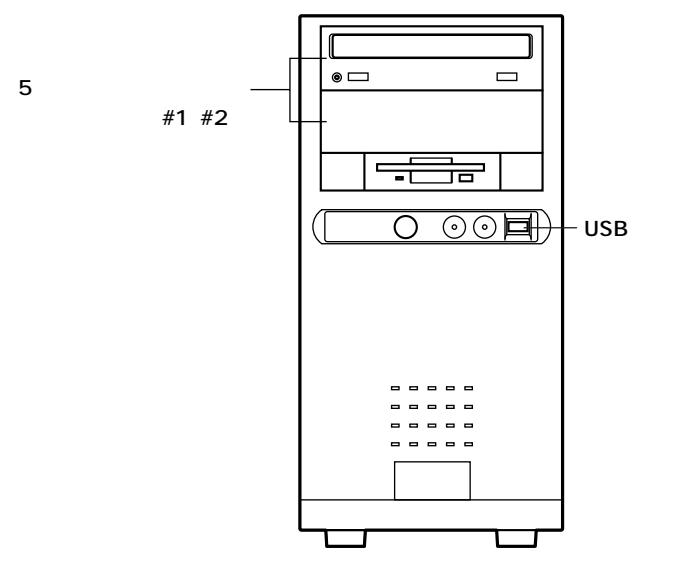

5インチベイ用内蔵機器には、次のような種類があります。

- ・ CD-ROM **ドライブ**
- ・CD-R**ドライブ**
- ・ CD-R/RW**ドライブ**
- ・ DVD-ROM **ドライブ**
- ・ CD-R/RW with DVD-ROM ドライブ
- ・ DVD-RAM**ドライブ**
- ・Zip **ドライブ**
- ・ PCカードリーダ・ライタ
- ・ ハードディスクドライブ など

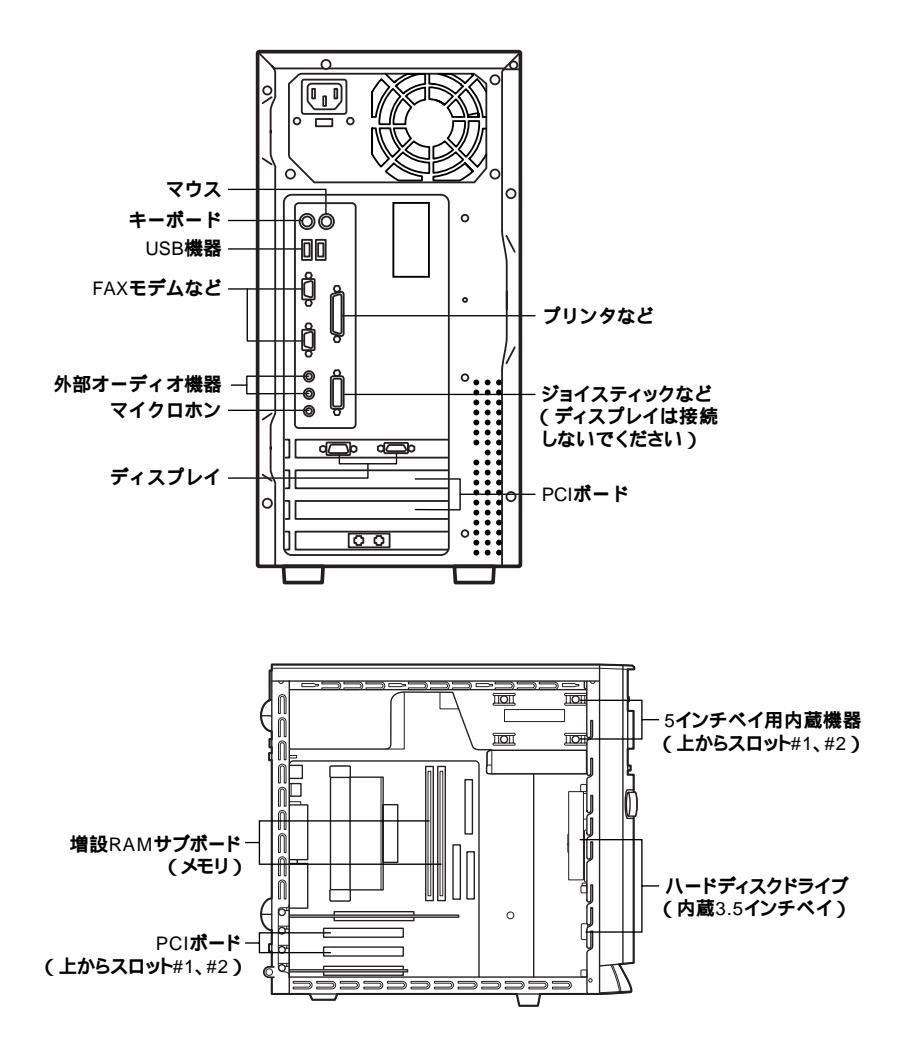

隣り合ったコネクタに同時に別売の変換アダプタを接続すると、変換アダプタ 同士がぶつかり合い、接続できない場合があります。

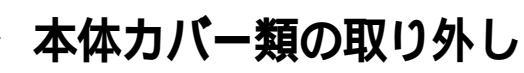

ここでは、周辺機器や内蔵機器を増設するときなどに必要なカバー類の 取り外し方について説明します。

▲注意 周辺機器の取り付け/取り外しをするときは、必ず電源 ケーブルのプラグをACコンセントから抜いてください。
電源ケーブルがACコンセントに接続されたまま周辺機
器の取り付け/取り外しをすると、本機や周辺機器の故
障や、場合によっては感電の原因となります。

## レフトカバーの取り外し

メモリやハードディスクドライブ、PCIボードなどの内蔵機器を増設する 場合は、本体のレフトカバーを取り外す必要があります。

- 1 本機の電源を切る
- 2 本体に接続しているすべてのケーブル(電源ケーブル、アース 線など)を取り外す
- 3 盗難防止用の錠を使用している場合は取り外す
- 4 本体背面のネジ2本を外し、湾曲部に指をかけて、レフトカバー を後方へ引く

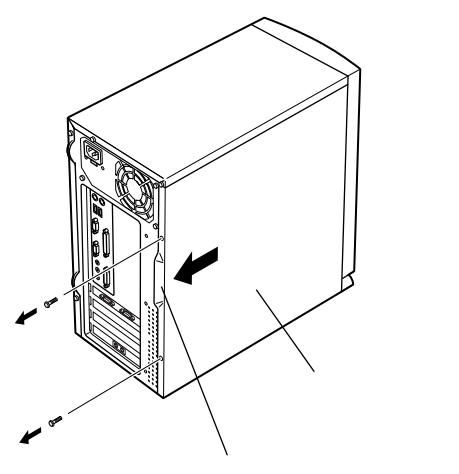

# 5 レフトカバー上部を外側に倒し、上に引き上げて取り外す

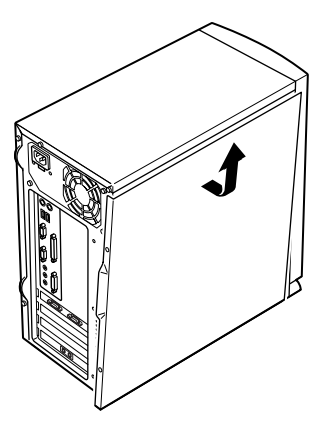

# レフトカバーの取り付け

レフトカバーを取り付けるときには、次のように作業すると取り付けや すくなっています。

- 1 レフトカバーの下部と本体の下部をあわせる
- 2 レフトカバーをフロントマスクから少し開くように載せる レフトカバー裏側のツメと本体の穴をあわせます。

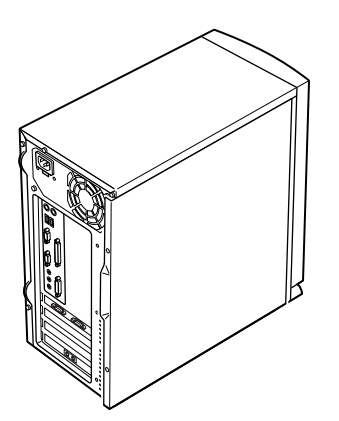

3 レフトカバーを本体に押し当て、矢印方向にスライドさせる

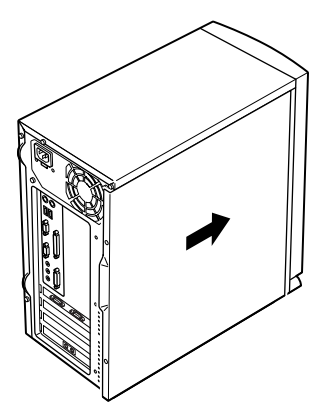

- **4** 「レフトカバーの取り外し」で取り外したネジ2本でレフトカ バーを固定する
- 5 盗難防止用の錠を利用している場合は、錠を取り付ける
- 6 ケーブル(電源ケーブル、アース線など)を本体に接続する

# フロントマスクの取り外し

増設ハードディスクドライブやPCカードドライブなど、ファイルベイ(5 インチベイ、3.5インチベイ)に内蔵機器を取り付ける場合は、レフトカ パーとフロントマスクを取り外す必要があります。

- 1 フロントマスク底部の穴に指を入れて、フロントマスクを手前 に引いてから上に持ち上げて取り外す
- ◆チェック // フロントマスクを取り外しやすいように、机の端などに寄せて、フロントマスクを取り外してください。

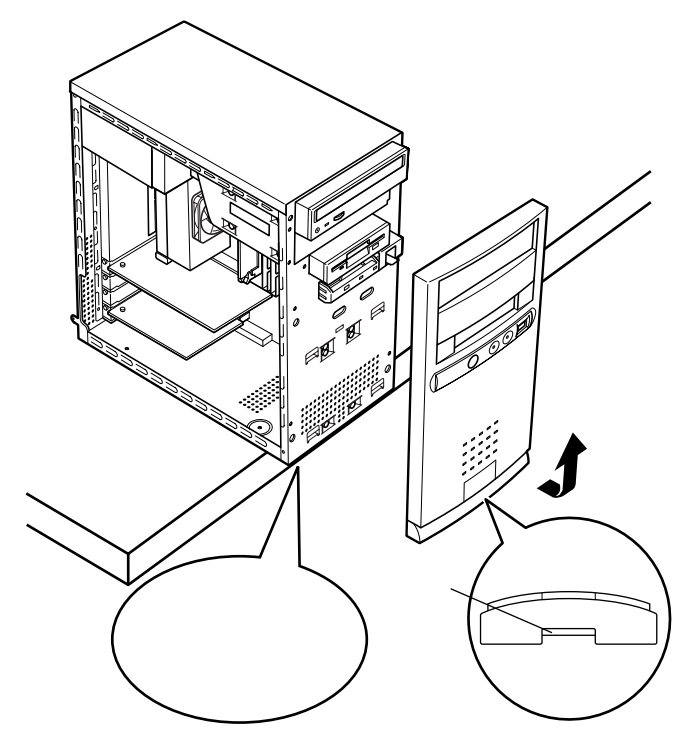

# ファイルベイカバーの取り外し

PCカードドライブなどのリムーバブルメディア用の内蔵機器をファイ ルペイ(5インチペイ)に取り付ける場合は、ファイルペイカバーを取り外 す必要があります。

- 1 ツメ(4ヶ所)を矢印の方向に押してロックを外す
- 2 ファイルベイカバーを内側から外側に押して取り外す

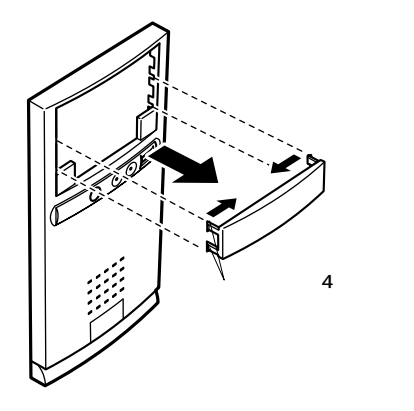

# 増設RAMサブボード(メモリ)の取り外し/取り付け

本機のメモリは、最大256Mバイトまで増設することができます。多くの メモリを必要とするOSやアプリケーションを使用する場合には、別売の 増設RAMサブボードを取り付けてメモリを増やします。

## 取り付け前の確認

本機に増設RAMサブボードを取り付ける前に、取り付けられる増設RAM サブボード、取り付け順序、スロットの位置を確認します。

本機には、次の増設RAMサブボードを1枚単位で、最大2枚まで増設できます。

| 型名         | メモリ容量            |
|------------|------------------|
| PK-UG-M015 | 32M <b>//ኅト</b>  |
| PK-UG-M016 | 64M <b>/ናイト</b>  |
| PK-UG-M017 | 128M <b>//ኅト</b> |

#### スロットへの取り付け順序

必ずスロット番号が小さい方から埋まるように取り付けてください。ス ロット#0から順番に取り付けることになります。メモリ容量による取り 付け順序の制限はありません。

増設RAMサブボード組み合わせ例

| 合計容量             | <b>スロット</b> #0   | <b>スロット</b> #1   |
|------------------|------------------|------------------|
| 64M <b>//ኅト</b>  | 64M <b>/、ኅト</b>  | -                |
|                  | 32M <b>/、ኅト</b>  | 32M <b>/、ኅト</b>  |
| 96M <b>//ኅト</b>  | 64M <b>/、ኅト</b>  | 32M <b>/、ኅト</b>  |
| 128M <b>/、ኅト</b> | 128M <b>/ናተト</b> | -                |
|                  | 64M <b>/、ኅト</b>  | 64M <b>/、ኅト</b>  |
| 160M <b>/ናተト</b> | 128M <b>/ናተト</b> | 32M <b>/、ኅト</b>  |
| 192M <b>/バイト</b> | 128M <b>/バイト</b> | 64M <b>/バイト</b>  |
| 256M <b>/、ኅト</b> | 128M <b>/ናተト</b> | 128M <b>/、ኅト</b> |

取り付けられる増設RAMサブボード

スロットの位置

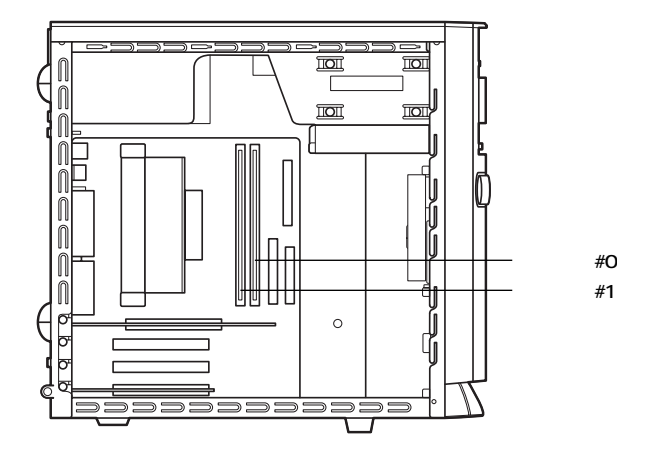

# 2 周辺機器を利用する

# 増設RAMサブボードの取り扱い上の注意

増設RAMサブボードは、静電気に大変弱い部品です。身体に静電気を帯 びた状態で増設RAMサブボードを扱うと、増設RAMサブボードが破損す る原因となります。増設RAMサブボードに触れる前に、身近な金属(アル ミサッシやドアのノブなど)に手を触れて、身体の静電気を取り除くよう にしてください。

# 増設RAMサブボードの取り外し

- 1 「レフトカバーの取り外し(P.70)の手順で、レフトカバーを取り外す
- 2 本体を左側面が上になるように、ゆっくり横に置く
- 3 増設RAMサブボードの左右のレバーを外側に押し広げる

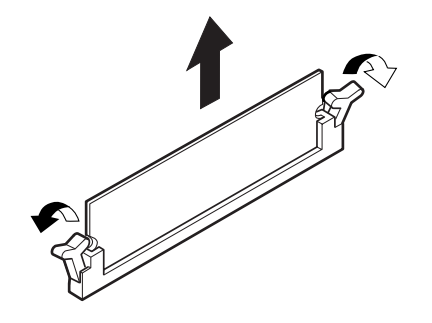

4 増設RAMサブボードを上へ引き抜く

 父チェック // 増設RAMサブボードを持つときは、ボードの縁の部分を持ち、金属の部分に は触れないようにしてください。特に、ボード上の部分や端子の部分を手で触 れないように注意してください。

> 取り外した増設RAMサブボードは静電気防止用の袋などに入れて 保管してください。

- 5 静かに本体を縦置きに戻す
- 6 「レフトカバーの取り付け(P.71)の手順で、レフトカバーを取り付ける

増設RAMサブボードの取り付け

- 1 「レフトカバーの取り外し(P.70)の手順で、レフトカバーを取り外す
- 2 本体を左側面が上になるように、ゆっくり横に置く
- 3 増設RAMサブボードの切り欠きAの位置と誤挿入防止機構の位置を確認し、増設RAMサブボード用コネクタに垂直に差し込む 増設RAMサブボードを持つときは、ボードの縁の部分を持ち、金属の部分には触れないようにしてください。特に、ボード上の部品や 端子の部分を手で触れないように注意してください。
- - 増設RAMサブボードには向きがあります。逆には差し込めないようになっていますが、向きを間違えたまま無理に差し込むと故障の原因になりますので注意してください。

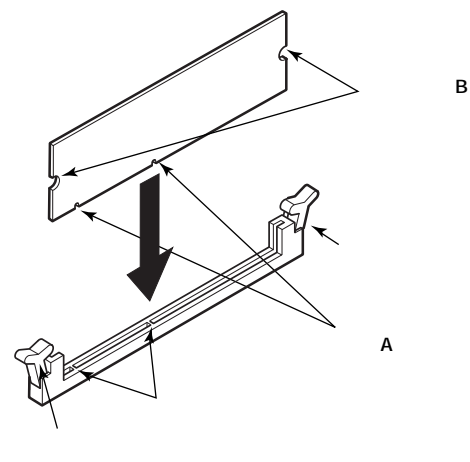

**4** 左右2ヶ所のレバーが切り欠きBに掛かるように、増設RAMサ ブボードをしっかり押し込む

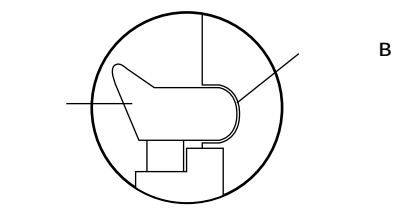

- ぐチェック
  // 増設RAMサブボードがしっかり押し込まれたことを確認してください。しっ
  かり押し込まれていないと故障の原因となります。
  - 5 静かに本体を縦置きに戻す
  - 6 「レフトカバーの取り付け(P.71)の手順で、レフトカバーを取り付ける

メモリ容量の確認方法

- 1 「スタート」ボタン 「設定」 「コントロールパネル」をクリック
- 2 「システム」をダブルクリック 「システムのプロパティ」の「全般」タブの中にメモリの容量が表示 されます。

メモ

表示されたメモリ容量が正しくない場合は、メモリが正しく取り付けられ ているか、本機で使えるメモリを取り付けているかを確認してください。

- ✓ チェック! システムのプロパティでメモリの容量を確認すると、搭載されている容量よ リ少ない容量が表示されます。これは、メインメモリがシステムとして割り当 てられるためで故障ではありません。
- ◆チェック パメモリを増設した場合、初期化のため、電源投入後ディスプレイの画面が表示
   されるまで時間がかかることがあります。

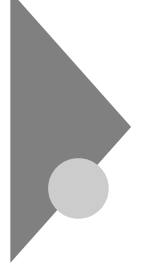

# PCI**ボードの取り付け**

PCIスロットには、本機の機能を拡張するための各種PCIボードを取り付けることができます。

# 取り付け前の確認

PCIボードは、横幅が約33cm(フルサイズ)までありますが、約17cm(ハーフサイズ)以上のボードをPCIスロットに取り付けるためには下記条件がありますので確認してください。

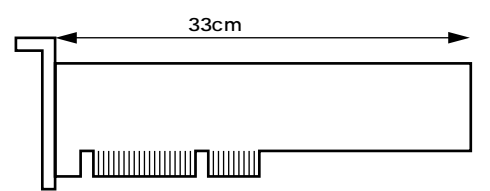

取り付け条件

| PCI <b>スロット</b> #1 | フルサイズまで取り付け可能ですが、内蔵3.5イ |
|--------------------|-------------------------|
| PCI <b>スロット</b> #2 | ンチベイに増設機器を取り付けた場合は、ハー   |
|                    | フサイズまでとなります。            |

# PCI**ボードの取り付け**

- チェック!! ・ PCIボードは、静電気に大変弱い部品です。身体に静電気を帯びた状態で PCIボードを扱うと、PCIボードが破損する原因となります。PCIボードに 触れる前に、身近な金属(アルミサッシやドアのノブなど)に触れて、身体 の静電気を取り除くようにしてください。また、PCIボードを持つときは、 ボードの縁の部分を持ち、金属の部分には触れないようにしてください。 特に、ボード上の部品や端子の部分を手で触れないように注意してくだ さい。
  - ・標準で取り付けられているFAXモデムボードは、購入時に取り付けられて いたスロットでご使用ください。
  - 1 「レフトカバーの取り外し(P.70)の手順で、レフトカバーを取り外す
  - 2 本体を左側面が上になるように、ゆっくり横に置く
  - **3** PCIスロットカバーのネジを1本外し、PCIスロットカバーを取 り外す

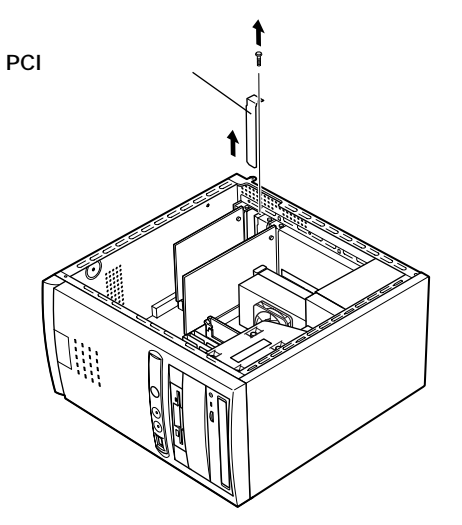

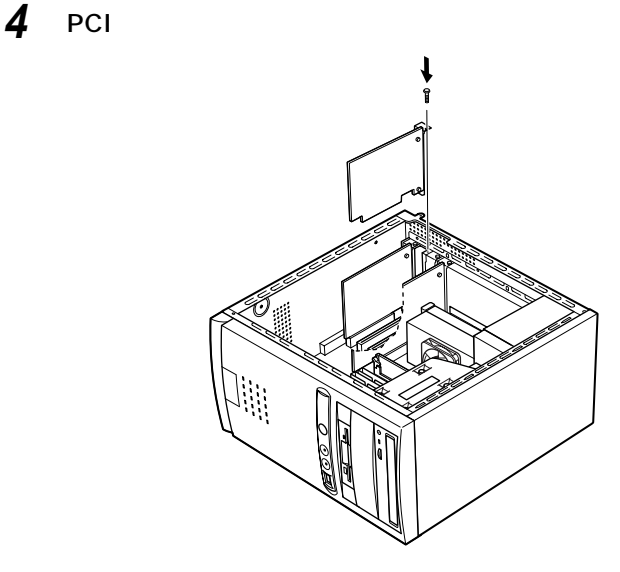

- 5 手順3で取り外したネジを取り付ける
- 6 静かに本体を縦置きに戻す
- 7 「レフトカバーの取り付け (P.71)の手順で、レフトカバーを取り付ける

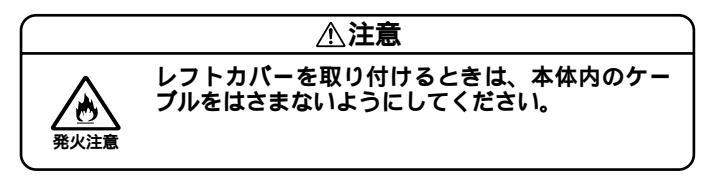

# ファイルベイ用内蔵機器の増設

# 増設する前の確認

ファイルベイ用内蔵機器を取り付ける前に、本機に装備されている増設 用のスロットの種類と数、電源ケーブル、信号ケーブル、ドライブの設定 を確認します。

スロットの種類と数

本機には、次の種類のファイルペイが装備されています。

| 内蔵3.5インチベイ     | 1 <b>スロット</b>           |
|----------------|-------------------------|
| 5 <b>インチベイ</b> | 2スロット(購入時の状態では、この内1スロット |
|                | を標準で搭載されている5インチベイ用内蔵    |
|                | 機器 で占有済)                |

本機に標準で搭載されている5インチベイ用内蔵機器は、モデルによって異なります。

- チェック! 内蔵3.5インチベイにハードディスクドライブを増設する場合は、増設できる
   PCIボードのサイズに制限があります。「PCIボードの取り付け」の「取り付け
   前の確認(P.80)をご覧ください。
  - 参照 本機に標準で搭載されている5インチベイ用内蔵機器 「PART1 本体の構成各部」各部の名称「本体正面」の「 5インチベイ用内蔵機器」

#### 電源ケーブル

ファイルベイ用の電源ケーブルは2種類あり、本体に装備されています。

| 5インチベイ内蔵機器用    | コネクダ(大)×2本(1本は5インチベイ用内蔵  |
|----------------|--------------------------|
|                | 機器で使用済)                  |
| 内蔵3.5インチベイ機器用  | コネクタ(大)×2本(1本は標準ハードディスク  |
|                | ドライプで使用済)                |
| フロッピーディスクドライブ用 | コネクタ(小)×1本(フロッピーディスクドライブ |
|                | で使用済)                    |

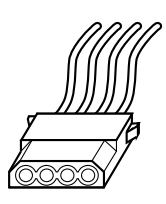

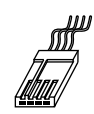

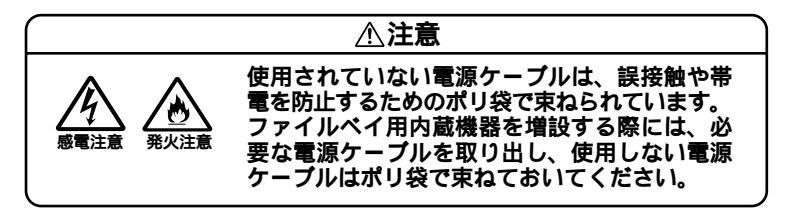

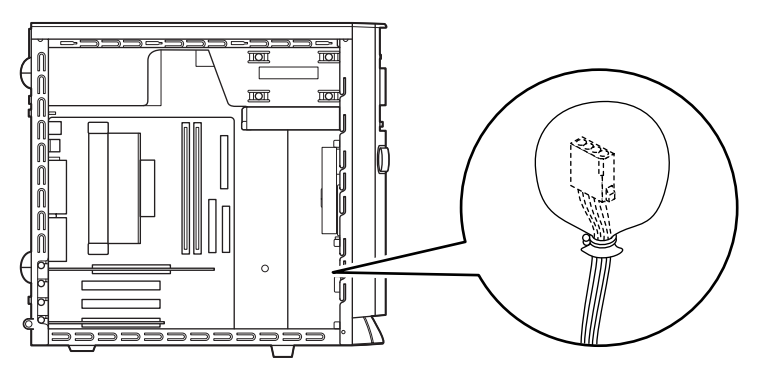

#### IDE機器用信号ケーブル

#### 本機ではIDE機器用の信号ケーブルは次の通りに用意されています。

| プライマリ | Master | ハードディスクドライブで使用済       |  |
|-------|--------|-----------------------|--|
|       | Slave  | 空き(内蔵3.5インチベイへの増設機器用) |  |
| セカンダリ | Master | 5インチベイ用内蔵機器 で使用済      |  |
|       | Slave  | 空き(5インチベイへの増設機器用)     |  |

本機に標準で搭載されている5インチベイ用内蔵機器は、モデルによって異なります。

ドライブの設定

標準で内蔵されているハードディスクドライブ、5インチベイ用内蔵機器、フロッピーディスクドライブの設定は次の通りです。ファイルベイ に増設する内蔵機器のマニュアルをご覧の上、正しく設定してください。

| ハードディスクドライブ   | Master( Slave <b>への変更は不可 )</b> |
|---------------|--------------------------------|
| 5インチベイ用内蔵機器   | Master(Slaveへの変更は不可)           |
| フロッピーディスクドライブ | ユニットアドレス=0(0以外への変更は不可)         |

本機に標準で搭載されている5インチベイ用内蔵機器は、モデルによって異なります。

参照 本機に標準で搭載されている5インチベイ用内蔵機器 「PART1 本体の構成各部」各部の名称「本体正面」の「 5インチベイ用内蔵機器」

#### 内蔵3.5インチベイ

内蔵3.5インチベイには、ハードディスクドライブを増設することができます。

 ◆チェック // 内蔵3.5インチベイにハードディスクドライブを増設する場合は、増設できる PCIボードのサイズに制限があります。「PCIボードの取り付け」の「取り付け 前の確認 (P.80)をご覧ください。

ハードディスクドライブの増設

- チェック ここからは、増設用ハードディスクドライブのマニュアルもあわせてご覧に なり、増設作業を行ってください。
  - 1 「レフトカバーの取り外し(P.70)の手順で、レフトカバーを取り外す
  - 2 「フロントマスクの取り外し(P.73)の手順で、フロントマスク を取り外す

- 3 SCSIインタフェース機器を増設する場合は、増設するSCSIインタフェース機器およびSCSIケーブルのマニュアルに従い、 信号ケーブル、電源ケーブルの接続を行ってから手順5へ進む ハードディスクドライブを増設する場合は、標準で内蔵されているハードディスクドライブの信号ケーブルから分岐してい る信号ケーブルを増設するハードディスクドライブのコネク タにしっかりと差し込む
- 4 標準で内蔵されているハードディスクドライブの電源ケーブ ルから分岐している電源ケーブル(電源ケーブルコネクダ(大)) をポリ袋から取り出し、増設用ハードディスクドライブのコネ クタにしっかり差し込む

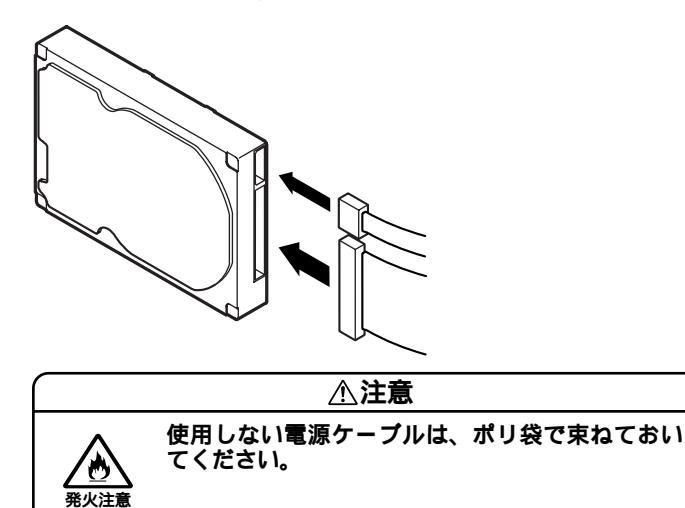

5 増設するハードディスクドライブに添付されているネジ4本 で、下から、、、、の順に取り付け、増設するハードディス クドライプを固定する

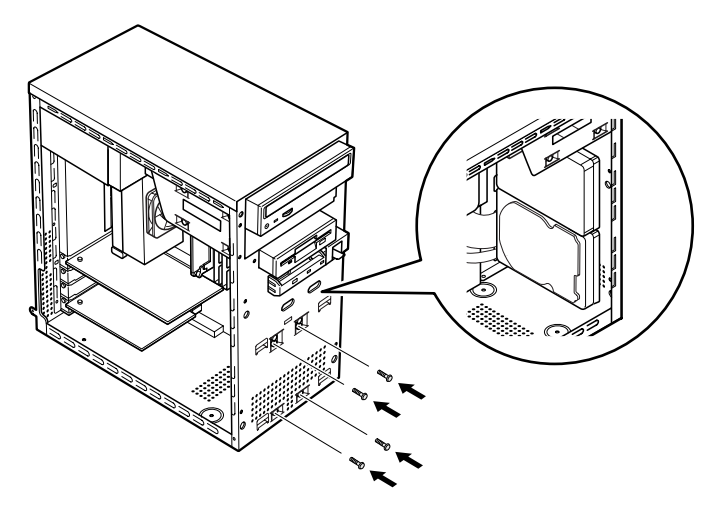

- 6 フロントマスクを取り外したときと逆の手順で取り付ける
- 7 「レフトカバーの取り付け (P.71)の手順で、レフトカバーを取り付ける

増設したハードディスクドライブを確認する

ハードディスクドライブにはフォーマットが必要なものもあります。 ハードディスクのフォーマット方法は、増設用ハードディスクドライブ のマニュアルをご覧ください。

増設したハードディスクドライブは、例えば次のような方法で確認する ことができます。

- 1 本機の電源を入れ、Windowsを起動する
- 2 Windowsのデスクトップの画面の「マイコンピュータ」をダブ ルクリック

増設した分だけ、ハードディスクアイコンも増えて表示されています。 また、増設したハードディスクドライブが1つでも、フォーマットする際 に、ハードディスクを分割した場合は、その分だけハードディスクアイコ ンが増えています。

増設したハードディスクドライブに、領域が1つも確保されていない場合 は、「マイコンピュータ」のドライブアイコンは増えません。

## 5インチベイ

5インチベイ用内蔵機器の増設(スロット#2の場合)

増設する5インチベイ用内蔵機器のマニュアルを用意してください。

- 1 「レフトカバーの取り外し(P.70)の手順で、レフトカバーを取り外す
- 2 「フロントマスクの取り外し(P.73)の手順で、フロントマスク を取り外す

3 本体内部のカバーの上側と下側をカバーが取れるまで、数回から十数回親指で交互に押し込む

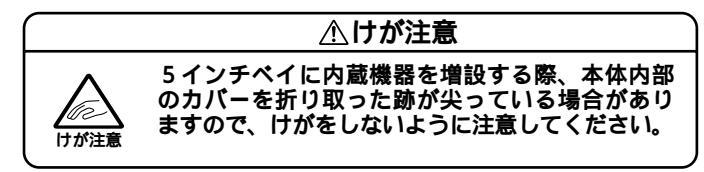

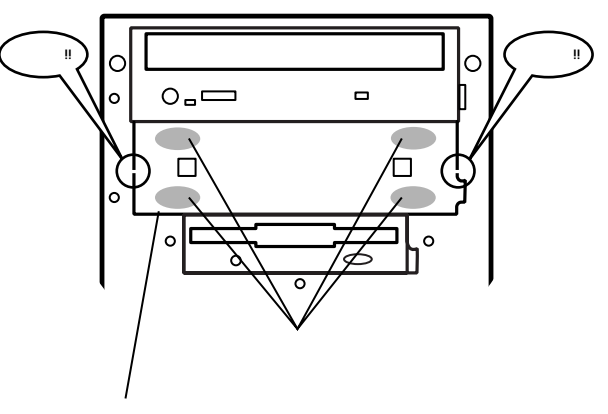

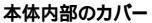

- チェック / 取り外したカパーは、再度本体に取り付ける必要はありません。
  - **4** 5インチベイ用内蔵機器右側面の後側のネジ穴に、本体添付の ネジを取り付ける

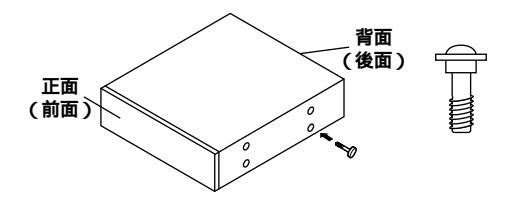

5 5インチベイ用内蔵機器を半分くらいまで挿入する

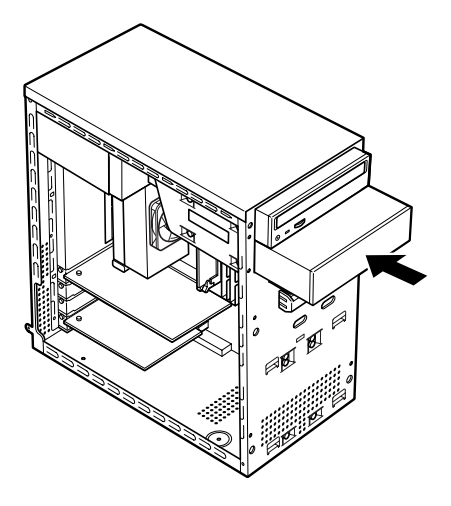

6 増設する内蔵機器のマニュアルをご覧になり、信号ケーブルと 電源ケーブルの接続を行う

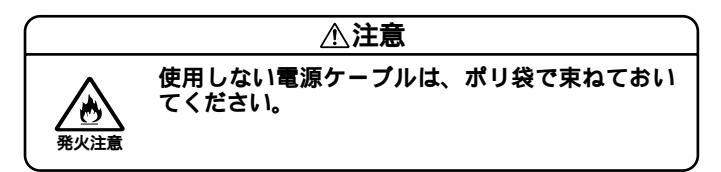

7 5インチベイ用内蔵機器を奥まで差し込み、5インチベイ用内蔵 機器の側面を増設用機器に添付されているネジ2本で固定する

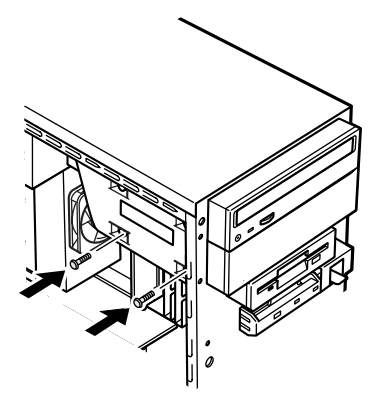

- 8 フロントマスクを取り外したときと逆の手順で取り付ける
- **9** 「レフトカバーの取り付け(P.71)の手順で、レフトカバーを取り付ける

5インチベイ用内蔵機器の取り外し/取り付け(スロット#1の場合)

本体に標準で搭載されている5インチベイ用内蔵機器を取り外して、他の 5インチベイ用内蔵機器などに交換することもできます。 ここでは、CD-R/RW with DVD-ROMモデルを例に別売のCD-ROMド ライブを取り付ける場合の説明をしています。他のモデルで標準に搭載 されているCD-ROMドライブなどの5インチベイ用内蔵機器についても 同様の手順で取り外すことができます。

CD-R/RW with DVD-ROMドライブの取り外し

- 1 「レフトカバーの取り外し(P.70)の手順で、レフトカバーを取り外す
- 2 「フロントマスクの取り外し(P.73)の手順で、フロントマスク を取り外す
- 3 CD-R/RW with DVD-ROM ドライブを固定しているネジ2本 を取り外す

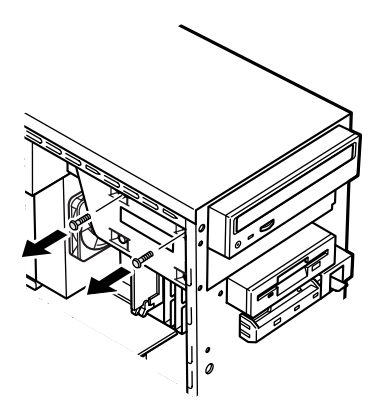

- 4 5インチベイ用内蔵機器が増設されている場合は、5インチベイ 用内蔵機器を固定しているネジ2本を取り外して、5インチベイ 用内蔵機器を半分ほど前へ押し出す 増設されていない場合は手順5に進む
- 5 CD-R/RW with DVD-ROMドライブを少し前に引き出し、電源ケーブル、信号ケーブル、オーディオケーブルを取り外す

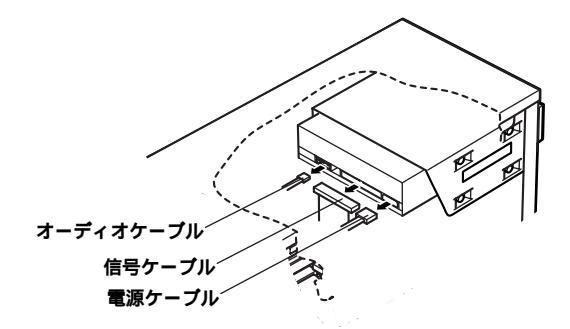

> 5インチベイ用内蔵機器が増設されている場合は、増設した5インチベ イ用内蔵機器を引き抜く マザーボードからCD-R/RW with DVD-ROMドライブに接続されて いる信号ケーブルを引き抜く CD-R/RW with DVD-ROMドライブを全部引き抜いてから、電源

ケーブル、信号ケーブル、オーディオケーブルを取り外す

# 6 CD-R/RW with DVD-ROMドライブを引き抜く

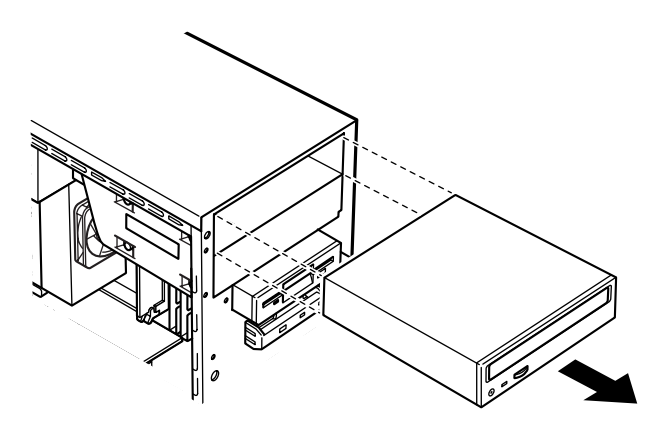

別売のCD-ROMドライブの取り付け 同じ手順でCD-R/RWドライブやDVD-ROMドライブなど本機に対応 した5インチベイ用内蔵機器を取り付けることができます。

- 1 標準で内蔵されているCD-R/RW with DVD-ROMドライブ を取り外す(P.91)
- 2 標準で内蔵されているCD-R/RW with DVD-ROMドライブ の右側面後側に付いているネジを取り外して、増設するCD-ROMドライブの右側面後側のネジ穴にネジを取り付ける

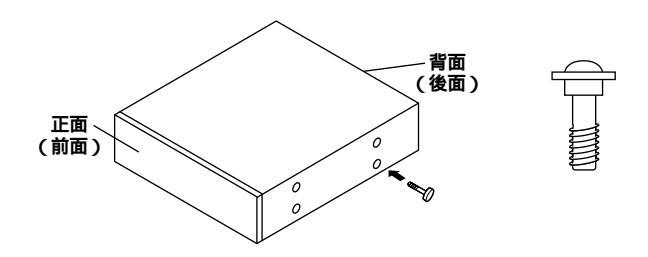

3 CD-ROM ドライブをファイルベイに半分ほど挿入する
4 CD-ROMドライブのオーディオケーブル、信号ケーブル、電源 ケーブルを接続する

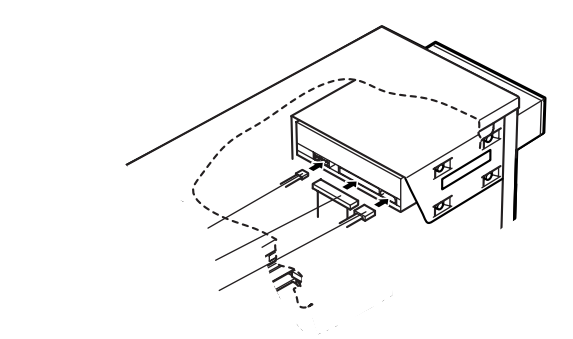

5 CD-ROMドライブを押し込み、側面をネジ2本で固定する

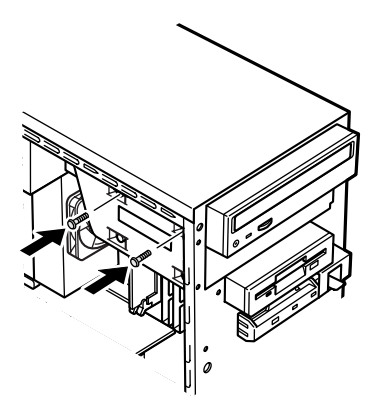

- 6 フロントマスクを取り外したときと逆の手順で取り付ける
- 7 「レフトカバーの取り付け (P.71)の手順で、レフトカバーを取り付ける

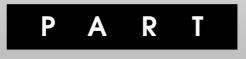

## 本機の設定を変更する

本機には、使用環境を設定するためにBIOSセットアップメニューが内蔵 されています。BIOSセットアップメニューは、日付と時間の設定、ハード ウェア環境の確認と変更、セキュリティの設定、省電力の設定、起動デバ イスからの起動順位の設定ができます。詳しくは、「スタート」ボタン 「NEC電子マニュアル」「NEC電子マニュアル」の「BIOS設定」をご覧く ださい。

### この章の内容

| 購入時の設定に戻すには |  |
|-------------|--|
| パスワードの解除    |  |

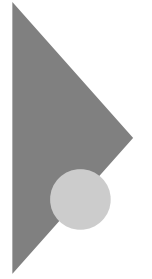

### 購入時の設定に戻すには

ここでは、BIOSセットアップメニューで変更した設定を、購入時の設定 に戻す方法について説明します。

### 購入時の設定に戻す方法

 本体の電源を入れたらすぐに【F2】を押し続ける BIOSセットアップメニューが表示されます。

| AMIBIOS EAS<br>(C)1998 American Meg<br>Main Advanced Security                          | Y SETUP UTILITIES Ver.<br>atrends, Inc. All Right<br>Exit | X.XX<br>s Reserved                               |
|----------------------------------------------------------------------------------------|-----------------------------------------------------------|--------------------------------------------------|
| System Date<br>System Time                                                             | XX XX XX XXXX<br>XX:XX:XX                                 | <- <setup help="" td="" ►►►<=""></setup>         |
| Floppy Drive A<br>Floppy Drive B                                                       | 1.44 MB 3 1/2<br>Not Installed                            | Day: 01 - 31<br>Year: 1901 - 2099                |
| Primary IDE Master<br>Primary IDE Slave<br>Secondary IDE Master<br>Secondary IDE Slave | Auto<br>Auto<br>Auto<br>Auto                              |                                                  |
| Boot Sector Virus Protection                                                           | Disabled                                                  |                                                  |
| BIOS Revision :                                                                        | X0000000X                                                 |                                                  |
|                                                                                        |                                                           | ↑ Previous Item<br>↓ Next Item<br>←→ Select Menu |

- 2 Exitメニューから「Load Optimal Settings」を選択し、 【Enter】を押す
- 3 【Enter】を押す

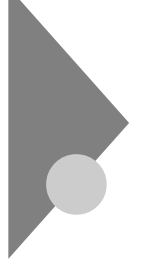

### パスワードの解除

設定したスーパバイザパスワード、ユーザパスワードを忘れると、本機を 起動することができなくなります。パスワードを忘れてしまった場合は、 次の方法で、パスワードを解除することができます。

### パスワードを忘れた場合の手順

- - 1 「レフトカバーの取り外し(P.70)の手順で、レフトカバーを取り外す
  - 2 ストラップスイッチのジャンパを次の図のように引き抜いてから差し込む

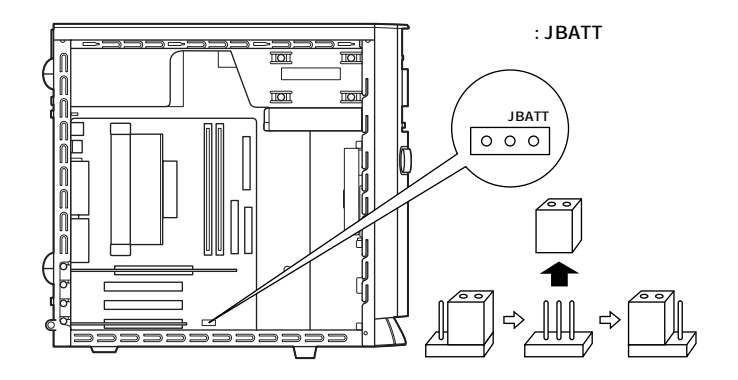

3 レフトカバーを取り外したときと逆の手順で取り付ける

### 4 電源を入れる

● チェック / 必ずレフトカバーを取り付けた後に電源を入れてください。

### 5 次の画面が表示されるので、【F1 】を押す WAIT...

**CMOS Battery Low** 

Press F2 to Run SETUP Press F1 to load default values and continue

- 6 電源を切る
- 7 「レフトカバーの取り外し(P.70)の手順で、レフトカバーを取 り外す
- 8 ストラップスイッチのジャンパを元の位置に戻す

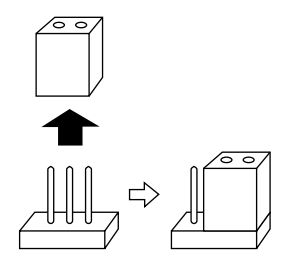

- **9** 「レフトカバーの取り付け(P.71)の手順で、レフトカバーを取り付ける
- ◆チェック パスワードの解除を行うとユーザー設定すべてが購入時の設定値に戻ります。
  - 「JBATT 」のストラップスイッチの近くに「JPLED」と記載されているスト ラップスイッチがあります。型状が同じですので、間違って抜き差しする ことのないように注意してください。

# アプリケーションご利用時の ご注意

Ρ

ART

本機に標準でインストールまたは添付されているアプリケーションをご 利用になるにあたってのご注意を説明しています。

### この章の内容

| 知っておきたい便利な機能とアプリケーション     | 100 |
|---------------------------|-----|
| コンピュータウイルスに備える(VirusScan) | 101 |
| NEC Soft MPEG1.0          | 103 |
| PC <b>ポータル</b>            | 104 |
| バックアップ-NX                 | 107 |
| インストーラ-NX                 | 108 |
| プレーヤ-NX                   | 109 |
| DVDプレーヤ                   | 110 |
| Easy CD Creator           | 112 |
| DirectCD                  | 114 |

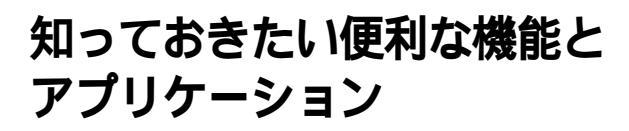

本機には、次のようなアプリケーションが添付されています。

| 機能                         | 購入時の状態 | アプリケーション                            |
|----------------------------|--------|-------------------------------------|
| 文章を作成する                    |        | Word 2000 1                         |
|                            |        | ワードパッド                              |
| インターネットへ接続する               |        | Internet Explorer                   |
| 電子メールを送受信する                |        | Outlook Express                     |
| プロバイダへの入会手続きをする            |        | <b>インターネットするなら</b> BIGLOBE          |
|                            |        | AOL <b>(</b> AOL <b>で簡単インターネット)</b> |
|                            |        | @nifty <b>でインターネット</b>              |
|                            |        | DION <b>かんたんインターネット</b> 4.0         |
|                            |        | ODN( Open Data Network )            |
|                            |        | Info Sphere                         |
| ISDN <b>に申し込む</b>          |        | <b>העפער</b> ISDN                   |
| BIGLOBE <b>に接続する</b>       |        | <b>インターネットするなら</b> BIGLOBE          |
| インターネット上のさまざまな情報への         |        | PC <b>ポータル</b>                      |
| 入口を見つける                    |        |                                     |
| お客様登録をする                   |        | NECオンラインお客様登録                       |
| コンピュータウイルスを検出して除去する        |        | VirusScan                           |
| 音楽CD、ビデオCDなどの音と画像を         |        | <b>プレーヤ</b> -NX                     |
| 再生する                       |        | NEC Soft MPEG1.0                    |
| pdf <b>形式の文書の表示、閲覧、印刷を</b> |        | Acrobat Reader                      |
| する                         |        |                                     |
| DVD-VIDEO <b>ディスクを再生する</b> |        | DVD <b>プレーヤ</b> 2                   |
| CD-R/CD-RW <b>を利用する</b>    |        | Easy CD Creator 3                   |
|                            |        | DirectCD 3                          |
| データをバックアップする               |        | <b>バックアップ</b> -NX                   |
| アプリケーションをインストールする          |        | <b>インストーラ</b> -NX                   |
| キーボードのワンタッチスタートボタンの設定をする   |        | ワンタッチスタートボタンの設定                     |
| 自動メール受信の設定をする              |        | 自動メール受信ユーティリティ                      |
| 目のストレッチソフト                 |        | ストレッチアイ for Windows                 |

- : 購入時にインストールされているアプリケーションです。
- : 購入時に添付されているアプリケーションCD-ROMに入っています。利用するためにはインストールが必要です。詳しくば、スタート」ボタン「NEC電子マニュアル」」「NEC電子マニュアル」の「アプリケーションの追加と削除」をご覧ください。
- 1: Office 2000モデルのみ
- 2: DVD-RAMモデル、DVD-ROMモデル、CD-R/RW with DVD-ROMモデルのみ
- 3: CD-R/RWモデル、CD-R/RW with DVD-ROMモデルのみ

コンピュータウイルスに備える (VirusScan)

VirusScanは、パソコンがウイルスに感染していないかを検査し、万一 ウィルスが発見されたときは、駆除することができます。

# 概要 ジチェック? VirusScanは、購入時の状態ではインストールされていません。お使いになる場合は、「スタート」ボタン「NEC電子マニュアル」「NEC電子マニュアル」「アプリケーションの追加と削除」の「VirusScan」をご覧になり、インストールしてください。 ウイルスを検査するには、次の4通りの方法があります。 詳しくはVirusScanセントラルのヘルプをご覧ください。 VShield 常にファイルのアクセスを監視し、ウイルスが感染しないように検査します。 ScreenScan スクリーンセーバの実行中に、ウイルスが感染していないかを検査します。 VirusScan スケジューラ

- かれいSocal ステンユーン あらかじめ設定した時間にウイルスが感染していないかを自動的に検 査します。
- ・VirusScan その場でウイルスが感染していないかを検査します。
- ◆ チェック? ・ 定期パターンアップだけでは発見できないウイルスが出現することが予想されますので、ワクチンソフトのウイルス検索エンジンは定期的に更新することをおすすめします。 詳しくは、「スタート」「プログラム」「McAfee VirusScan」「お知らせ」をご覧ください。
  - ・「VirusScan」でエマージェンシーディスクを作成する場合は、フォーマッ ト済みのフロッピーディスクが2枚必要です。
  - ・コンピュータウイルスを検出した場合は、「PART6 トラブル解決Q&A」の「その他」の「コンピュータウイルスが検出された(P.199)をご覧の上、対処してください。

- 1 「スタート」ボタン 「プログラム」「McAfee VirusScan」の 「McAfee VirusScanセントラル」をクリック
- 2 「VirusScanセントラル」ウィンドウが表示されたら、「スキャン」をクリック 「MCAFEEによる保護」と表示されたら、「OK」ボタンをクリックしてください。VirusScanの画面が表示されます。詳しくは、 VirusScanのヘルプを参照してください。

#### 新種のウイルスに対応するための注意事項

本機にインストールされているVirusScanでは新種のウイルスを検出で きない場合があります。新種のウイルスに対応するため、DATファイルを 更新する必要があります。インターネットに接続できる環境(プロバイダ に入会済みの場合)は、「VirusScanセントラル」で「アップデート」ボタン を押すことにより最新版のDATファイルをダウンロードすることができ ます。

シチェック // DATファイルの更新だけでは検出できないウイルスが発生する場合があり ます。その場合は、VirusScanを別途ご購入し、バージョンアップしてくだ さい。

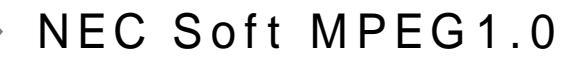

概要

プレーヤ-NXなどで、MPEG1のファイルやVideo CDのファイルを再生 するときに、データをデコードするために必要です。 MPEGファイルとしては拡張子が".mpg"のものの他にビデオCD内の拡 張子が".dat"のものを再生することができます。

NEC Soft MPEG1.0 に関する注意事項

プレーヤ・NXでプルダウンメニューを表示すると再生が停止します。再 生中にキーボードから【Alt】を押したときも同様に停止します。

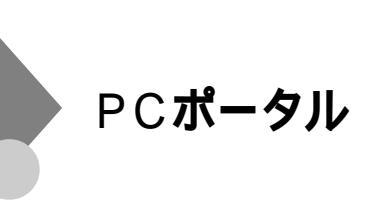

#### 概要

デスクトップのメニューをクリックするだけで、インターネット上のさ まざまな情報への入口にアクセスできます。マネー、くらし・教育、趣味、 マルチメディアのジャンル別メニューや、各企業のご紹介情報コーナー をクリックしてください。きっとお好みの情報や入口が見つかります。

ジャンル別メニュー

各ジャンルに適した情報へのリンク集が表示されます。リンク集の中からお好みの企業・サービス名をクリックすると、各企業の情報を紹介するインターネット上のホームページにアクセスします。

各企業のご紹介情報 各企業の情報の詳細を紹介するインターネット上のホームページにア クセスします。

チェック // インターネットに接続するための設定が終わっていない場合は、このパソコンに用意されたご紹介情報が表示されます。それぞれのご紹介情報の内容については、掲載元の企業にお問い合わせください。

PCポータルをはじめて使う

PCポータルを使える状態にします。

- **1** PCポータルのウィンドウの任意の部分をクリック PCポータルのご案内の画面が表示されます。
- 2 「OK」ボタンをクリック PCポータルが使える状態になります。

PCポータルを非表示にする

PCポータルをデスクトップに表示されないようにできます。

- 1 マウスポインタをPCポータルのウィンドウの「PCポータル」に 合わせる メニュー枠が表示されます。
- 2 ≤ ボタンをクリック 非表示になります。

PCポータルを終了する

次のようにしてPCポータルを終了します。

- 1 画面右下にあるタスクトレイの罰を右クリック
- 2 メニューから「終了」をクリック 「このショートカットをデスクトップにおきますか?」と表示されます。
- 3 「はい」をクリック デスクトップに「PCポータル再表示」というアイコンが表示されま す。このアイコンをダブルクリックするとPCポータルを再表示で きます。「いいえ」をクリックすると、デスクトップには「PCポータ ル再表示」というアイコンは表示されません。

×E

PCポータルを終了したときは、非表示にする必要はありません。

PCポータルを表示する

デスクトップにPCポータルが表示されていないときは、次のようにして 表示します。

タスクトレイにアイコンがある場合

- 1 画面右下にあるタスクトレイの音を右クリック
- 2 メニューから「開く」をクリック

メモ

タスクトレイのアイコンをダブルクリックしても表示されます。

タスクトレイにアイコンがない場合

1 「スタート」ボタン 「プログラム」「PCポータル」をクリック

デスクトップにない表示されているとき

**1** デスクトップにある デスクトップにPCポータルが表示されます。

### 起動方法

- 1 デスクトップ上の「PCポータル」のジャンル別メニューか、各企業のご紹介情報の絵柄の中から見たいものをクリック Internet Explorerが起動して、それぞれの情報が表示されます。
- ♥Cポータルを活用するには、インターネットに接続する準備ができていることをおすすめします。インターネット接続の準備ができていない状態で各メニューをクリックした場合は、このパソコンに用意されたご紹介情報が表示されます。
  - ジャンル別メニューをクリックしたとき
     各ジャンルに応じた各企業のご紹介ページのリンク集
  - ・各企業別の絵柄部分をクリックしたとき
     各企業のご紹介ページ

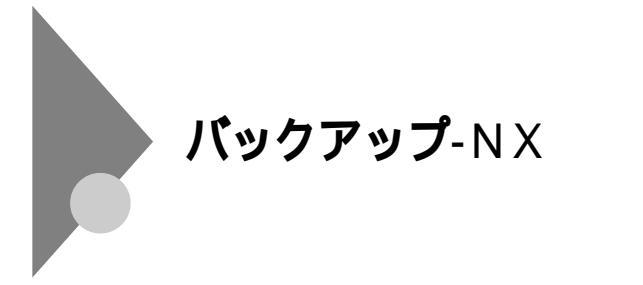

概要

インストールされているアプリケーションで作成したデータや、イン ターネットに接続するための基本的な設定情報をバックアップできます。

- - ・ バックアップの保存先には、別売の外付けハードディスクやフロッピー ディスクドライブ、Zipドライブ、CD-R、CD-RW、MOなどのリムーバブル メディアを指定することができます。ハードディスク以外のドライブで は、利用できるディスクは1枚までです。複数枚にわたるバックアップには 対応していません。

起動方法

1 「スタート」ボタン 「プログラム」「アプリケーション」 「パックアップ-NX」をクリック

また、DirectCDがインストールされている必要があります。DirectCDは ご購入時にはインストールされていませんので、「スタート」ボタン 「NEC電子マニュアル」「NEC電子マニュアル」「アプリケーションの 追加と削除」をご覧の上、インストールしてください。

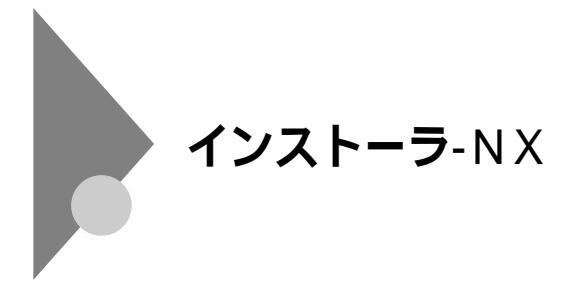

#### 概要

アプリケーションを簡単にインストール(追加)したり、アンインストー ル(削除)することができます。 インストーラ・NXを利用してアプリケーションの追加/削除をするとき には、「スタート」ボタン 「NEC電子マニュアル」「NEC電子マニュア ル」「アプリケーションの追加と削除」をご覧ください。

#### 起動方法

1 「スタート」ボタン「プログラム」「アプリケーション」「イ ンストーラ-NX」をクリック

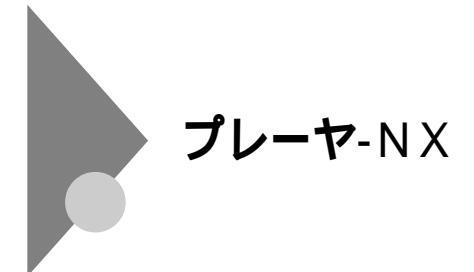

### ご利用時のご注意

音楽CD(オーディオCD) Video CD、カラオケCD、Photo CDを再生 表示します。

- ・ プレーヤ・NXでビデオCDを再生しているとき、ビデオ画面の表示サ イズを変更するには、プレーヤ・NXのビデオCDウィンドウをマウス でドラッグして、表示サイズを変更してください。
- ・「インストーラ·NX」や「コントロールパネル」の「アプリケーション の追加と削除」でプレーヤ·NXを削除すると、音楽CDをセットして もCDプレーヤーは自動起動しません。音楽CDをセットしてCD プレーヤーを自動起動させる場合は、CDプレーヤーを再追加し てください。

### **対応する**CD

音楽CD(オーディオCD) Video CD(Ver1.1)/カラオケCD(Ver1.1) Video CD(Ver2.0) Photo CD、Photo CDポートフォリオ

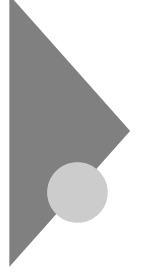

DVDプレーヤ

**このアプリケーションは、**DVD-RAMモデル、DVD-ROMモデル、CD-R/RW with DVD-ROMモデルにインストールされています。

### 概要

DVDプレーヤはDVD VIDEOディスクを再生するアプリケーションで す。詳しくは、DVDプレーヤのヘルプをご覧ください。

### ご利用時のご注意

### 再生できるメディアについて

市販のDVD VIDEOディスクのみ再生可能です。海外で購入されたDVD VIDEOディスクは、リージョン管理(ローカル番号2)により再生できな いものがあります。音楽CD、ビデオCD、フォトCDを再生する場合は、プ レーヤ・NXを使用してください。

省電力機能について

スタンバイ状態になるように設定していると、再生の途中で画像が途切 れる場合があります。また、ディスプレイの省電力機能が働いた場合、画 像が表示されなくなることがあります。「コントロールパネル」の「電源の 管理」で「システムスタンバイ」と「モニタの電源を切る」の設定を「なし」 にしてください。(ご購入時の設定では「なし」に設定されています。)

参照 / 省電力機能(スタンバイ)の設定の変更 Windowsのヘルプ

ワンタッチスタートボタン付きキーボードが添付されているモデルで は、DVDプレーヤの一部の機能をキーボードから操作することができ ます。

- 【 ▶ || 】: 再生が始まります。DVD プレーヤの トーボタンと同じです。 再生中に押すと一時停止します。
- 【▶▶】: 押すと次のチャプターの先頭にスキップします。DVDプレーヤ の」ボタンと同じです。押し続けると早送りできます。DVDプ レーヤの」ボタンと同じです。
- 【 【 4 】: 押すと現在再生中のチャプターの先頭に戻ります。もう一度押 すと、ひとつ前のチャプターの先頭にスキップします。DVD プ レーヤの 2 ポタンと同じです。押し続けると巻戻しできます。 DVD プレーヤの 2 ポタンと同じです。
- 【 】: 再生を停止します。DVDプレーヤの 「 ポタンと同じです。
- 参照
  ワンタッチスタートボタンについて
  『活用ガイド』「PART1 本体の構成各
  部」「キーボード」の「ワンタッチスタートボタンについて」、およびワンタッ
  チスタートボタンの設定のヘルプ

メモ

「ワンタッチスタートボタンの設定」画面のヘルプボタンをクリックする とヘルプが表示されます。

### Easy CD Creator

このアプリケーションは、、CD-R/RW with DVD-ROMモデル、CD-R/ RWモデルのみに添付されています。

### 概要

Easy CD Creator**を利用すれば、さまざまなオリジナル**CD-ROM**を作成** することができます。

- Easy CD Creatorで書き込んだCD-R/CD-RWメディアは、他のCD-ROMを利用できるパソコンでも利用することができます。他の人に CD-R/CD-RWメディアでデータを渡したい場合などに適しています。
- 書き込むためには、Easy CD Creatorを起動する必要があります。マイコンピュータやエクスプローラからは書き込めません。
- 参照 / Easy CD Creatorの使い方についての詳細は、ヘルプをご覧ください。

### Easy CD Creator 使用時の注意

- DirectCDでフォーマットしたCD-R/RWメディアに、Easy CD Creatorで書き込むことはできません。
- CD-R/CD-RWメディアにCD-R/RW with DVD-ROMドライブやCD-R/RWドライブの最高速度で書き込むためには、CD-R/CD-RWメディ アが対応している必要があります。詳しくは、CD-R/CD-RWメディアの 発売元にお問い合わせください。
- ・ CD-R/CD-RWの書き込みには時間がかかる場合があります。CD-R/ CD-RWへのデータ書き込み中に他のアプリケーションを使用したり、 一定時間が経過すると動作するような常駐プログラム(スクリーン セーパやメール自動読み込み等)が原因で、書き込みエラーが発生する 場合があります。書き込みエラーの発生を防ぐため、書き込みを始める ときは、他のアプリケーションを終了させ、スクリーンセーパや省電力 の機能が働かないように、あらかじめ動作設定を無効にしておいてく ださい。
- データを書き込んだCD-RWを他のパソコンのCD-ROMドライブで読み込む場合は、マルチリード対応のCD-ROMドライブでご使用願います。マルチリード対応CD-ROMドライブの確認は、各メーカにご確認願います。

### ・ マルチリード対応のCD-ROMドライブ

CD-RWは光の反射率が低いため、CD-RWメディアも読み出せるように したCD-ROMドライブのこと。

### DirectCD

**このアプリケーションは、**CD-R/RW with DVD-ROM**モデル、**CD-R/ RW**モデルのみに添付されています。** 

DirectCDはご購入時の状態ではインストールされていません。ご利用に なるときば、スタート」ボタン 「NEC電子マニュアル」「NEC電子マ ニュアル」「アプリケーションの追加と削除」をご覧になり、インストー ルしてからご使用ください。

### 概要

- フロッピーディスクなどに書き込むのと同じような感覚で、マイコン ピュータやエクスプローラなどからCD-R/CD-RWメディアに書き込 むことができます。アプリケーションから直接保存することもできま す。ハードディスクのバックアップなどに適しています。
- CD-R/CD-RWメディアをDirectCD用にフォーマットする必要があり ます。また、DirectCD用のCD-Rメディアを他のパソコンのCD-ROM ドライブ、CD-R/RWドライブなどで読むためには、そのための処理が 必要になります。
- ・ DirectCDの詳しい使い方についてはヘルプをご覧ください。

### DirectCDを利用するときのご注意

- Easy CD Creatorですでに書き込みを行ったCD-R/CD-RWメディア は、DirectCDでフォーマットすることはできません。
- ・ CD-R/CD-RWの書き込みには時間がかかる場合があります。CD-R/ CD-RWへのデータ書き込み中に他のアプリケーションを使用したり、 一定時間が経過すると動作するような常駐プログラム(スクリーン セーパやメール自動読み込み等)が原因で、書き込みエラーが発生する 場合があります。書き込みエラーの発生を防ぐため、書き込みを始める ときは、他のアプリケーションを終了させ、スクリーンセーバや省電力 の機能が働かないように、あらかじめ動作設定を無効にしておいてく ださい。
- データを書き込んだCD-RWを他のパソコンのCD-ROMドライブで読み込む場合は、マルチリード対応のCD-ROMドライブでご使用願います。マルチリード対応CD-ROMドライブの確認は、各メーカにご確認願います。

### ・ マルチリード対応のCD-ROMドライブ

CD-RWは光の反射率が低いため、CD-RWメディアも読み出せるように したCD-ROMドライブのこと。

### DirectCDを利用する

### 準備をする

DirectCDを利用するには、はじめて使用するCD-R/RWメディアには次のような処理が必要です。

- 1 未使用のCD-RまたはCD-RWメディアをCD-R/RW with DVD-ROMドライブまたはCD-R/RWドライブにセットする セットしたときにCD-R/RW with DVD-ROMドライブまたはCD-R/RWドライブのウィンドウが自動的に開かれた場合は、メポタ ンをクリックして、ウィンドウを閉じてください。
- 2 「スタート」ボタン 「プログラム」 「Adaptec DirectCD」の 「DirectCDウィザード」をクリック Adaptec DirectCDウィザードの画面が表示されます。

その後の操作は画面の指示に従って進めてください。

### DirectCDで作成したメディアを他のパソコンで見られるようにする

DirectCDでフォーマットしたCD-Rメディアを他のパソコンにセットすると「Adaptecセットアップウィザード」の画面が表示されます。その後は、画面の指示に従ってください。

# 再セットアップするには

本機に添付されている「システムインストールディスク」や「バックアップCD-ROM」を使って、本機のシステムやアプリケーションを購入時の 状態に復元する方法を説明しています。

Ρ

ART

### この章の内容

| 再セットアップについて                 | 118 |
|-----------------------------|-----|
| 購入時と同じ状態にする - 標準再セットアップモード  | 123 |
| データを保護して再セットアップする           |     |
| - データ保護再セットアップモード           | 133 |
| 全領域を1パーティションにして再セットアップする    |     |
| - カスタムモー ド(特定用途向 )          | 137 |
| C <b>ドライブのみ再セットアップする</b>    |     |
| - カスタムモー ト( 特定用途向 )         | 140 |
| ハードディスクの領域を自由に設定して再セットアップする |     |
| - カスタムモー ト( 特定用途向 )         | 143 |

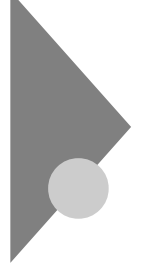

### 再セットアップについて

再セットアップを行うと、こわれてしまったパソコンのシステムを復旧 することができます。ただし、ハードディスクに保存したファイルが消え てしまう場合があります。時間もかかる作業なので再セットアップが必 要かどうかをよく確認してから始めてください。

### 再セットアップが必要になるとき

次のようなとき、パソコンの再セットアップが必要です。

- ・電源を入れても、電源ランプは点灯するが、Windowsが動作しない。
- ・ハードディスクの中のプログラムが正常に動作しない。
- ・ハードディスク内のシステムファイルを誤って消してしまった。
- ・スキャンディスクを行っても修復できない。
- セーフモードで起動しても問題が解決できない。
- ・ハードディスクを1つのパーティションで利用したい。
- ・Cドライブの容量を変えたい。
- ◆チェック // 購入時の状態ではこのパソコンはFAT32に設定されています。他のOSを利用したいときや、FAT16でのみ利用できるソフトウェアを利用したいときは、カスタムモードの「ユーザ設定」を実行してFAT16を選択してください。

### 再セットアップする前の注意

- ・ 再セットアップは途中でやめないでください。
   再セットアップを始めたら、本書の手順通りに、最後まで行ってください。
   い。途中でやめた場合は、最初から再セットアップを行ってください。
- ・別売のアプリケーションは再セットアップ完了後にインストールを行ってください。
   別売のアプリケーションも再セットアップによってすべて消去されます。再セットアップがすべて完了してから、インストールを行ってください。
- ・ハードディスクのボリュームラベルを確認してください。
  - カスタムモードで再セットアップを行う場合、ハードディスクのボ リュームラベルが全角文字または半角カタカナで入力されているとき は、領域の削除ができません。

「マイコンピュータ」でハードディスクドライブのアイコンを右クリックして「プロパティ」で半角英数字に入力し直すかボリュームラベルを 削除してください。

Windows が起動しない場合は、「起動ディスク」を使って本機を起動 し、コマンドプロンプトから以下のように入力してポリュームラベル を変更してください。

C:¥WINDOWS¥COMMAND¥LABEL ドライブ名:【Enter】

### 再セットアップの準備

- ◆チェック // 大切なデータは、再セットアップする前にバックアップをとってください。 ただし、Windowsが起動しない状態や、ハードディスクドライブに深刻な障 害が発生している場合は、バックアップできない場合があります。 再セットアップをするには、まず次の手順を行ってください。
  - **1** バックアップをとる

「バックアップCD-ROM」で再セットアップできるのは、このパソ コンに購入時から入っていたソフトウェアだけです。標準再セッ トアップモードやカスタムモードでは、購入後に保存したファイ ルや、インストールしたアプリケーションは復元されません。デー タ保護再セットアップモードでも、復元されない場合があります。 Windows が起動できる状態で再セットアップを行いたいときは、 必ず大切なデータのバックアップをとってから再セットアップを 行ってください。

大量のデータのバックアップをとる場合には、CD-R やCD-RW など を使用すると便利です。

2 パソコンの設定を控える

再セットアップを行うと、インターネットやネットワークの設定 などすべて購入時の状態に戻ってしまいます。再セットアップ後 も現在と同じ設定に戻すために、インターネットやネットワーク の設定を控えてください。

3 別売の周辺機器を取り外す

マニュアルの「はじめにお読みください」に従って、このパソコンに 付属していた機器のみを接続した状態にしてください。 増設機器が接続されたまま再セットアップを行うと正常に動作し なくなる場合があります。 ハードディスクを増設している場合は、増設したハードディスク を取り外してから再セットアップを行ってください(ハードディ

スクを増設したまま再セットアップを行うと、増設したハード ディスクの内容も失われる場合があります)。

### 4 必要なものを準備する

再セットアップの作業に入る前に、このパソコンに添付されてい る、次のCD-ROM、フロッピーディスクを準備してください。 「バックアップCD-ROM」 「システムインストールディスク」

「Office 2000 Personal 」CD-ROM(Office 2000 モデルの場合)

メモ

準備するものは、再セットアップ中に表示される「再セットアップの準備」の画面で確認して、すべて準備するようにしてください。 また、本機購入後にインストールしたアプリケーションを、再セットアッ プを行った後も使用する場合は、そのアプリケーションのインストール 用のディスクが必要です。

これで再セットアップの準備は完了しました。次に「再セットアップ」の説明をご覧になり、再セットアップを行ってください。

### 再セットアップ

再セットアップには、「標準再セットアップモード」と「データ保護再セッ トアップモード」と「カスタムモード」の3つがあります。「カスタムモー ド」については、さらに3つのパターンに分かれています。ここでは、以下 の5つのパターンに分けた再セットアップの手順をCD-R/RW with DVD-ROMモデルを例に説明します。それぞれ行う再セットアップ方法 を選択してください。他のモデルでも同様の手順で再セットアップがで きますが、「バックアップCD-ROM」をセットするドライブについては、 ご購入のモデルにより標準で搭載されているDVD-RAMドライブ、DVD-ROMドライブ、CD-R/RWドライブ、CD-ROMドライブになります。

標準再セットアップモード(P.123)

ハードディスクを購入したときと同じ状態に戻します。ハードディスク についての知識のない方は、この方法で再セットアップすることをおす すめします。

データ保護再セットアップモード(P.133)

バックアップ・NXを使って設定したデータを残したまま再セットアップ します。Windows が起動しない場合は、この方法で再セットアップする ことをおすすめします。

カスタムモード

全領域を1パーティションにして再セットアップする(P.137) Dドライブを作成しないですべての領域をCドライブにして再セット アップします。Cドライブのハードディスク容量を最大にすることが できます。

Cドライブのみを再セットアップする(P.140)

Cドライブの容量を変更しないで、Cドライブのみを再セットアップす るときに、この方法で再セットアップします。Cドライブ以外のハード ディスクのデータを保存しておくことができます。

ハードディスクの領域を自由に設定して再セットアップする(ユーザ 設定)(P.143)

FDISKコマンドを使って、ハードディスクの領域を変更して再セット アップすることができます。Dドライブのハードディスク容量を変更 したいときはこの方法で再セットアップします。

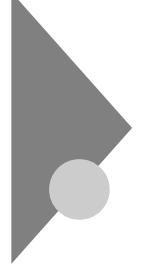

### 購入時と同じ状態にする - 標準再セットアップモード

「標準再セットアップ」を行うと、パソコンを購入時と同じ状態に戻すことができます。

### 標準再セットアップの手順

標準再セットアップは次の手順で行います。作業にかかる時間の目安を 書いておきます。参考にしてください。

- **1** 「再セットアップの準備」の手順1~4を行う(P.120)
- 2 システムを再セットアップする(約40分)
- 3 Windowsの設定をする(約10分)
- 4 Office 2000モデルの場合は、Office 2000 Personalを再セッ トアップする(約30分)
- 5 別売の周辺機器を取り付けて設定をやり直す
- 6 購入後に行ったインターネットなどの設定をやり直す
- 7 本機を購入後にインストールしたアプリケーションを再イン ストールする
- ジチェック // 再セットアップは途中で中断しないでください。もし中断したときは、最初からやり直してください。

1.「再セットアップの準備」の手順1~4を行う(P.120)

データのバックアップや、パソコンの設定を控えてください。また、周辺 機器は取り外してください。

ハードディスクを増設している場合は、増設したハードディスクを取り 外してから再セットアップを行ってください(ハードディスクを増設し たまま再セットアップを行うと、増設したハードディスクの内容も失わ れる場合があります)。

システムを再セットアップする

再セットアップは、ハードディスクのCドライブに対して行われます。

- 1 本機の電源を入れる
- 2 電源ランプがついたら、すぐに「システムインストールディス ク(起動用)」をフロッピーディスクドライブにセットする 次の画面が表示されます。

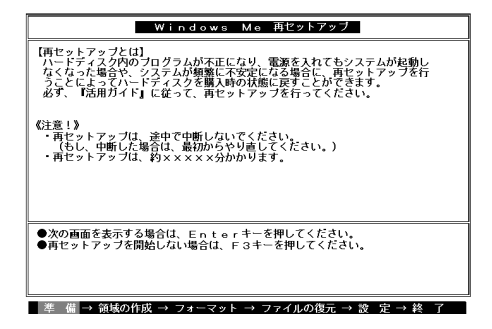

#### メモ

再セットアップにかかる時間は、この画面で確認してください。 「システムインストールディスク(起動用)」のセットが遅いと、この画面 は表示されません。その場合は、ディスクをフロッピーディスクドライブ から取り出し、電源を切って、手順1からやり直してください。

「Invalid system disk Replace the disk. ...」と表示された場合は、別の フロッピーディスクがセットされています。「システムインストールディ スク(起動用)」をセットし直して、何かキーを押してください。

5

再セットアップするには

- **3** CD-R/RW with DVD-ROM**ドライブに「バックアップ**CD-ROM」をセットする
- **4** 【Enter】を押す 「再セットアップの準備」の画面が表示されます。
- 5 【Enter 】を押す

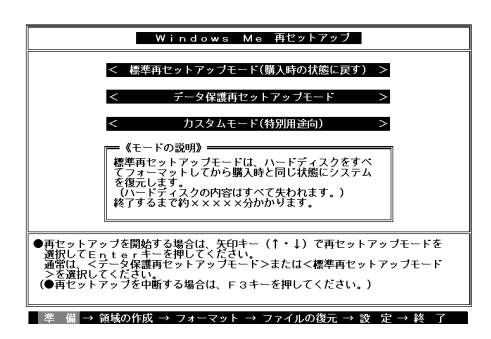

6 「標準再セットアップモード(購入時の状態に戻す)」を選択し、
 【Enter 】を押す

「ハードディスクの内容を購入時の状態に戻します。よろしいです か?」と表示されます。

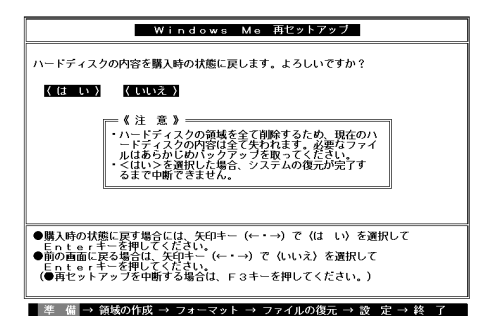

- 7 「はい」を選択し、【Enter】を押す ハードディスクのフォーマットとシステムの再セットアップが始まります。 途中でフロッピーディスクやCD-ROM を入れ替えるメッセージが 表示されたら、指示に従って入れ替えてください。
- - ・再セットアップ中に数回ビープ音が鳴りますが、問題ないので無視してく ださい。
  - 「再セットアップが終了しました」というメッセージが画面に表示されな かったときは、再セットアップは正常に行われていません。はじめからや り直してください。

ハードディスクのフォーマットとシステムの再セットアップが終 わると次の画面が表示されます。

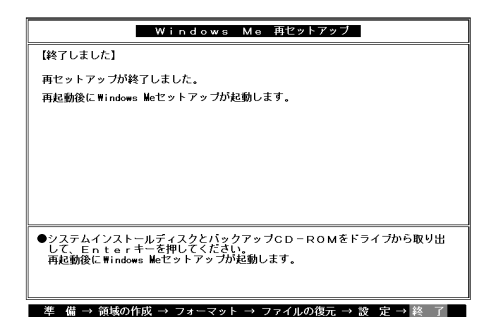

- ♥チェック// この画面が表示されなかったときは、再セットアップは正常に行われていません。はじめからやり直してください。
  - 8 フロッピーディスクドライブから「システムインストールディ スク」を取り出す
  - 9 CD-R/RW with DVD-ROMドライブから「バックアップCD-ROM」を取り出す

### 10 【Enter 】を押す Windows が再起動し、しばらくすると「Microsoft Windows へよ うこそ」が表示されます。

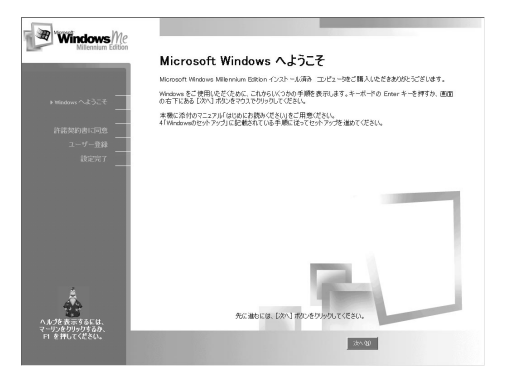

### 3. Windowsの設定をする

ここで行う操作は、はじめてこのパソコンを使ったときに行ったWindowsのセットアップ(『はじめにお読みください』)と同じ操作です。

1 「Microsoft Windowsへようこそ」の画面が表示されたら、「次 へ」ボタンをクリック

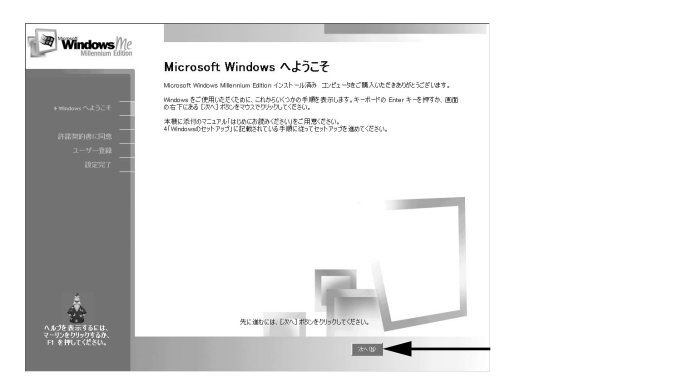

2 「使用許諾契約書に同意」の画面を確認する 内容をよくお読みの上、次に進んでください。

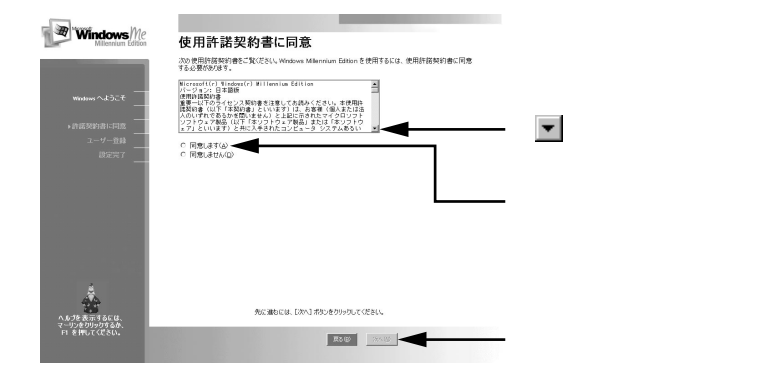

3 「登録先:Microsoft」の画面が表示されたら、「いいえ、今は登録 しません」を選択して、「次へ」ボタンをクリック

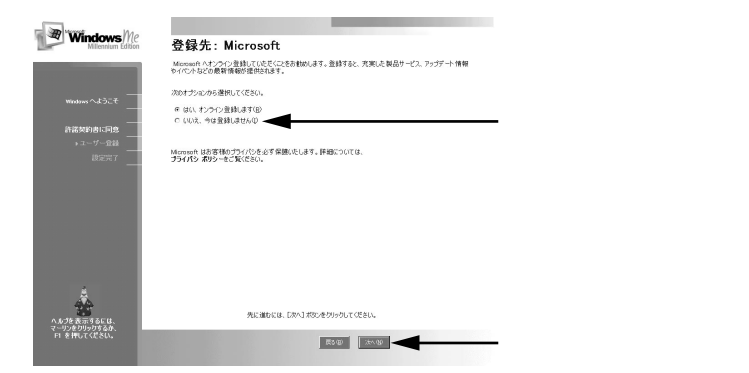

### **4** 「設定が完了しました」の画面が表示されたら、「完了」ボタンを クリック

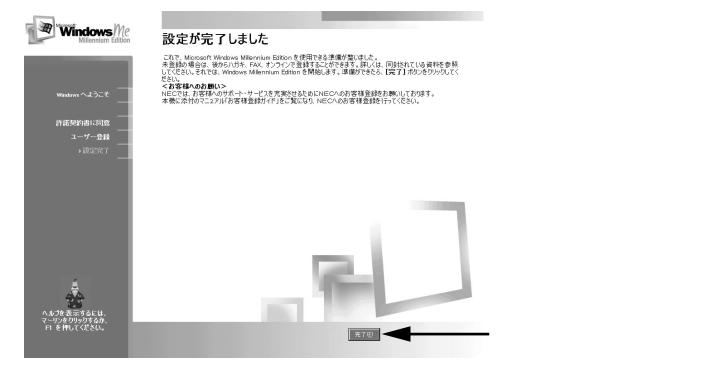

「システムの設定を更新しています」のメッセージの後「セットアッ プ中です」と表示され、次の画面が表示されるまでしばらく時間が かかります。

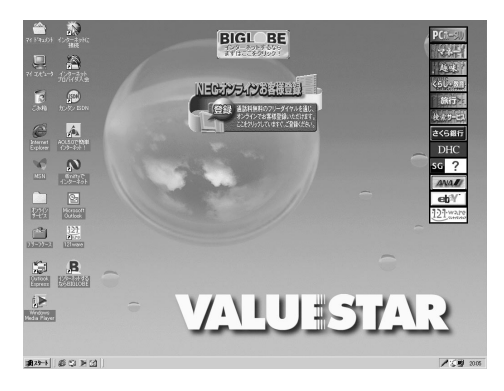

5 「スタート」ボタン 「ValueStarを使う準備をします」をクリッ クし、「ValueStarを使う準備が終わりました」の画面が表示さ れたら「OK」ボタンをクリック 再起動します。
4. Office 2000モデルの場合はOffice 2000 Personalを再セットアップする

Office 2000 Personalの再セットアップ

- 1 「Office 2000 Personal CD-ROM」をCD-R/RW with DVD-ROMドライブにセットする 「Microsoft Office 2000 へようこそ」ウィンドウが表示されます。
- 「Microsoft Office 2000へようこそ」ウィンドウが自動表示されない場合は、デスクトップの「マイコンピュータ」をダブルクリックし「CD-ROM」アイコンをダブルクリックしてください。
  - 2 「ユーザ情報(ユーザ名、頭文字、所属、CDキー)」を入力する ここで必要であれば、ユーザ名やその他の項目を入力し直してく ださい。なお、CDキー(Office 2000 Personal のCD-ROM ケースに 貼付)をここで入力すると、Office 2000 アプリケーションを最初に 起動したときのCDキーの入力作業が必要なくなります。
  - 3 「次へ」をクリック 「Microsoft Office 2000 使用許諾とサポート情報」ウィンドウが表示されます。
  - 4 「「使用許諾契約書」の条項に同意します」の○をクリックして、 ○にする
  - 5 「次へ」をクリック 「Microsoft Office 2000 インストールの準備」ウィンドウが表示されます。
  - 6 型(カスタマイズ)をクリック 「Office 2000 を以下の場所にインストールします」と表示されます。
  - 7 インストール先が「c:¥Program Files¥Microsoft Office¥」 になっていることを確認して「次へ」をクリック 「Microsoft Office 2000 :機能の選択」ウィンドウが表示されます。
  - 8 「I Microsoft Office」をクリック プルダウンメニューが表示されます。

- **9** 「マイコンピュータからすべて実行」をクリック
- 10 灰色で表示されたフォルダがないことを確認して、「完了」をク リック Microsoft Office 2000 のインストールが始まります。しばらくお 待ちください。インストールが終了すると「インストーラ情報」 ウィンドウが表示されます。
- 11 「はい」ボタンをクリック Windows が再起動します。
- 12 CD-R/RW with DVD-ROMドライブから、「Office 2000 Personal CD-ROM」を取り出す

以上で、Office 2000 Personal の再セットアップは終了です。

5. 別売の周辺機器を取り付けて設定をやり直す

「再セットアップの準備(P.120)の手順3「別売の周辺機器を取り外す」で 取り外した別売の周辺機器を取り付けて、それぞれのセットアップ、設定 を行ってください。複数の周辺機器を取り付ける場合は、一度にすべての 周辺機器を取り付けずに、1つずつ取り付け、設定をしてください。

参照 周辺機器の設定 「PART2 周辺機器を利用する(P.61) 周辺機器のマニュアル

6. 購入後に行ったインターネットなどの設定をやり直す

パソコン購入後に行った設定は、再セットアップによってすべて購入時 の状態になっているので、設定し直してください。

インターネットを使っているときは、「再セットアップの準備(P.120)の 手順2「パソコンの設定を控える」で控えたメモの設定に戻してください。 IDやアドレスはすでに取得しているものを使えます。サインアップをや り直す必要はありません。

ワンタッチスタートボタンの設定も購入時の状態に戻っていますので、 再設定してください。 7.購入後にインストールしたアプリケーションを再インストールする

パソコン購入後にインストールしたアプリケーションも消去されている ので、ご利用になる場合には、インストールし直してください。

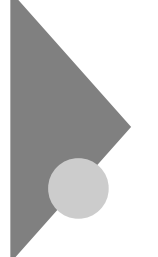

データを保護して再セットアップする - データ保護再セットアップモード

Windowsが起動しない場合に再セットアップするときや、データを保護 して再セットアップしたいときは、この方法で行います。

# データ保護再セットアップを行う際の注意

- ・ データ保護再セットアップでは、次のものは保護されません。
  - ・インターネットの設定
    セットアップ終了後に設定し直してください。
- ・データ保護再セットアップでは、次のものはバックアップ·NXで設定しない場合保護されません。
  - このパソコンに添付されているアプリケーションのデータ
  - ・ Outlook Express のアドレス帳

その他データ保護再セットアップについては、付録をご覧ください。

# データ保護再セットアップの手順

次の手順で行います。作業にかかる時間の目安を書いておきます。参考に してください。 再セットアップを始めたら途中でやめないで、必ず手順通り最後まで 行ってください。

- 1 バックアップをとる
- 2 「再セットアップの準備」の手順2~4を行う(P.120)
- 3 システムを再セットアップする(約50分)
- 4 Windowsの設定をする(約10分)
- 5 Office 2000モデルの場合は、Office 2000 Personalを再セッ トアップする(約30分)
- 6 別売の周辺機器を取り付けて設定をやり直す

- 7 購入後に行ったインターネットなどの設定をやり直す
- 8 本機を購入後にインストールしたアプリケーションを再イン ストールする
- 1. バックアップをとる

「データ保護再セットアップ」では、バックアップ・NX で設定したデータを 保護したまま再セットアップします。 保護しておきたいデータは、バックアップ・NX を使ってバックアップを とっておきましょう。「データ保護バックアップ」ではデータの保証はし ていません。大切なデータは必ず別にバックアップをとってから再セッ トアップを行ってください。

参照 バックアップ-NX 「PART4 アプリケーションご利用時のご注意」バック アップ-NX」

2.「再セットアップの準備」の手順2~4を行う(P.120)

パソコンの設定を控えて、周辺機器は取り外してください。 ハードディスクを増設している場合は、増設したハードディスクを取り 外してから再セットアップを行ってください(ハードディスクを増設し たまま再セットアップを行うと、増設したハードディスクの内容も失わ れる場合があります)。

3. システムを再セットアップする

- 1 パソコン本体の電源を入れる
- 2 電源ランプがついたらすぐに「システムインストールディスク (起動用)」をフロッピーディスクドライブにセットする 「再セットアップとはの画面が表示されます。

メモ

再セットアップにかかる時間は、この画面で確認してください。 「システムインストールディスク(起動用)」のセットが遅いと、「再セット アップとは」の画面が表示されません。その場合はディスクをフロッピー ディスクドライブから取り出し、電源を切って、手順1からやり直してく ださい。「Invalid system disk …」と表示されたときは、別のフロッピー ディスクがセットされています。「システムインストールディスク(起動 用)」をセットし直して、【Enter】などのキーを押してください。 3 【Enter】を押す

「再セットアップの準備」の画面が表示されます。

- **4** 【Enter】を押す 再セットアップモードを選択する画面が表示されます。
- 5 「データ保護再セットアップモード」を選択し、【Enter】を押す
- 6 【Enter】を押す Cドライブの内容から、バックアップ・NX で設定されているデータ を残して、その他のファイルを削除し、システムを復元します。
- 7 CD-R/RW with DVD-ROMドライブに「バックアップCD-ROM」をセットする
- 8 「はい」を選択し、【Enter】を押す
  「しばらくお待ちください」と表示されます。
  不要なファイルの削除とシステムの再セットアップが始まります。
  途中で、フロッピーディスクやCD-ROMを入れ替えるメッセージが表示されたら、指示に従って入れ替えてください。
  システムの再セットアップまで終わると「終了しました」の画面が表示されます。
- ◆チェック // 不要なファイルの削除とシステムの再セットアップ中は、画面からの指示が ない限り、CD-ROMやフロッピーディスクを取り出したり電源スイッチを押 したりしないでください。 再セットアップ中に数回ビープ音(ビーという音)が鳴りますが、問題ないの で無視してください。
  - 9 フロッピーディスクドライブから「システムインストールディ スク」を取り出す
  - **10** CD-R/RW with DVD-ROM ドライブから「バックアップCD-ROM 」を取り出す

11 【Enter】を押す

システムが再起動し、しばらくすると「Microsoft Windows へよう こそ」ウィンドウが表示されます。

これ以降の操作は、標準再セットアップの場合と同じです。 「購入時と同じ状態にする - 標準再セットアップモード」の 「3.Windows の設定をする(P.127)に進んで、その後の操作を行っ てください。

ジチェック? 再セットアップの作業は、これで終わりではありません。必ず購入時と同じ 状態にする - 標準再セットアップモード」の「3.Windowsの設定をする」 (P.127)以降の操作を行ってください。

# 全領域を1 パーティションにして 再セットアップする - カスタムモード

ハードディスクの領域を1つのドライブとして作成したいときは、この方 法で行います。

# 「全領域を1パーティションにして再セットアップする」の手順

次の手順で行います。作業にかかる時間の目安を書いておきます。参考にしてください。

再セットアップを始めたら途中でやめないで、必ず手順通り最後まで 行ってください。

- **1** 「再セットアップの準備」の手順1~4を行う(P.120)
- 2 システムを再セットアップする(約50分)
- 3 Windowsの設定をする(約10分)
- 4 Office 2000モデルの場合は、Office 2000 Personalを再セッ トアップする(約30分)
- 5 別売の周辺機器を取り付けて設定をやり直す
- 6 購入後に行ったインターネットなどの設定をやり直す
- 7 本機を購入後にインストールしたアプリケーションを再イン ストールする
- 1.「再セットアップの準備」の手順1~4を行う(P.120)

データのバックアップやパソコンの設定を控えてください。また、周辺機 器は取り外してください。

ハードディスクを増設している場合は、増設したハードディスクを取り 外してから再セットアップを行ってください(ハードディスクを増設し たまま再セットアップを行うと、増設したハードディスクの内容も失わ れる場合があります)。

#### 2. システムを再セットアップする

- 1 パソコン本体の電源を入れる
- 2 電源ランプがついたらすぐに「システムインストールディスク (起動用)」をフロッピーディスクドライブにセットする 「再セットアップとは」の画面が表示されます。

#### メモ

再セットアップにかかる時間は、この画面で確認してください。 「システムインストールディスク(起動用)」のセットが遅いと、「再セット アップとは」の画面が表示されません。その場合はディスクをフロッピー ディスクドライブから取り出し、電源を切って、手順1からやり直してく ださい。

「Invalid system disk …」と表示されたときは、別のフロッピーディスク がセットされています。「システムインストールディスク(起動用)」を セットし直して、【Enter】などのキーを押してください。

- 3 【Enter】を押す 「再セットアップの準備」の画面が表示されます。
- **4** 【Enter】を押す 再セットアップモードを選択する画面が表示されます。
  - 5 「カスタムモード(特別用途向)」を選択し、【Enter】を押す カスタムモードが表示されます。
  - 6 「全領域を1パーティションにして再セットアップ」を選択し、 【Enter】を押す 「ハードディスクの領域を下記の様に設定し、システムを購入時の 状態に戻します。よろしいですか?」と表示されます。
  - 7 CD-R/RW with DVD-ROMドライブに「バックアップCD-ROM」をセットする

- 8 「はい」を選択し、【Enter】を押す 「ハードディスクの領域作成中です。」と表示されます。 ハードディスクの領域作成とシステムの再セットアップが始まり ます。 途中で、フロッピーディスクやCD-ROMを入れ替えるメッセージ が表示されたら、指示に従って入れ替えてください。 システムの再セットアップまで終わると「終了しました」の画面が 表示されます。
- - 9 フロッピーディスクドライブから「システムインストールディ スク」を取り出す
  - **10** CD-R/RW with DVD-ROM ドライブから「バックアップCD-ROM 」を取り出す
  - 11 【Enter 】を押す

Windows が再起動し、しばらくすると「Microsoft Windows へよ うこそ」ウィンドウが表示されます。 これ以降の操作は、標準再セットアップの場合と同じです。 「購入時と同じ状態にする - 標準再セットアップモード」の 「3.Windows の設定をする(P.127)に進んで、その後の操作を行っ てください。

チェック! 再セットアップの作業は、これで終わりではありません。必ず購入時と同じ 状態にする - 標準再セットアップモード」の「3.Windowsの設定をする」 (P.127)以降の操作を行ってください。

# C ドライブのみ再セットアップする - カスタムモード

Cドライブのみを再セットアップします。Dドライブ以降のデータはその ままなので、Cドライブだけを再セットアップしたい場合にこの方法で 再セットアップしてください。ただし、この方法では、Cドライブの容量を 変えることはできません。

### 「Cドライブのみを再セットアップする」の手順

次の手順で行います。作業にかかる時間の目安を書いておきます。参考に してください。 再セットアップを始めたら途中でやめないで、必ず手順通り最後まで 行ってください。

- - **1** 「再セットアップの準備」の手順1~4を行う(P.120)
  - 2 システムを再セットアップする(約50分)
  - 3 Windowsの設定をする(約10分)
  - 4 Office 2000モデルの場合は、Office 2000 Personalを再セッ トアップする(約30分)
  - 5 別売の周辺機器を取り付けて設定をやり直す
  - 6 購入後に行ったインターネットなどの設定をやり直す
  - 7 本機を購入後にインストールしたアプリケーションを再イン ストールする

1.「再セットアップの準備」の手順1~4を行う(P.120)

データのバックアップやパソコンの設定を控えてください。また、周辺機器は取り外してください。

ハードディスクを増設している場合は、増設したハードディスクを取り 外してから再セットアップを行ってください(ハードディスクを増設し たまま再セットアップを行うと、増設したハードディスクの内容も失わ れる場合があります)。

2. システムを再セットアップする

- 1 パソコン本体の電源を入れる
- 2 電源ランプがついたらすぐに「システムインストールディスク (起動用)」をフロッピーディスクドライブにセットする 「再セットアップとは」の画面が表示されます。

メモ

再セットアップにかかる時間は、この画面で確認してください。 「システムインストールディスク(起動用)」のセットが遅いと、「再セット アップとは」の画面が表示されません。その場合はディスクをフロッピー ディスクドライブから取り出し、電源を切って、手順1からやり直してく ださい。

「Invalid system disk …」と表示されたときは、別のフロッピーディスク がセットされています。「システムインストールディスク(起動用)」を セットし直して、【Enter】などのキーを押してください。

3 【Enter 】を押す

「再セットアップの準備」の画面が表示されます。

# 4 【Enter】を押す

再セットアップモードを選択する画面が表示されます。

- 5 「カスタムモード(特別用途向)」を選択し、【Enter】を押す カスタムモードが表示されます。
- 6 「Cドライブのみ再セットアップ」を選択し、【Enter】を押す 「Cドライブの内容を消去し、システムを購入時の状態に戻します。 よろしいですか?」と表示されます。

- 7 CD-R/RW with DVD-ROM**ドライブに「バックアップ**CD-ROM」をセットする
- 8 「はい」を選択し、【Enter】を押す システムの再セットアップが始まります。 途中で、フロッピーディスクやCD-ROM を入れ替えるメッセージ が表示されたら、指示に従って入れ替えてください。 システムの再セットアップまで終わると「終了しました」の画面が 表示されます。

- 9 フロッピーディスクドライブから「システムインストールディ スク」を取り出す
- **10** CD-R/RW with DVD-ROM ドライブから「パックアップCD-ROM 」を取り出す
- 11 【Enter】を押す

Windows が再起動し、しばらくすると「Microsoft Windows へようこそ」ウィンドウが表示されます。 これ以降の操作は、標準再セットアップの場合と同じです。 「購入時と同じ状態にする - 標準再セットアップモード」の 「3.Windows の設定をする(P.127)に進んで、その後の操作を行っ てください。

チェック! 再セットアップの作業は、これで終わりではありません。必ず購入時と同じ 状態にする - 標準再セットアップモード」の「3.Windowsの設定をする」 (P.127)以降の操作を行ってください。

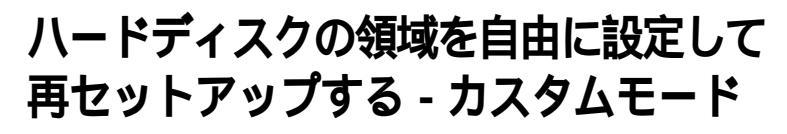

Cドライブのハードディスク領域を自由に変えたいときは、ユーザ設定 で行います。初心者の方や、ハードディスクの知識があまりない方は、こ の方法で再セットアップしないでください。

♥ チェック // ここに掲載されている画面は、機種によって、実際に表示されている画面と異 なることがあります。

#### ユーザ設定の手順

次の手順で行います。作業にかかる時間の目安を書いておきます。参考に してください。 再セットアップを始めたら途中でやめないで、必ず手順通り最後まで 行ってください。

- 1 「再セットアップの準備」の手順1~4を行う(P.120)
- 2 領域を削除する(約5分)
- チェック パードディスクのボリュームラベルが全角文字または半角カタカナで入力さ れているときは、領域の削除ができません。「マイコンピュータ」でハードディ スクドライブのアイコンを右クリックしで プロパティ で半角英数字に入力 し直すか、ボリュームラベルを削除してください。
  - 3 領域を作成する(約5分)
  - Δ ドライブを初期化(フォーマット)する(約5~15分)
  - 5 システムを再セットアップする(約50分)
  - 6 Windowsの設定をする(約10分)
  - 7 Office 2000モデルの場合は、Office 2000 Personalを再セッ トアップする(約30分)

- 8 フォーマットできなかったハードディスクドライブをフォー マットする
- **9** 別売の周辺機器を取り付けて設定をやり直す
- 10 購入後に行ったインターネットなどの設定をやり直す
- **11** 本機購入後にインストールしたアプリケーションを再インストールする

# 再セットアップ前に知っておきたいこと

基本MS-DOS領域と拡張MS-DOS領域

カスタム再セットアップでは、カスタム再セットアップの画面から FDISKというコマンドを実行して、まずハードディスクの領域を削除し 作り直します。

ハードディスクを基本MS-DOS 領域と拡張MS-DOS 領域に分け、さらに、 拡張MS-DOS 領域を論理MS-DOS 領域に分けます。基本MS-DOS 領域が Cドライズ Windows を起動するドライブ )になり、論理MS-DOS ドライ ブがD以降のドライブになります。

ハードディスクの領域

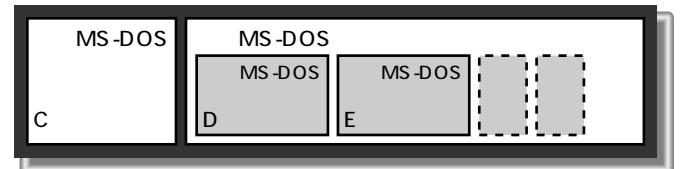

領域の削除は、論理MS-DOS ドライブ 拡張MS-DOS 領域 基本MS-DOS領域の順に削除してください。領域の作成は、逆に基本MS-DOS 領 域 拡張MS-DOS 領域 論理MS-DOS ドライブの順で作成してください。

領域を作った後、カスタム再セットアップの画面からFORMATコマンド を実行してそれぞれのドライブをフォーマットします。

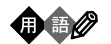

基本MS-DOS領域

起動することができるドライブです。Cドライブが割り当てられ、ここに Windows をインストールします。1つのハードディスクに1つしか作成で きません。

拡張MS-DOS領域

基本MS-DOS 領域以外のMS-DOS 領域です。ここから起動することはで きません。1つのハードディスクに1つしか作成できません。この中に論理 MS-DOS ドライブ(Dドライブ)以降のドライブ)を割り当てます。

論理MS-DOSドライブ

拡張MS-DOS 領域の中に作ります。Dドライブ以降の複数のドライブを 作成することができます。

FAT32**ファイルシステムと**FAT16**ファイルシステム** 

このパソコンはご購入時の状態では、FAT32ファイルシステムと呼ばれるファイルの管理方法を使って次のようにハードディスクの領域が作成されています。

| ハードディスク総容量 | C <b>ドライブ</b>           | D <b>ドライブ</b>                 |
|------------|-------------------------|-------------------------------|
| 約30Gバイトの場合 | 約26G <b>バイト</b>         | <b>残りの容量(</b> FAT32 <b>ファ</b> |
|            | (FAT32 <b>ファイルシステム)</b> | イルシステム)                       |
|            |                         | モデルによってDドライ                   |
|            |                         | ブの領域は異なります                    |

ハードディスクの管理方法にはFAT32ファイルシステムとFAT16ファイ ルシステムの2つがあります。Windows Me ではどちらでも利用できま す。「ユーザ設定」の方法を使うと、再セットアップ中にFAT32ファイルシ ステムにするかFAT16ファイルシステムにするかを選択することができ ます。どちらのファイルシステムを利用すればいいのか、次の注意を参考 にしてください。

FAT16ファイルシステムを利用するときのご注意

- ・ハードディスクの領域は最大2,047M バイトまでしか作成できません。
- ・ 2,048M バイト以上の領域は、FAT32ファイルシステムで作成する必要 があります。
- ・Windows 上で「ドライブコンバータ」を利用すると、FAT32ファイルシ ステムに切り替えることができます。

- ・ハードディスクの領域が512Mバイトより小さいと自動的にFAT16 ファイルシステムが選択されます。
- ・「ドライブスペース」を利用することができます。

FAT32ファイルシステムを利用するときのご注意

- ハードディスクの領域は512Mバイトから2,047Gバイトまで作成できます。512Mバイトより小さいと自動的にFAT16ファイルシステムが 選択されます。
- 「ドライブスペース」を利用してドライブを圧縮することはできません。
- アプリケーションによってはFAT32ファイルシステムでは正常に動作しないものがあります。

1.「再セットアップの準備」の手順1~4を行う(P.120)

データのバックアップやパソコンの設定を控えてください。また、周辺機器は取り外してください。

ハードディスクを増設している場合は、取り外してから再セットアップ を行ってください(ハードディスクを増設したまま再セットアップを行 うと、増設したハードディスクの内容も失われる場合があります)。

2. 領域を削除する

ハードディスクの領域を削除します。

- 1 パソコン本体の電源を入れる
- 2 電源ランプがついたら、すぐに「システムインストールディス ク(起動用)」をフロッピーディスクドライブにセットする 「再セットアップとは」の画面が表示されます。

メモ

再セットアップにかかる時間は、この画面で確認してください。 「システムインストールディスク(起動用)」のセットが遅いと、「再セット アップとは」の画面は表示されません。その場合は、ディスクをフロッ ピーディスクドライブから取り出し、電源を切って、手順1からやり直し てください。

「Invalid system disk …」と表示されたときは、別のフロッピーディスク がセットされています。「システムインストールディスク(起動用)」を セットし直して、【Enter 】などのキーを押してください。 3 【Enter 】を押す

「再セットアップの準備」の画面が表示されます。

4 【Enter】を押す

再セットアップモードを選択する画面が表示されます。

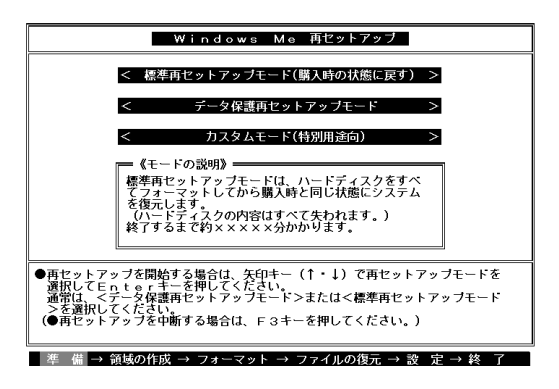

- 5 「カスタムモード(特別用途向)」を選択し、【Enter】を押す カスタムモードが表示されます。
- 「ユーザ設定」を選択し、【Enter】を押す
  「注意!」の画面が表示されます。

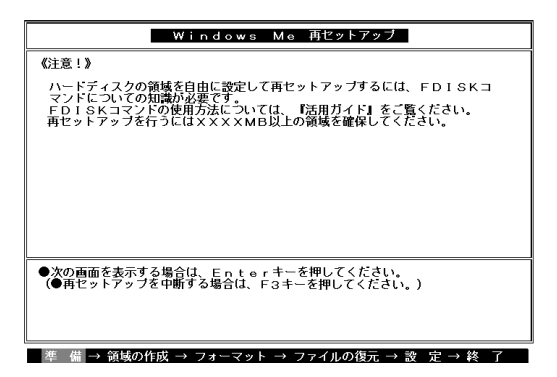

# 7 【Enter】を押す 次の画面が表示されます。

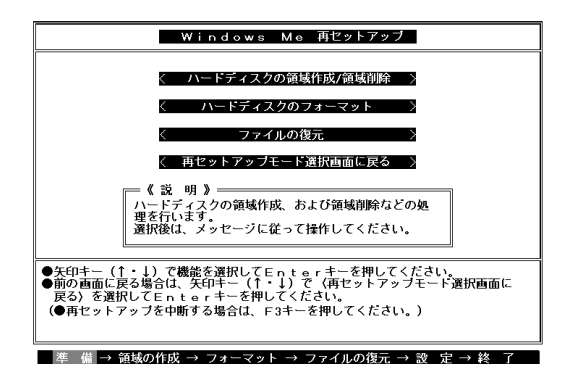

 8 「ハードディスクの領域作成/領域削除」を選択し、[Enter]を 押す

「ハードディスクの領域作成/領域削除」の画面が表示されます。

| Windows Me 再セットアップ                                                          |
|-----------------------------------------------------------------------------|
| 【ハードディスクの領域作成/領域削除】                                                         |
| く実 行 >                                                                      |
| く 前の画面に戻る >                                                                 |
|                                                                             |
|                                                                             |
|                                                                             |
|                                                                             |
| ●領域作成/領域創除を行う場合は、矢印キー(↑・↓)で<実 行>を選択して                                       |
| Enterキーを押してくたさい。<br>●前の画面に戻る場合は、矢印キー(↑・↓)で<前の画面に戻る>を選択して<br>Enterキーを押してください |
| (●再セットアップを中断する場合は、F3キーを押してください。)                                            |
| 進 借 → 領域の作成 → フォーマット → ファイルの復元 → 設 定 → 終 了                                  |

ハードディスクの領域を自由に設定して再セットアップする - カスタムモード 149

## 9 「実行」を選択し、【Enter】を押す FDISKオプションの画面が表示されます。

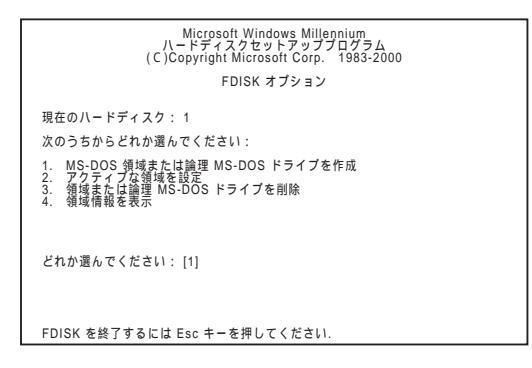

ハードディスクに基本MS-DOS 領域しかないとき(Cドライブのみの場合)は、「基本MS-DOS 領域を削除する(P.152)に進んでください。

ハードディスクに論理MS-DOS ドライブ、および拡張MS-DOS 領 域があるときは、次の「論理MS-DOS ドライブを削除する」に進ん でください。

論理MS-DOSドライブを削除する

- **10**【3】、領域または論理MS-DOSドライブを削除を押し、【Enter】 を押す
- 11 【3】 拡張MS-DOS領域内の論理MS-DOSドライブを削除 を 押し、【Enter 】を押す ドライブの一覧が表示され、「どのドライブを削除しますか」と表示 されます。
- 12 削除するドライブのキーを押し(Dドライブを削除するときは 【D】を押す)、【Enter】を押す 「ボリュームラベルを入力してください」と表示されます。

- **13** 削除する領域にボリュームラベル(ドライブの名前)がつけら れているときは、ボリュームラベルを入力して[Enter]を押す 削除する領域にボリュームラベルがつけられていないときは、 そのまま[Enter]を押す 「よろしいですか(Y/N)」と表示されます。
- 14 【Y】を押し、【Enter】を押す 削除されたドライブのところに「ドライブを削除しました。」と表示 されます。
- **15** 残りのドライブがあるときは残りのドライブもすべて12~14 の手順で削除する すべてのドライブが削除されると「拡張MS-DOS 領域の論理ドラ イブはすべて削除されました。」と表示されます。
- **16** 【Esc 】を押す 「論理ドライブは定義されていません。ドライブ名は変更または削 除されました。」と表示されます。
- 17 【Esc 】を押す 「FDISKオプション」の画面が表示されます。

拡張MS-DOS領域を削除する

- 18 【3】、領域または論理MS-DOSドライブを削除を押し、【Enter】 を押す
- **19** 【2】 拡張MS-DOS領域を削除)を押し、【Enter】を押す 「削除した拡張MS-DOS領域のデータはなくなります。続けますか (Y/N)」と表示されます。
- 20 【Y 】を押し、【Enter 】を押す 「拡張MS-DOS 領域を削除しました。」と表示されます。
- 21 【Esc 】を押す 「FDISKオプション」の画面が表示されます。

基本MS-DOS領域を削除する

- 22 【3】、領域または論理MS-DOSドライブを削除」を押し、【Enter】 を押す
- 23 【1】(基本MS-DOS領域を削除)を押し、【Enter】を押す 現在のハードディスクの状態が表示され、「削除した基本MS-DOS 領域のデータはなくなります。どの基本領域を削除しますか」と表 示されます。
- **24** 【1】になっているのを確認し、【Enter】を押す 「ポリュームラベルを入力してください。」と表示されます。
- 25 「WINDOWSME」と入力し、【Enter】を押す 別のボリュームラベルがつけられているときには、その名前を入 力してください。 ボリュームラベルがつけられていないときには、何も入力しない でそのまま【Enter】を押してください。 「よろしいですか(Y/N)」と表示されます。
- 26 【Y】を押し、【Enter】を押す 「基本MS-DOS 領域を削除しました。」と表示されます。
- 27 【Esc 】を押す

「FDISKオプション」の画面が表示されます。

3. 領域を作成する

領域を削除したら、新しく領域を作成してください。削除した領域の容量 を合計した範囲の中で、新しい領域を確保します。

領域の分け方の例

6Gバイトのハードディスクで、基本MS-DOS 領域を3Gバイトにして、残 りの拡張MS-DOS 領域を2Gバイト、約1Gバイトの論理MS-DOS ドライ プにする。

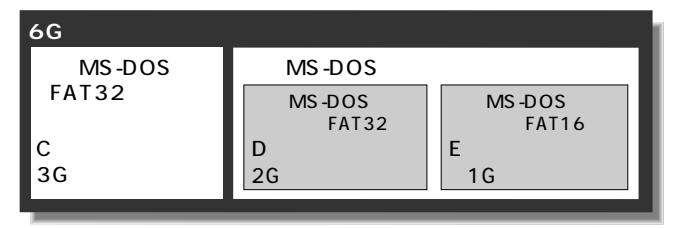

基本MS-DOS領域を作成する

- 「FDISKオプション」の画面で「どれか選んでください:」の右に 「1(MS-DOS領域または論理MS-DOSドライブを作成」が表示されるので、[Enter]を押す
- 2 「どれか選んでください:」の右に「1 (基本MS-DOS領域を作成)が表示されるので、【Enter】を押す ドライブがチェックされた後、「基本MS-DOS 領域に使用できる最 大サイズを割り当てますか(同時にその領域をアクティブにしま す。↓Y/N)」と表示されます。
  - (a)最大サイズの領域を作成したいとき ハードディスクの領域を分けずに1つの領域にする場合には、 次の操作をしてください。
    - (1 XY lになっているのを確認し、[Enter ]を押す ドライブがチェックされた後、「ドライブのサイズが 2048MB 以上あります。このドライブは、FAT32です。」と 表示されます。
    - (2】【Esc】を押す 「変更を有効にするには、コンピュータを再起動してくだ さい。」と表示されます。
    - (3 X Esc **】を押す**

「拡張MS-DOS 領域が作成されていません。拡張MS-DOS 領域を作成しますか?」と表示されたときは、くいいえ> を選択し、【Enter】を押してください。

「設定を有効にするためにシステムを再起動します」と表 示されます。

(4 X Enter )を押す

パソコンが自動的に再起動します。

「Windows Me 再セットアップ」の画面が表示されます。

これで領域は作成されました。「4.ドライブを初期化(フォーマット)する(P.158)に進んでください。

(b) サイズを指定して領域を作成したいとき

- (1)【N】を押し、【Enter】を押す ドライブがチェックされた後、「領域のサイズをMバイト か全体に対する割合(%)で入力してください。基本MS-DOS領域を作ります。」と表示されます。
- (2)必要な空き容量以上の数値(領域のサイズ、Mバイト単位)を入力して[Enter]を押す 例えば、6Gバイトのモデルで3,072Mバイトの領域を確保 するときは、【3 I0 I7 I2 IEnter]の順にキーを押します (全体に対する割合で入力することもできます。例えば、6G バイトモデルで3Gバイトの領域を確保するときは、【5 I0] 【% IEnter ]の順にキーを押します)、
- チェック!!
  「このドライブはFAT32が標準設定になっています。FAT16に変更します か(Y/N)?」と表示された場合(指定領域が512~2,047Mバイトの場合) は、FAT32にするときはNを、FAT16にするときにはYを選択して【Enter】 を押してください。
  - 「ドライブのサイズが2048MB以上あります。このドライブはFAT32です。」と表示されたときは、【Esc 】を押します。自動的にFAT32に設定されます。
    - (3 XEsc )を押す
      - 「基本MS-DOS 領域を作成しました」と表示されます。
    - (4) Esc を押す

「FDISKオプション」の画面に戻ります。

- (5 【2】、アクティブな領域を設定)を押し、【Enter】を押す 「アクティブにしたい領域の番号を入力してください。」と 表示されます。
- (6 X1 ]を押し、[Enter ]を押す
  - 「領域1がアクティブになりました。」と表示されます。
- (7 XEsc )を押す

「FDISKオプション」の画面が表示されます。

次に拡張MS-DOS 領域と論理MS-DOS ドライブを作成します。

5

拡張MS-DOS領域を作成する

- 3 「どれか選んでください:」の右に「1 (MS-DOS領域または論理 MS-DOSドライブを作成)が表示されているのを確認し、 [Enter]を押す
- 4 【2】、拡張MS-DOS領域を作成)を押し、【Enter】を押す ドライブがチェックされた後、「領域のサイズをMバイトか全体に 対する割合(%)で入力してください、拡張MS-DOS領域を作りま す」と表示され、残っている領域のサイズが表示されます。
- 5 そのまま【Enter】を押す 「拡張MS-DOS 領域を作成しました。」と表示されます。
- 6 【Esc 】を押す ドライブがチェックされた後、「論理ドライブのサイズをMバイト か全体に対する割合(%)で入力してください。」と表示されます。

論理MS-DOSドライブを割り当てる

- 7 論理MS-DOSドライブに最大サイズを割り当てたいときは、そのまま【Enter】を押す サイズを指定するときは、数字を入力して【Enter】を押す
- 指定したサイズが2,048Mバイト以上の場合
  「ドライブのサイズが2,048MB 以上あります。このドライブはFAT32
  です。」と表示され、自動的にFAT32 に設定されています。
  【Esc 】を押します
- 指定したサイズが512Mバイト以上で2,047Mバイト以下の場合 この ドライブはFAT32が標準設定になっています。FAT16に変更しますか (Y/N)?」と表示されます。
   FAT16にする場合は【Y】を押し、【Enter】を押します。
   FAT32にする場合は【N】を押し、【Enter】を押します。
- ジチェック
  パ 「このドライブはFAT16です。FAT32には小さすぎます。」と表示されたとき
  は、【Esc 】を押してください。自動的にFAT16に設定されます。

- ・指定したサイズが512Mバイトより少ない場合
  - 「このドライブはFAT16が標準設定になっています。FAT32に変更し ますか(Y/N)?」と表示されます。

【N】になっているのを確認し、【Enter】を押します。自動的にFAT16に 設定されます。

割り当てられていない拡張MS-DOS 領域がまだ残っているときは、「論理 ドライブのサイズをMバイトか全体に対する割合(%)で入力してくださ い」と表示されます。

手順7を繰り返して、すべての拡張MS-DOS 領域を拡張MS-DOS 領域に割 り当ててください。

- 8 すべての領域を割り当てたら、【Esc 】を押す
- 9 「拡張MS-DOS領域の使用可能な領域はすべて論理ドライブに 割り当てられます。」と表示されるので【Esc】を押す 「FDISKオプション」の画面に戻ります。
- 10 【Esc 】を押す

「変更を有効にするにはコンピュータを再起動してください」と表 示されます。

11 【Esc】を押す

「設定を有効にするためにシステムを再起動します」と表示されます。

| Windows Me 再セットアップ                                                            | _ |
|-------------------------------------------------------------------------------|---|
| 《注意》                                                                          |   |
| 設定を有効にするためにシステムを再起動します。<br>また、領域の作成や変更を行ったドライブは、すべて再起動後にフォーマットを<br>行う必要があります。 |   |
|                                                                               |   |
|                                                                               |   |
|                                                                               |   |
|                                                                               |   |
| システムの再起動を行いますので、Enterキーを押してください。<br>(●再セットアップを中断する場合は、F3キーを押してください。)          |   |
|                                                                               |   |

**12**【Enter】を押す

パソコンが自動的に再起動します。 「Windows Me 再セットアップ」の画面が表示されます。 これで領域が作成されました。次の「ドライブを初期化」フォーマット する」に進んでください。

4. ドライブを初期化(フォーマット)する

新しく作成した領域は、フォーマットする必要があります。

1 「ハードディスクのフォーマット」を選択し、【Enter】を押す

| Windows Me 再セットアップ                                                                                                    |
|----------------------------------------------------------------------------------------------------|
| 【ハードディスクのフォーマット】                                                                                                    |
| <フォーマットドライブ> < C:> < D:>                                                                                                    |
| 〈実 行〉                                                                                                    |
| < 前の画面に戻る >                                                                                                    |
| - 《注意》<br>ハードディスクルにバックアップデータがある場合。<br>ハードディスクのフォーマットを行うとバックアップ<br>パテータも削除されますので注意してください。                                                                                              |
| ●フォーマットを行う場合は、矢印キー (←・・) でフォーマットドライブを選択し<br>・アオーマットを行う場合は、矢印キー (←・・) でフォーマットドライブを選択し<br>・前の画面に戻る場合は、矢印キー(↑・↓) てく前の画面に戻る>を選択して<br>Enterキーを押してください。<br>(●再セットアップを中断する場合は、F3キーを押してください。) |
| 準 備 → 領域の作成 → フォーマット → ファイルの復元 → 設 定 → 終 了                                                                                                    |

#### メモ

ボリュームラベルは、ドライブの名前です。「マイコンピュータ」や「エク スプローラ」で表示されます。後で「マイコンピュータ」でドライブのアイ コンを右クリックして「プロパティ」を選択すると全般シートで入力、変 更することができます。

## 2 「C:」が黄色になっているので、【Enter】を押す 「注意:ドライブC:のハードディスクのデータはすべてなくなりま す。フォーマットしますか(Y/N)?」と表示されます。

3 【Y】を押し、【Enter】を押す フォーマットが始まります。作成した領域の大きさにもよります が、5~15分程度かかります。 フォーマットが終わると、「ポリュームラベルを入力してください。」と表示されます。

4 ボリュームラベル(ドライブの名前)が必要なときは、ボリュームラベルを入力して【Enter】を押す。必要がなければ、【Enter】 だけを押す ボリュームラベルは、半角英数字で11文字まで入力できます。 「Windows Me 再セットアップ」の画面に戻ります。

新しく領域を作成したドライブはすべて、手順1~4を繰り返して、フォーマットしてください(手順2のドライブ名は、【 】を押して選択してください)。

ハードディスクドライブを5つ以上に分割(Gドライブ以上作成)すると、 これ以降のドライブ(G、H、I...)は手順1の画面に表示されず、ここで フォーマットすることはできません。

G以降のドライブについては、「8.フォーマットできなかったハードディ スクドライブをフォーマットする(P.161)でフォーマットします。

次の「5.システムを再セットアップする」に進んでください。

5. システムを再セットアップする

- 1 「バックアップCD-ROM」をCD-R/RW with DVD-ROMドラ イブにセットする
- ジチェック パ「バックアップCD-ROMを復元します」と表示されたときは、バックアップ CD-ROMがセットされていません。正しくセットして【Enter】キーを押して ください。
  - 2 「Windows Me再セットアップ」の画面で「ファイルの復元」を 選択し、[Enter]を押す

- 3 「ファイルの復元」の画面が表示されたら、「実行」が選択されて いることを確認し、【Enter】を押す システムの再セットアップが始まります。途中でフロッピーディ スクやCD-ROMを入れ替えるメッセージが表示されたら、指示に 従って入れ替えてください。
- ◆チェック! 再セットアップ中に数回ビープ音(ビーという音)が鳴りますが、問題ないので無視してください。

システムの再セットアップが終わると次の画面が表示されます。

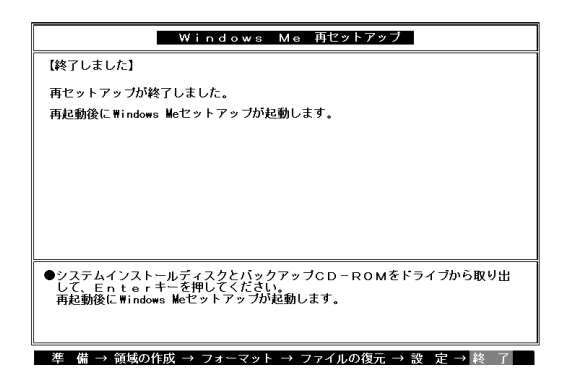

- 4 フロッピーディスクドライブから「システムインストールディ スク」を取り出す
- 5 CD-R/RW with DVD-ROM ドライブから「バックアップCD-ROM」を取り出す

# 6 【Enter】を押す

Windows が再起動し、しばらくすると Microsoft Windows へようこそ」ウィンドウが表示されます。

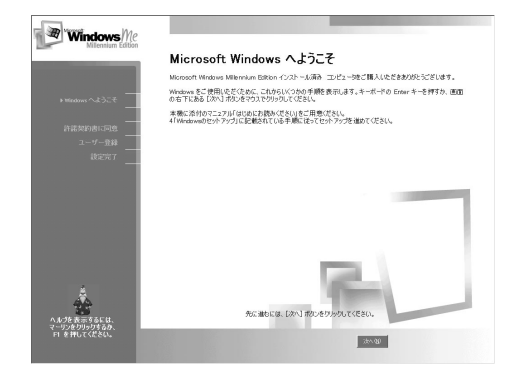

6. Windowsの設定をする

「購入時と同じ状態にする - 標準再セットアップモード」の「3.Windows の設定をする(P.127)をご覧になり、Windowsの設定をしてください。

7. Office 2000モデルの場合はOffice 2000 Personalを再セットアップする

Office 2000 モデルの場合は「購入時と同じ状態にする - 標準再セット アップモード」の「4.Office 2000 モデルの場合はOffice 2000 Personal を 再セットアップする (P.130 )をご覧になり、Office 2000 Personal を再 セットアップしてください。

8. フォーマットできなかったハードディスクドライブをフォーマットする

ハードディスクドライブを5つ以上に分割した場合(Gドライブ以上作 成)は、Gドライブ以降のドライブ(「4.ドライブを初期化(フォーマット) する」でフォーマットできなかったドライブ)を次の手順によりフォー マットしてください。

C~Fドライブまでしか作成していない場合は、以下の手順は必要ありません。「9.別売の周辺機器を取り付けて設定をやり直す」に進んでください。

✓ チェック// C~Fのドライブはフォーマットしないでください。

- 1 パソコン本体の電源を入れる Windows が起動します。
- 2 「マイコンピュータ」をダブルクリック 「マイコンピュータ」ウィンドウが表示されます。
- 3 フォーマットするハードディスクドライブ(G、H、I...)のアイコンを右クリックし、表示されたメニューで「フォーマット」をクリック 「フォーマット」ウィンドウが表示されます。
- 4 「通常のフォーマット」をクリック
- 5 「開始」ボタンをクリック フォーマットの確認画面が表示されます。
- 6 「OK」ボタンをクリック しばらくするとフォーマットが終了し、フォーマットの結果が表示されます。
- 7 「閉じる」ボタンをクリック スキャンディスクの実行を促す画面が表示されます。

メモ

スキャンディスクは、ハードディスクのこわれている部分がないか、問題 なく使えるかをチェックするものです。破損している部分が見つかった 場合には、自動的にその部分を使わないように設定します。

- 参照 スキャンディスクの操作 Windowsヘルプ
  - 8 「OK」ボタンをクリック スキャンディスクのヘルプ(「クラスタ、ファイルおよびフォルダの エラーを検査するには」)が、表示されます。
  - 9 「フォーマット」ウィンドウの「閉じる」ボタンをクリック
  - 10 ヘルプの内容に従ってスキャンディスクを実行する フォーマットできなかったハードディスクドライブが他にもある 場合は、手順3~10を繰り返してフォーマットしてください。

9. 別売の周辺機器を取り付けて設定をやり直す

「再セットアップの準備(P.120)の手順3「別売の周辺機器を取り外す」で 取り外した別売の周辺機器を取り付けて、それぞれのセットアップ、設定 を行ってください。

参照 周辺機器の設定 「PART2 周辺機器を利用する(P.61) 周辺機器に添付されたマニュアル

10. 購入後に行ったインターネットなどの設定をやり直す

パソコン購入後に行った設定は、再セットアップによってすべてなく なっているので、再設定してください。 インターネットを使っているときは、「再セットアップの準備(P.120)の 手順2「パソコンの設定を控える」で控えたメモの設定に戻してください。 BIGLOBEに加入している場合は、IDやアドレスはすでに取得している ものを使えます。サインアップをやり直す必要はありません。 ワンタッチスタートボタンの設定も購入時の状態に戻っていますので、 再設定してください。

11. 別売のアプリケーションをインストールし直す

パソコン購入後にインストールされたアプリケーションは、すべて消去 されているので、再インストールしてください。

ハードディスクの領域を自由に設定して再セットアップする - カスタムモード 163

# **トラブル解決** Q&A

パソコンを使っていて、何かトラブルが起きたときにご覧ください。 「トラブル解決4つのポイント」を読んで、どうしてそうなったかを考え、 あてはまる項目を探してください。 何か疑問があるときも、ここを読んでください。

また、このパソコンに登録されている「スタート」ボタン 「プログラム」 「NEC電子マニュアル」の「トラブル解決Q&A」もあわせてご覧ください。

# この章の内容

| トラブル解決4つのポイント | 166 |
|---------------|-----|
| トラブル予防のポイント   | 167 |
| お問い合わせの前に     |     |
| (トラブルチェックシート) | 170 |
| はじめて電源を入れたら   | 172 |
| 電源を入れたが       | 173 |
| 電源を切ろうとしたが    | 181 |
| 省電力機能を使おうとしたら | 183 |

| 186 |
|-----|
| 188 |
| 189 |
| 190 |
| 191 |
| 196 |
| 199 |
| 202 |
|     |

Ρ

R T

Α
# トラブル解決4 つのポイント

#### 落ち着いて対処する

あわてて電源を切ったり、マウスを何度もクリックしたりせず、しばらくそのままで待ってください。しばら く待っても動かないときは、強制終了(P.181)を行ってください。 メッセージが表示されているときは書き留める 必ず紙に書き留めてください。また、「元に戻す」「取り消し」などの機能があったら、その機能を使って ください。

#### 原因が何かを考える

2

3

Δ

操作を間違えなかったが、どんな操作をしたときに問題が起きたのかなど、原因を考えてみましょう。意 外に単純な原因で問題が起こることもあるものです。 「スキャンディスク」を使ってみる

Windowsやアプリケーションが起動しない、などのトラブルはハードディスクに原因があることも多いです。 このようなときは「スキャンディスク」(Windowsのヘルプ)を行ってください。

このマニュアルまたは『NEC電子マニュアル』の「トラブル解決Q&A」で調べる このマニュアルの目次を見て、自分のトラブルに当てはまる項目があったら、そのページを読んでください。また、このパソコンに登録されている『NEC電子マニュアル』を調べて解決のヒントがないか探し てください。

インターネットからトラブル対策を探す

Q&A情報を提供しているホームページには次のようなものがあります。 NECのパソコン関連総合サイト「121ware.com」http://121ware.com「レスキュー」「Q&A」 マイクロソフトサポート情報 http://www.microsoft.com/japan/support アプリケーションでトラブルが起きたときは、そのマニュアルやヘルプなどを読んでから、開発元のホーム ページを見てみましょう。 Windowsのヘルプからトラブル対策を探す

Windows Meo「ヘルプとサポート」を使えば、調べたい項目を探すことができます。

#### トラブルチェックシートに記入する

NECに問い合わせるときは、どんなトラブルが起こったかを、「トラブルチェックシート」(P.170)に記入しておいてください。 問い合わせる

NECの問い合わせ先は添付の『121wareガイドブック』をご覧ください。パソコンとは別に購入した周辺機器やアプリケーションに関するトラブルは、その製品の問い合わせ先にご相談ください。

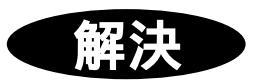

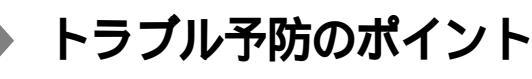

電源は正しい順序で入れる/切る

電源の入れ方/切り方を間違えると、周辺機器が正しく動作しなかった り、本体の故障の原因となったりします。電源は正しい順序で入れたり 切ったりしてください。

ハードディスクの空き容量を十分に確保する

Windowsを快適に使うには、ハードディスクに十分な空き容量が必要 です。空き容量が不足してくると、ファイルの読み書きやアプリケー ションの起動に時間がかかるようになり、最後にはハードディスクそ のものが動作しなくなります。Cドライブの空き容量は、常に100Mパ イト以上確保してください。ハードディスクの空き容量が不足してき たら、不要なファイルを削除するか、ハードディスクを増設してくださ い。不要なファイルを削除するには、「ディスククリーンアップ」を使う と便利です。

参照 ハードディスクドライブの増設 「PART2 周辺機器を利用する (P.61) ディスククリーンアップの使い方 Windows Meの「ヘルプとサポート」

ハードディスクの空き容量の確認

- **1** デスクトップのマイコンピュータ」をダブルクリック
- 2 「Windows Me(C:)」にマウスポインタをあわせてクリック 画面の左側に使用領域と空き領域が表示されます。

大切なデータはバックアップをとっておく

パソコンを使っていると、うっかりファイルを消してしまったり、ドラ イブが故障してしまったりと、大切なデータをなくしてしまうことが あります。そんなときにもフロッピーディスクやDVD-RAM、CD-R、 CD-RWなどにデータをコピーして予備のデータをとっておくと安心 です。

また、本機に添付されている「バックアップCD-ROM」を使用して再 セットアップする場合には、ご自分でハードディスク内に作成された データやインストールされたアプリケーションソフトは、すべて消去 されます。必ず、再セットアップする前に、これらのデータをバック アップしてください。 本機にインストールされている「バックアップ・NX」を使うと、アプリ ケーションで作成したデータのバックアップや復元が手軽にできま す。「バックアップ・NX」を利用して、定期的にデータのバックアップを とるようにしてください。「バックアップ・NX」は、「スタート」ボタン 「プログラム」「アプリケーション」「バックアップ・NX」をクリック して、起動します。

参照 バックアップ-NXの操作方法 バックアップ-NXのヘルプ

定期的にハードディスクの点検を行う トラブルを予防するために、定期的に「スキャンディスク」でハード ディスクをチェックすることをおすすめします。 また、「メンテナンスウィザード」を利用すると、スキャンディスクなど のシステムツールを定期的に実行するように設定できます。 メンテナンスウィザードは、次の方法で起動することができます。 「スタート」ボタン 「プログラム」「アクセサリ」「システムツール」 の「メンテナンスウィザード」をクリック

改造をしない

本機用のマニュアルに記載されている方法以外で、本機の改造や修理 をしないでください。マニュアルに記載されている方法以外で改造や 修理をした製品については、当社のサービスの対象外となることがあ ります。

あらかじめ起動ディスクを作っておく

Windowsの調子が何かおかしくなったり、ちょっと設定を変更したら Windowsそのものが起動しなくなってしまったりすることがあります。 こんなときに、起動ディスク(Windowsを起動するフロッピーディス ク)を使って本機を起動して、本機を検査したり、設定を変更したりす ると解決に役立つことがあります。

起動ディスクは、「スタート」ボタン 「設定」「コントロールパネル」 「アプリケーションの追加と削除」の「起動ディスク」タブの「ディス クの作成」ボタンで作成できます。

コンピュータウイルスの侵入を防ぐ パソコンを使っていると、インターネット、パソコン通信上のやりとり やフロッピーディスク、CD-ROMの受け渡しなど、さまざまなかたち でコンピュータウイルスに感染する可能性があります。パソコンをコ

- ンピュータウイルスから守るには、次の点に注意してください。
- ・パソコンのウイルス検査は定期的に行う
- ・出所不明なCD-ROM、プログラムは使用しない

- 入手したデータやプログラムはウイルス検査を済ませてから使用 する
- ・インターネットやパソコン通信から、むやみにデータやプログラム
   をダウンロードしない
- ・覚えがない電子メールや添付ファイルは開かずに削除する
- ワクチンソフトは最新版になるように定期的に更新する

また、VirusScanによってコンピュータウイルスが検出されたら「コン ピュータウイルスが検出された(P.199)をご覧になり、ウイルスの削 除を行ってください。

参照 VirusScan について 「PART4 アプリケーションご利用時のご注意」コン ピュータウイルスに備える(VirusScan)(P.101)

アプリケーションの動作に必要な環境を確保する

アプリケーションを使うには、リソース(動作に必要な作業領域)が必要です。複数のアプリケーションを同時に起動すると、リソースが少な くなり、アプリケーションの動きが遅くなったり、パソコンが動かなく なってしまうことがあります。このような現象を防ぐためには、使わな いアプリケーションをこまめに終了するようにしましょう。 また、ファイルサイズの大きな壁紙を使用している場合にも、パソコン の動きが遅くなることがあります。この場合には、ファイルサイズの小 さい壁紙に変更してください。

🕀 語 🖉 リソース

パソコンのメモリやハードディスクなど、パソコンを使うときに必要な 装置全般。また、Windowsでは、OSの動作に必要な特殊なメモリ領域のこ とを「システムリソース」と呼ぶ。

保守サービス(有料)で定期的にメンテナンスを行う

本機を、業務用などに24時間連続で利用したり、信頼性を必要とする設備として利用する場合は、必ず保守契約を行い定期的にメンテナンスを実施することをおすすめします。ハードディスクなどの消耗部品の 交換も依頼できます。NECフィールディングでは、さまざまな保守 サービス(有料)を用意しています。ご利用環境に合わせて、保守契約を 結んでください。

参照 ・ 消耗部品について 「アフターケアについて」

・保守サービス(有料)について 『121 wareガイドブック』

# お問い合わせの前に(トラブルチェックシート)

お問い合わせの際には、お使いになっているパソコンの構成やトラブルの具体的な状況をお知らせいただく必要があります。

あらかじめ、このシートの各項目にご記入いただくと、お問い合わせの際 により的確で迅速な対応を受ける助けになります。ぜひ、ご利用くださ い。

| 本体                                          |                                                              |
|---------------------------------------------|--------------------------------------------------------------|
| 型名(保証書に記載されています)                            |                                                              |
| <b>製造番号</b> (保証書番号)                         |                                                              |
| メモリの容量                                      | MB(メガバイト)                                                    |
| ハードディスク( Cドライブ )の容量                         | GB <b>( ギガバイト)</b>                                           |
| ハードディスク( Cドライブ )の空き領域                       | MB( <b>ኦታ</b> //ኅト)                                          |
| ハードディスクの容量、空き領域を調べる<br>表示されたメニューの「プロパティ」をクリ | には マイコンピュータのハードディスクのアイコンを右クリックし<br>リックしてください。容量や空き領域が表示されます。 |
| 周辺機器                                        | 品名・型名( メーカー名 )                                               |
| ディスプレイ                                      |                                                              |
| プリンタ                                        |                                                              |
| 増設ハードディスク                                   |                                                              |
| その他の周辺機器                                    |                                                              |
| ソフトウェア                                      |                                                              |
| OS <b>のバージョンと発売メーカー</b>                     |                                                              |
| Windows Me                                  |                                                              |
|                                             | こしたアプリケーション                                                  |

| どんなトラブルが起きましたか? トラブルの内容を書いてください。                   |  |  |
|----------------------------------------------------|--|--|
|                                                    |  |  |
|                                                    |  |  |
|                                                    |  |  |
|                                                    |  |  |
|                                                    |  |  |
|                                                    |  |  |
| 回面にエフーメッセージや番号などが表示されませんでしたか?<br>メッセージや番号を書いてください。 |  |  |
|                                                    |  |  |
|                                                    |  |  |
|                                                    |  |  |
|                                                    |  |  |
|                                                    |  |  |
| そのトラブルけどんかときにおきましたか?                               |  |  |
|                                                    |  |  |
| バソコンを起動するたひに起きる<br>そのアプリケーションを起動する                 |  |  |
| たびに起きる                                             |  |  |
| 特定の操作を行うと起きる                                       |  |  |
| はじめて起きた                                            |  |  |
|                                                    |  |  |
|                                                    |  |  |
| その他に気付いたことがあれば書いてください。                             |  |  |
|                                                    |  |  |
|                                                    |  |  |
|                                                    |  |  |
|                                                    |  |  |
|                                                    |  |  |
|                                                    |  |  |
|                                                    |  |  |

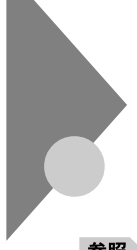

## はじめて電源を入れたら...

買ってきて、はじめてパソコンを使うときは、まず、設定などの作業が必 要です。

参照/『はじめにお読みください』

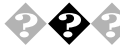

### 📀 セットアップの途中で、誤って電源を切ってしまった

電源スイッチを入れて電源を入れてください。「Microsoft Windowsへ ようこそ」画面が表示されたら、そのままセットアップを続けてくださ い。電源を入れても何も表示されなかったり、エラーメッセージが表示さ れた場合は、再セットアップが必要になります。本書の「PART5 再セッ トアップするには」をご覧になり、再セットアップをしてください。

参照 再セットアップ 「PART5 再セットアップするには(P.117)

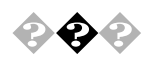

ハードウェアの検出中にパソコンが動かなくなった(フリーズした)

Windowsのセットアップでは、正常に処理が行われていても、同一画面のままで数分~十数分間、その状態が続くことがあります。すぐに電源は切らないでください。

Windowsのセットアップ中ではないのにパソコンが反応していないと き(ハードディスクアクセスランプが点滅しないなど)は、電源を切って、 5秒以上待ってから、もう一度電源を入れます。「セットアップの途中で 誤って電源を切ってしまった」と同じ手順で問題を解決してください。

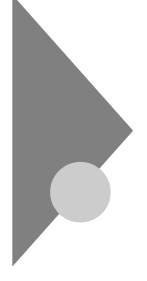

**雷**源を入れたが…

電源を入れるときは、周辺機器の電源を入れてから、パソコンの電源を入 れます。

### 📀 電源が入らない / ディスプレイに何も表示されない

ディスプレイの電源ランプは点灯していますか? ディスプレイの電源ランプが点灯しないときは、ディスプレイのマニュ アルに従って、電源を入れてください。 それでも、点灯しないときは、『はじめにお読みください』をご覧になり、 ディスプレイの電源ケーブルを接続し直してください。 もう一度、ディスプレイの電源を入れても、ディスプレイの電源ランプが 点灯しないときは、ディスプレイの故障が考えられます。ご購入元、NEC フィールディングの各支店・営業所にご相談ください。

参照 NEC のお問い合わせ先 『121 ware ガイドブック』

パソコン本体の電源ランプは点灯していますか?

ディスプレイのRGBケーブルが本体に正しく接続されています か?

パソコン本体の電源ランプが点灯していないときは、『はじめにお読みく ださい』に従って、電源ケーブルを接続し直してください。

電源ケーブルを接続し直して、電源を入れても本体電源ランプが点灯していないときは、本体の故障が考えられます。ご購入元、NECにご相談ください。

参照 NEC のお問い合わせ先 『121 ware ガイドブック』

ディスプレイの輝度(明るさ)、コントラストが、小さくなっていま せんか?

ディスプレイのマニュアルを見て、画面の輝度とコントラストを上げて ください。

これらのチェックを行ってもディスプレイに何も表示されないときは、 パソコン本体やディスプレイの故障が考えられます。ご購入元、NEC フィールディングの各支店・営業所にご相談ください。

参照 NEC のお問い合わせ先 『121 ware ガイドブック』

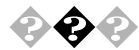

### 2020 「ピーッ」という音がしない

画面になにか表示されていますか? 画面になにも表示されていないときは、「電源が入らない/ディスプレイ に何も表示されない(P.173)をご覧ください。

スピーカのボリュームが小さくなっていませんか?

「PART1 本体の構成各部」の「サウンド機能(P.52)をご覧の上、スピー カのボリュームを調節してください。

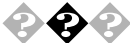

CRTディスプレイの画面の色が部分的におかしい

テレビや、ステレオのスピーカーなど、CRTディスプレイのそば に強力な磁気を発生する電気製品がありませんか?

強力な磁気を発生する電気製品があるときは、その電気製品の電源を切 るか、CRTディスプレイから遠ざけてください。

CRTディスプレイの消磁は行ってみましたか?

CRTディスプレイのマニュアルを見て、画面を消磁してください。

メモ

強力な磁気を発生する電気製品などによって、画面自身が磁気を帯びて しまうことがあります。その電気製品の電源を切ったり、ディスプレイか ら遠ざけても、画面の色がおかしいときは、消磁 デガウス を行ってくだ さい。

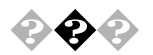

電源を入れてしばらくすると、画面が真っ暗になる 次の操作をしてみてください。

マウスを動かすか、キーボードのキーを何か(【Shift 】など)押す

電源を入れてしばらくすると画面が真っ暗になる場合、次の原因が考え られます。

- ・自動的にスタンバイ状態や休止状態になった
  - このパソコンは、指定された時間内に何も操作しなかったりハ-ド ディスクなどへのアクセスがなかった場合、自動的にスタンパイ状 態や休止状態にする機能があります。ご購入時の状態では、約20分 間で休止状態になるように設定されています。設定の変更方法につ いては、「PART1 本体の構成各部」電源」スタンパイ機能または 休止機能を使用するときの注意」の「自動的にスタンパイ状態や休 止状態にならないように設定する」をご覧ください。
- ディスプレイの省電力機能が働いた 添付されているディスプレイは省電力機能に対応しているので、
   「コントロールパネル」「電源の管理」「電源設定」タブで省電力の 設定をすると、設定した時間になると、ディスプレイを省電力モー ドにしたり、ディスプレイの電源を切ったりできます。

上記の設定を変更することにより、画面を真っ暗にする時間を変更した り、画面を真っ暗にしないようにすることができます。

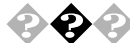

Windowsが起動しない

ハードディスクのファイルにデータエラーがないか、スキャンディスク でチェックしてください。

参照 スキャンディスク 「PART1 本体の構成各部」ハードディスクドライブ」 の「システムツールについて(P.35)

システム(BIOSセットアップメニュー)の設定が正しくない可能性があ ります。

次の手順でシステムの設定を購入時の状態に戻して再起動してください。

別売の拡張ボードを取付けている場合は、そのボードを取り外す

参照 ボードの取り外し方 「PART2 周辺機器を利用する(P.61)

システムの設定を購入時の状態に戻す

参照 システムの設定を購入時の状態に戻す「PART3 本機の設定を変更する」 (P.95)

×E

BIOSセットアップメニューで設定したパスワードは初期値には戻りま せん。

セーフモードで起動して問題を解決する セーフモードはWindowsの正常な起動を行えるようにするための、特殊な診断モードです。以下の手順でセーフモードを起動させてください。

- 1 本機の電源を入れる
- 2 「NEC」のロゴの画面が表示されたら、すぐに【Ctrl 】または【F8】 を何回か押す

「Microsoft Windows Millennium Startup Menu」が表示されます。

3 【 】を使って「3.Safe mode」を選び【Enter】を押す Windowsがセーフモードで起動します。 ヘルプとサポートの「セーフモードに関するトラブルシューティング」が 表示されます。必要であればヘルプとサポートの指示に従って問題を解 決してください。

セーフモードで起動すると画面のデザイン、配色や解像度などが通常と は異なりますが、必要最低限の機能は使えるようになります。ただし、CD-ROM ドライブやプリンタなどは使えません。

「スタート」メニューの「Windowsの終了」をクリックし、「再起動する」を 選択して「OK をクリックすると、再起動して問題がなければ、元の状態 に戻ります。

セーフモードで起動し、ヘルプとサポートの指示に従ったり、スキャン ディスクを実行後に再起動しても問題が解決しなかったときは、システ ムに障害が発生している可能性があります。その場合は再セットアップ が必要になりますので、「PART5 再セットアップするには」をご覧の 上、再セットアップをしてください。

![](_page_191_Picture_4.jpeg)

�� 🖓 「Microsoft Windows Millennium Startup Menu が表示さ れ、「Enter a choice:」に「3(3.Safe mode)が表示される 次の手順でWindows Meをセーフモードで起動してください。

> 1 「Safe mode が反転しているのを確認して、【Enter】を押す Windows Meがセーフモードで起動します。

ヘルプとサポートの「セーフモードに関するトラブルシューティング」が 表示されます。必要であればヘルプとサポートの指示に従って問題を解 決してください。

セーフモードで起動すると画面のデザイン、配色や解像度などが通常と は異なりますが、必要最低限の機能は使えるようになります。ただし、CD-ROM ドライブやプリンタなどは使えません。

「スタート」メニューの「Windowsの終了」をクリックし、「再起動する」を 選択して「OK」をクリックすると、再起動して問題がなければ、元の状態 に戻ります。

セーフモードで起動し、ヘルプとサポートの指示に従ったり、スキャン ディスクを実行後に再起動しても問題が解決しなかったときは、システ ムに障害が発生している可能性があります。その場合は再セットアップ が必要になりますので、「PART5 再セットアップするには」をご覧の 上、再セットアップをしてください。

![](_page_192_Picture_0.jpeg)

### 自動的にスキャンディスクが始まった

ハードディスクに異常がないかチェックが行われ、ハードディスクに異 常がなければ、Windowsが起動します。

正常に起動しなかったときは、画面の指示に従ってください。再セット アップの必要があるときは、再セットアップしてください。

#### ×E

前回、電源を切ったときに、正しく電源を切らなかったときや、スタンバ イ状態のときにACコンセントが抜けたり停電すると、このメッセージが 表示されることがあります。

スキャンディスクプログラムを実行してシステムファイルに異常が見つ かったときや、スキャンディスクプログラムで異常は見つからないがう まく起動できない、あるいは動作が不安定なときは、再セットアップが必 要になります。

定期的にスキャンディスクプログラムを実行してディスクに異常がない かどうか確認してください。

参照 再セットアップ 「PART5 再セットアップするには(P.117) スキャンディスク Windowsヘルプ

![](_page_192_Picture_9.jpeg)

「Invalid system disk Replace the disk....」と表示される

#### フロッピーディスクがセットされている場合

フロッピーディスクから起動したい場合は、システムの入ったフロッ ピーディスクをセットし直して何かキーを押してください。ハードディ スクから起動したい場合は、フロッピーディスクを取り出して、電源を入 れ直し、再起動してください。

### フロッピーディスクがセットされていない場合

Windows Me起動ディスクから本機を起動してハードディスクにスキャ ンディスクを実行して、ハードディスクを調べてください。 問題が発見された場合は画面の指示に従ってください。スキャンディス クの結果、システムに重大な問題が発見された場合は本書の「PART5 再 セットアップするには」をご覧の上、再セットアップしてください。 また、ハードディスクがフォーマットされただけでWindows Meがイン ストールされていない場合も、再セットアップしてください。

#### メモ

Windows Meでフォーマットしただけでシステムの入っていないフロッ ピーディスクがセットされていたり、フォーマットされただけのハード ディスクが接続されているとこのようなメッセージが表示されます。

![](_page_193_Picture_2.jpeg)

電源を入れるとピーッと音がするまたは何かメッセージが表示されるまたは何も表示されない

フロッピーディスクがセットされている場合

フロッピーディスクがセットされている場合は、そのフロッピーディス クにシステムが入っていないか、本機では扱えないフロッピーディスク であることを示しています。フロッピーディスクから起動したい場合は、 本機で使用できるシステムの入ったフロッピーディスクをセットし直し て、何かキーを押すか再起動してください。

ハードディスクから起動したい場合は、フロッピーディスクを取り出し て、電源を入れ直し、再起動してください。

メモ

本機で使用できるフロッピーディスクについては、「PART1 本体の構成 各部」の「フロッピーディスクドライブ」(P.38)をご覧ください。

フロッピーディスクがセットされていない場合

フロッピーディスクがセットされていないのに起動時にエラーメッセージが表示されたりする場合は、メッセージを書き留めるかまたは症状を 書き留めて、ご購入元、NECフィールディングの各支店・営業所にご相談 ください。

参照 NEC のお問い合わせ先 『121 ware ガイドブック』

🖓 😱 エラーメッセージが表示された

エラーメッセージを書き留めて、ご購入元、NECフィールディングの各支店・営業所にご相談ください。

参照 NEC のお問い合わせ先 『121 ware ガイドブック』

![](_page_194_Picture_0.jpeg)

Windows起動時に、「コンピュータは何度か待機状態になり応答を停止しました。今後、待機状態にならないようにしますか?」と メッセージが表示された

「いいえ」を選択してください。「はい」を選択すると、以後スタンバイ機能 が使えなくなります。

![](_page_194_Picture_3.jpeg)

### パスワードを忘れてしまった

BIOSセットアップメニューでのパスワード(ユーザパスワード、 スーパバイザパスワード)の場合

BIOSセットアップメニューで設定したパスワードを忘れてしまった場 合は、「PART3 本機の設定を変更する」の「パスワードの解除(P.97)を ご覧の上、パスワードを解除して、再設定してください。

Windowsでのパスワードの場合

Windowsのパスワードを忘れてしまった場合、【Esc】を押すと、Windows が起動して、本体は使用できますがネットワークには接続できなくなり ます。再設定したい場合には、再セットアップが必要になりますので、本 書の「PART5 再セットアップするには(P.117)をご覧の上、再セット アップしてください。

メモ

Windowsのパスワードは、ネットワークの設定などをしたら、設定され るようになります。ネットワークへのログインパスワードについては、 ネットワーク管理者にご相談ください。

![](_page_195_Picture_0.jpeg)

# 電源を切ろうとしたが...

本機の電源は正しい手順で切ってください。手順を守らないと、データや プログラム、本機がこわれてしまう場合があるので、特に注意してくださ い。

 $\mathbf{x}$ 

電源を切れない。強制的に電源を切りたい

本機の電源を切るときは、「正しい電源の切りかた」に従ってください。

正しい電源の切りかた

「スタート」ボタン 「Windowsの終了」をクリックし、「終了」が選択され ていることを確認して、「OK」をクリックします。しばらくすると、自動的 に電源が切れます。

この方法で電源を切れないときには、アプリケーションに異常が起きていると考えられます。次の「プログラムの強制終了」に従ってください。

プログラムの強制終了

【Ctrl 】と【Alt 】を押しながら【Delete 】を同時に押すと、「プログラムの強制 終了」の画面が表示されます。

| ■はプログラムの強制終了                                                                                        | × |
|----------------------------------------------------------------------------------------------------|---|
| Explorer<br>Internat<br>Showmode<br>Watch Understall<br>Osa<br>Osa<br>Systray<br>Rundll<br>Atok11mn |   |
| 警告:Ctrl+Alt+Del キーをもう一度押すと、コンピューダが再起動しま<br>す。その場合、実行中のプログラムで保存されていないデータはすべて<br>失われます。               |   |
| 終了(2) シャットダウン(3) キャンセル                                                                              |   |

プログラム名の右側に「応答なし」と表示されているプログラム(アプリ ケーション)をクリックし、「終了」ボタンをクリックします(このアプリ ケーションで編集した文書、画像などは保存できません)。もう一度、「ス タート」ボタン 「Windowsの終了」を選択してください。

この方法でも電源を切れないときは、次の「強制的に電源を切る方法」に 従ってください。 強制的に電源を切る方法

本機の電源スイッチを4秒以上押し続けてください。

#### ×E

- ・ 強制的に電源を切った場合は、電源を入れ直してWindowsを起動した 後、もう一度正しい手順で電源を切ってください。
- ・Windowsセットアップ中には、動作が止まったように見えても、セットアッププログラムは動作していることがあります。画面表示をよく 確認し、正常動作中は電源を切ったりしないでください。

![](_page_196_Picture_5.jpeg)

◆チェック!
 「電話回線を使うアプリケーションを起動しているときは、アプリケーション
 を終了させてから電源を切ってください。

![](_page_197_Picture_0.jpeg)

## 省電力機能を使おうとしたら...

このパソコンは、指定された時間内にキーボードやマウスなどからの入 力がない場合、自動的にスタンバイ状態や休止状態にする機能がありま す。

参照 スタンバイ状態、休止状態「PART1 本体の構成各部」の「電源」(P.9)

![](_page_197_Picture_4.jpeg)

> スタンバイ状態や休止状態にする前の状態の画面が表示されない

アプリケーションや周辺機器はスタンバイ状態や休止状態に対応 していますか?

スタンバイ状態や休止状態に対応していないアプリケーションや周辺機器でスタンバイ状態や休止状態にしようとすると、正常に動作しなくなることがあります。このようなアプリケーションや周辺機器を使うときは、スタンバイ状態や休止状態にしないでください。

スタンバイ状態にしていた場合、電源ケーブルは正しく接続され ていますか?

電源ケーブルをコンセントに接続します。正しく接続されていなかった 場合、作業内容は保持されません。

スタンバイ状態のときに停電したり、電源ケーブルが抜けたりしませんでしたか?

スタンバイ状態のときに停電したり、電源ケーブルが抜けたりすると、保 技(記憶)した内容は消えてしまいます。

スタンバイ状態のときやディスプレイの省電力機能によって画面 が暗くなっているときに、電源スイッチを4秒以上押し続けません でしたか?

スタンバイ状態のときやディスプレイの省電力機能によって画面が暗く なっているときに、電源スイッチを4秒以上押し続けると、強制的に電源 が切れ、保持(記憶)した内容は消えてしまいます。

画面が暗くなったまま元に戻らないときは、電源スイッチを4秒以上押し 続けて強制的に電源を切ってください。

![](_page_198_Picture_0.jpeg)

自動的にスタンバイ状態や休止状態になってしまう

このパソコンは、指定された時間内に何も操作しなかったりハ - ドディ スクなどへのアクセスがなかった場合、自動的にスタンバイ状態や休止 状態にする機能があります。ご購入時の状態では、約20分間で休止状態に なるように設定されています。設定の変更方法については、「PART1 本 体の構成各部「電源」「スタンバイ機能または休止機能を使用するときの 注意」の「自動的にスタンバイ状態や休止状態にならないように設定す る」(P.20)をご覧ください。

![](_page_198_Picture_3.jpeg)

🂫 🚱 📣 休止状態からの復帰(再開)に失敗した

Windows が記動する場合

Windowsの「ヘルプとサポート」をご覧の上、対処してください。

- 参照 / ヘルプとサポート トラブルシューティング ハードウェアとシステムデバ イスに関する問題システムデバイスと電源の管理に関するトラブルシュー ティング
- ♥ チェック/ 休止状態からの復帰に失敗している場合は、Windowsが起動しても、休止状 熊にする前の作業内容が復元されない場合があります。保存していないデー タは失われてしまいますので、休止状態にする前に、必要なデータは必ず保存 するようにしてください。

Windows が記動しない場合

S チェック! 次の操作を行って、Windowsが正常に起動しても休止状態にする前の作業 内容は復元されません。保存していないデータは失われてしまいますので、休 止状態にする前に、必要なデータは必ず保存するようにしてください。

> 休止状態(ハイバネーション)のときに本機の設定を変更したり、周辺機 器などの機器構成を変更すると、Windowsが起動しなくなることがあり ます。このような場合は、設定や機器構成を元の状態に戻してから電源ス イッチを操作してください。

> また、電源を入れたときに「Previous resume from hibernate failed.Would you like to try again[Enter=Y.Esc=N]?」というメッセー ジが表示された場合は【N】を押すと通常通り本機を起動できます。

> 上記の手順でもWindowsが起動しない場合には、次の手順でハイバネー トファイルを削除してください。

- 1 Windows起動ディスクをセットして、本体の電源スイッチを 押す
- 2 スタート アップ メニューが表示されたら、 キーと キーを 使って、[Start computer with CD-ROM support ]を選択 し、Enterキーを押す
- 3 コマンド プロンプトが表示されたら、次のように入力する c: cd windows

attrib -r -a -s -h vmmhiber.w9x del vmmhiber.w9x

- 4 フロッピーディスクドライブからWindows起動ディスクを取り出す
- 5 コンピュータを再起動する

![](_page_199_Picture_7.jpeg)

スタンバイ状態や休止状態にしようとしたら「デバイスドライバ かプログラムが原因で待機モードに入れません。すべてのプログ ラムを終了してから、もう一度やり直してください。」と表示され た。または、スタンバイ状態や休止状態にできない

実行中のプログラムをすべて終了してから、もう一度設定をやり直して ください。

電話回線を使用中のときは、回線を切ってからスタンバイ状態や休止状 態にしてください。

![](_page_200_Picture_0.jpeg)

パソコンの様子がおかしい。煙や異臭、異常な音がしたり、手でさわれないほど熱い。パソコンやケーブル類に目に見える異常が生じた

すぐ電源を切って、電源ケーブル、ACアダプタのプラグをコンセントから抜き、ご購入元、NECにご相談ください。

参照 NEC のお問い合わせ先 『121 ware ガイドブック』

パソコンがこわれそう...

◆チェック! 本機を安全に使用するための注意事項を はじめにお読みください』に記載しています。本機をお使いになるときは、必ず注意事項を守ってください。

🚱 📀 キーボードに飲み物をこぼしてしまった

「PART7 付録」の「本機のお手入れ」(P.211)に従って、柔らかい布など でふき取ってください。 キーとキーの間に入ってしまったときは、水分が乾くのを待ってからお 使いください。 乾いた後で、キーを押しても文字が入力されないなどの不具合があると きは、ご購入元、NECにご相談ください。

参照 NEC のお問い合わせ先 『121 ware ガイドブック』

メモ

ジュースなどをこぼしたときは、きれいにふき取っても内部に糖分など が残り、キーボードが故障することがあります。また、パソコンのそばで、 飲食、喫煙をすると、飲食物やタバコの灰がパソコン内部に入り、故障の 原因となります。

![](_page_201_Picture_0.jpeg)

▼チェック 発煙、発火や故障の原因となります。

![](_page_201_Picture_2.jpeg)

CD-ROMなどを利用中に本体から異常な音がする

CD-ROMなどにラベルなどを貼っていませんか?

CD-ROMなどにラベルなどを貼ると、回転時にバランスがとれず、異常な音が出ることがあります。

CD-ROMなどの表面にはラベルなどを貼らないでください。

![](_page_202_Picture_0.jpeg)

# 画面がおかしい...

参照 「PART1 本体の構成各部」の「ディスプレイ(P.32) ディスプレイに添付されたマニュアル

![](_page_202_Picture_3.jpeg)

画面の表示位置やサイズがおかしい

付属のディスプレイを使っているとき ディスプレイに添付のマニュアルをご覧ください。 また、表示できる解像度と表示色については「PART1本体の構成各部」 の「ディスプレイ」もあわせてご覧ください。

別売のディスプレイを使っているとき ディスプレイで表示位置やサイズを調節できることがあります。詳しく はディスプレイのマニュアルをご覧ください。

![](_page_203_Picture_0.jpeg)

## マウスを動かしても...

正常な状態では、マウスを動かすと、画面のマウスポインタが移動しま す。マウスポインタは ↓ ↔ ↓ 🛛 など、マウスポインタの位置やパソコ ンの動作状態によって形を変えることがあります。

参照/ マウスの設定を変えるには Windowsヘルプ

![](_page_203_Picture_4.jpeg)

マウスを動かしても、何も反応しない

マウスポインタが砂時計の形に変わっていませんか?

| 1          |  |
|------------|--|
| <b>N 2</b> |  |
| 300        |  |
| ×          |  |
| 1.4.1      |  |
|            |  |

砂時計のマウスポインタ

マウスポインタが砂時計の形になっているときは、パソコンがプログラ ムの処理をしているので、マウスの操作は受け付けられません。処理が終 わるまで待ってください。

マウスと本体の接続を確認してください。

『はじめにお読みください』をご覧になり、マウスとキーボードと本体を 接続し直してください。マウスのコネクタが本体から抜けていたり、きち んと差し込まれていないとマウスの操作はできません。

しばらく待っても、マウスの操作ができないとき

プログラムに異常が発生して動かなくなった(フリーズした)と思われま す。Windowsの処理を止めているアプリケーションを強制終了してくだ さい。保存していないデータはなくなります。

参照 プログラムの強制終了の方法 「電源を切ろうとしたが…(P.181)

# キーボードを使っていたら...

漢字やひらがななど、日本語の文字を入力するときは、【半角/全角/漢字】 を押して、日本語入力システムをオンにします。

参照 > キーボードの設定を変えるには「PART1 本体の構成各部」の「キーボー F(P.22)

![](_page_204_Picture_4.jpeg)

### 🚱 📀 キーボードのキーを押しても、何も反応しない

マウスポインタが砂時計の形に変わっていませんか?

砂時計のマウスポインタ

マウスポインタが砂時計の形になっているときは、パソコンがプログラ ムの処理をしているので、キーボードからの操作は受け付けられません。 処理が終わるまで待ってください。

キーボードと本体の接続を確認してください。

『はじめにお読みください』をご覧になり、キーボードと本体を接続し直 してください。

キーボードのコネクタが本体から抜けていたり、きちんと奥まで差し込 まれていないとキーボードの操作はできません。

しばらく待っても、キーボードの操作ができないとき

プログラムに異常が発生して動かなくなった(フリーズした)のだと思わ れます。Windowsの処理を止めているアプリケーションを強制終了して ください。

アプリケーションの強制終了ができない場合は、電源スイッチを4秒以上 押し続けて強制的に電源を切ってください。このとき、保存していなかっ たデータはなくなります。

次に、キーボードと本体の接続を確認してください。

参照 / プログラムの強制終了の方法 「電源を切ろうとしたが…(P.181)

![](_page_205_Picture_0.jpeg)

# 周辺機器を取り付けようとしたら...

周辺機器を取り付けるときは、周辺機器のマニュアルまたは、「PART2 周辺機器を利用する」を見て接続してください。

![](_page_205_Picture_3.jpeg)

新しく周辺機器を取り付けたらWindowsが起動しなくなった このようなときは周辺機器のドライバが原因でWindowsが起動できな くなったと考えられます。セーフモードでWindowsを起動して、トラブ ルになったドライバを無効にして、正しいドライバをインストールする か、ドライバ自体を削除する必要があります。次の手順に従ってセーフ モードでパソコンを起動してドライバを設定してください。

- 1 パソコンの電源を入れる
- 2 「NEC」のロゴ画面が表示されたら【Ctrl 】または【F8 】を何回か 押す 「Microsoft Windows Millennium Startup Menu」が表示され

' Microsoft Windows Millennium Startup Menu かる示されます。

- 3 【 】を使って「3.Safe mode」を選び【Enter】を押す ヘルプとサポートの「セーフモードに関するトラブルシューティ ング」が表示されています。
- 4 区をクリックしてヘルプとサポートを終了する

新しく取り付けた周辺機器のドライバを無効にします。

- 1 「スタート」ボタンをクリックし、「設定」、「コントロールパネル」 の順にクリック 「コントロールパネル」ウィンドウが表示されます。
- 2 「システム」アイコンをダブルクリックし、「デバイスマネージャ」タブをクリック デバイスマネージャが表示されます。

- チェック
  ジェック
  ジェントロールパネルに「システム」アイコンが表示されていないときは、「すべてのコントロールパネルのオプションを表示する。」をクリックしてください。
  - 3 追加した周辺機器のアイコンをダブルクリック 「周辺機器のプロパティ」ウィンドウが表示されます。
  - 4 「全般」タブをクリックし、「すべてのハードウェア プロファイ ルを使用する」の ▼ をクリックして □(オフ)にする
  - 5 「OK」ボタンをクリック 「周辺機器のプロパティ」ウィンドウが閉じられます。
  - **6** 「OK」ボタンをクリック
  - 7 パソコンを再起動する Windowsを再起動すると、通常のモードで立ち上がります。

この方法でも起動できないときは、パソコンの電源を切ってから新しく 取り付けた周辺機器を外してください。

周辺機器を使いたいときはドライバを更新します。 周辺機器の最新のドライバを用意してください。

- 1 前記の1から3の手順を行う
- 2 「ドライバ」タブをクリックし、「ドライバの更新」ボタンをク リック 以降は画面の指示に従ってください。

×E

最新のドライバは周辺機器メーカのホームページなどでダウンロードし てください。また、Windows Updateを行うと最新のドライバをダウン ロードでき、周辺機器のドライバを更新できることがあります。Windows Updateするにば、スタート」ボタン 「Windows Update」をクリックし てください。なお、これらの操作を行うには、パソコンがインターネット に接続されている状態である必要があります。

![](_page_207_Picture_0.jpeg)

「Windows Me CD-ROM ラベルの付いたディスクを挿入して [OK をクリックしてください。」というメッセージが表示された プリンタなどの周辺機器に添付されているフロッピーディスクからドラ イバをインストールする場合に表示されることがあります。 この場合、次のようにして対処してください。

- 「OK」ボタンをクリック
   「ファイルのコピー元」を入力する画面が表示されます。
- 2 「C:¥WINDOWS¥OPTIONS¥CABS」と入力し、「OK」をクリック 以降は画面の指示に従ってドライバをインストールしてください。

![](_page_207_Picture_4.jpeg)

「ドライバが見つかりません」と表示されてドライバのインストー ルができない

新しく周辺機器を接続して、周辺機器に添付されているWindows Me用 のドライバディスクなどからドライバをインストールする場合、次のよ うにして対処してください。

- 1 「新しいハードウェアの追加ウィザード」ウィンドウで、「完了」 ボタンをクリックし、処理を終了させる
- 2 「コントロールパネル」を開き、「システム」をダブルクリック アイコンが表示されない場合は、「すべてのコントロールパネルの オプションを表示する。」をクリックしてください。 「システムのプロパティ」ウィンドウが表示されます。
- **3** 「デバイスマネージャ」タブをクリック デバイスの一覧が表示されます。
- 4 「その他のデバイス」の左の∃をクリックし、該当するデバイス 名をクリックし、「プロパティ」ボタンをクリック
- **5** 「ドライバ」タブをクリック

- 6 「ドライバの更新」ボタンをクリック 「デバイスドライバの更新ウィザード」ウィンドウが表示されます。
- 7 「ドライバの場所を指定する(詳しい知識のある方向け)」を選択 して、「次へ」をクリック
- 8 「現在使用しているドライバよりさらに適したドライバを検索 する(推奨)が選ばれていることを確認したら、「検索場所の指 定」の をクリックして にし、周辺機器のマニュアルなどに 載っているフォルダを指定する

9 「次へ」をクリック

以降は画面の指示に従って、ドライバをインストールしてください、詳細 については、ハードウェアのマニュアルを参照してください。

![](_page_208_Picture_5.jpeg)

PCIボードを取り付けたが動作しない。PCIボードを取りつけたら パソコンが起動しなくなった。他の機能が使えなくなった PCIボードをパソコンに取り付けようとしても、割り込みが不足している ことがあります。そのときは、BIOSセットアップメニューで、使っていな い割り込みデバイスの割り込みを、「Disabled」に設定してください。例え ば、「OnBoard Serial PortA を「Disabled」に設定すると、それまでシリ アルポートに割り当てられていた割り込みをPCIボードに割り当てるこ とができます。

例)

- 1 本体の電源を入れる
- 2 「NEC のロゴの画面が表示されたら、【F2】を押してBIOSセッ トアップメニュー「AMIBIOS EASY SETUP UTILITIES を 記動させる
- 3 BIOSセットアップメニューの「Advanced」「Peripheral Setup」「Onboard Serial PortA」の設定を「Disabled」にす న

**4** 【F10 】を押し、【Enter 】を押してBIOSセットアップメニューを 終了させ、再起動する

メモ

他社の周辺機器を使用する場合、最新のドライバを各メーカーより入手 してください。お持ちのドライバが最新かどうかわからないときは、各 メーカーへお問い合わせください。

![](_page_210_Picture_0.jpeg)

# アプリケーションを使っていたら...

アプリケーションを使っていてトラブルが起きたときはここを見てくだ さい。

 $\mathbf{\mathbf{e}}$ 

🖓 📣 スタンバイ状態または休止状態から復帰しない

そのアプリケーションはスタンバイ機能または休止機能に対応し ていますか?

対応していないアプリケーションでスタンバイ機能または休止機能を使 うと、正常に動作しなくなることがあります。対応していないアプリケー ションでは、スタンバイ状態や休止状態にしないでください。 スタンバイ機能または休止機能を使って、電源を切ることができなく なったときは、電源スイッチを4秒以上押し続けて、強制的に電源を切っ てください。

参照 スタンバイ機能「PART1 本体の構成各部」の「電源 (P.9)

### 🔉 🛟 🚓 アプリケーションが起動しなくなった

他のアプリケーションを起動していませんか?

すでに他のアプリケーションが起動しているときは、それらを終了して から、起動してください。それでも起動しないときは、本機を再起動して ください。

メモ

複数のアプリケーションが起動していると、メモリが不足して、新たにア プリケーションを起動できないことがあります。

アプリケーションを起動するのに必要なだけメモリはあります か?

アプリケーションを起動するために必要なメモリ容量は、そのアプリ ケーションのマニュアルをご覧ください。

本機には、購入時には64Mバイトまたは128Mバイトのメモリが搭載され ています。それ以上のメモリが必要な場合は、メモリを増設してください。 参照 メモリを増設するには「PART2 周辺機器を利用する」の「増設RAMサブ ボードの取り付け(P.78)

ファイルサイズの大きな壁紙を使っていませんか?

ファイルサイズの大きい壁紙を使っていると、メモリが不足してアプリ ケーションを起動できなくなることがあります。

壁紙のファイルサイズを確認してファイルサイズの小さい壁紙に変更し てください。

そのアプリケーションはスタンバイ状態や休止状態に対応してい ますか?

対応していないアプリケーションでスタンバイ状態や休止状態にする と、正常に動作しなくなることがあります。対応していないアプリケー ションでは、スタンバイ状態や休止状態にしないでください。 この機能を使って、電源を切ることができなくなったときは、約4秒以上 電源スイッチを押し続けて、強制的に電源を切ってください。

参照 / 省電力機能(スタンバイ)「PART1 本体の構成各部」の「電源(P.9)

![](_page_211_Picture_8.jpeg)

### 

Windowsでアプリケーションを使っていると、突然キーボードやマウス の操作ができなくなってしまうことがありますが、パソコンが故障した わけではありません。この原因はさまざまですが、停止してしまったアプ リケーションだけを強制的に終了させることで、Windowsの操作を続け ることができます。「電源を切ろうとしたが…」の「プログラムの強制終 了(P.181)に従って、アプリケーションを終了させてください。

チェック!! 「例外エラー」、「一般保護違反」などの画面が表示された場合、強制終了した
 り、電源スイッチを押したりする前に、メッセージの内容やエラーコードの内
 容をトラブルチェックシートに書き取っておいてください。お問い合わせの
 際、トラブルの原因を調べるのに役立ちます。

![](_page_212_Picture_0.jpeg)

◆ ◆ 「リソースが足りない」という意味のメッセージが表示されて、ア プリケーションが正常に動作しない

> 複数のアプリケーションを同時に起動していると、メモリが不足して新 たなアプリケーションを起動できなくなることがあります。すでに複数 のアプリケーションが起動しているときには、使わないアプリケーショ ンを終了してから新しいアプリケーションを起動してください。それで もアプリケーションが起動しない場合は、パソコンを再起動してくださ ι١,

# その他

これ以前のところで質問が見つからなかったときは、ここを見てください。

### コンピュータウイルスが検出された

VirusScanなどによってコンピュータウイルスに感染したファイルが検 出されたら、すぐにウイルスを駆除し、被害を届け出てください。

 ✓ チェック
 ✓ YirusScanは購入時の状態ではインストールされていません。お使いになる 場合は、「スタート」ボタン 「NEC電子マニュアル」「NEC電子マニュアル」 「アプリケーションの追加と削除」の「VirusScan」を参照してVirusScan をインストールしてください。

#### ウイルスを駆除する

ウイルスを駆除するには、ウイルスが感染したファイルを削除するの がいちばん確実です。アプリケーションのファイルであれば、削除して インストールし直してください。バックアップがあるファイルは、削除 した後、コピーし直してください。バックアップデータも感染している 可能性があるので、ウイルス検査をしてください。

削除できないファイルの場合は、「VirusScan」などのウイルス除去機 能があるソフトウェアでそのファイルのウイルスを除去してくださ い。さらに、2次感染を防ぐため、使っていたハードディスク、フロッ ピーディスク、DVD-RAM、CD-R、CD-RW、MO(光磁気ディスク)など はすべてウイルス検査してください。

#### 検査結果を届け出る

日本では、コンピュータウイルスを発見したら、企業、個人に関わらず、 次の届け出先に届けることが義務づけられています(平成7年7月7日付 通商産業省告示第429号)。届け出をしなくても罰則の規定はありませ んが、被害対策のための貴重な情報になるので積極的に報告してくだ さい。

#### 届け出先

情報処理振興事業協会(通称IPA) セキュリティセンターウイルス対策室 本部 〒113-6591 東京都文京区本駒込2丁目28番8号

文京グリーンコート センターオフィス16階

- 電話 03-5978-7509
- FAX 03-5978-7518
- **ホームページアドレス** http://www.ipa.go.jp/

![](_page_214_Picture_0.jpeg)

### 西暦2000年問題について

西暦2000年問題とは、コンピュータ・通信システムなどの中で、日付の記述が従来一般に西暦年の下2桁で行われていたため、2000年と1900年の区別ができず、2000年以降の日付データについて誤った処理をしたりシステムが動作しなくなるという問題です。少しバージョンの古いソフトや周辺機器を使用するときは、必ず2000年問題への対応状況について各メーカーなどに問い合わせください。

![](_page_214_Picture_3.jpeg)

### マニュアルをなくしてしまった

本機に添付されているNEC製のマニュアル『はじめにお読みください』と 『活用ガイド』は、購入することができます。なお、在庫状況によっては、ご 期待に添えない場合もございますので、あらかじめご了承願います。 お買い求めの際は、NEC PCマニュアルセンターへお問い合わせください。

- ・販売方法:電話/FAXによる通信販売 いただいたFAXに対するご回答は、翌営業日以降となります。
- ・お申し込み先:NEC PCマニュアルセンター
  - (電話) 03-5476-1900
  - (FAX) 03-5476-1967
  - 営業時間:月~金曜日
  - AM10:00~12:00 PM1:00~4:00
  - (土日祝日年末年始を除く/FAXは24時間受付)

取り扱い品目などの詳細はホームページ上でご案内しております。 ホームページアドレス:http://www1.mesh.ne.jp/nedox/

NECのパソコン関連総合サイト「121ware.com (http://121ware.com) のレスキュー」「マニュアル」「NECパソコン関連商品添付の販売提 供(NEC PC マニュアルセンター)」

なお、『Microsoft Windows Meクイックスタートガイド』は、再入手できませんので、紛失しないように十分ご注意ください。

マニュアルの書名やパソコンの型名は、紛失に備えて控えておくことを おすすめします。

![](_page_214_Picture_17.jpeg)

![](_page_215_Picture_1.jpeg)

### テレビやラジオに雑音が入る

テレビ、ラジオや他の電子機器は、本機から遠ざけてください。また、本機は、それらの機器とは別のACコンセントにつないでください。

![](_page_215_Picture_4.jpeg)

### 本機を廃棄したい

本機を廃棄するときは、地方自治体の条例に従って処理してください。詳 しくは、各地方自治体にお問い合わせください。

![](_page_215_Picture_7.jpeg)

### このパソコンで使えるOSの種類を知りたい

次のOSが使えます。

 このパソコンにあらかじめインストールされているWindows Millennium Edition(市販のWindows Meは、日本語版、英語版、とも に利用できません。)

 Microsoft<sub>®</sub> Windows<sub>®</sub> 2000 Professional
 Windows 2000を使う場合は、アプリケーションCD-ROMにある次の ファイルに書かれている説明をご覧になり、新規にインストールして ください。

<CD-ROMドライブ名>:¥WIN2K¥Readme.txt

なお、標準搭載デバイスや増設機器、周辺機器、インストールアプリケー ションがWindows 2000ではご利用できない場合があります。それらの 情報は、NECのパソコン関連総合サイト「121ware.com」で、順次ご提供します。

「http://121ware.com」で表示されるホームページから、商品情報 98AP情報 Windows<sub>®</sub>2000対応製品をご覧ください。

なお、弊社製以外の製品については、各メーカにお問い合わせください。

#### このパソコンでは次のOSを利用できません。

- Microsoft<sub>®</sub> Windows<sub>®</sub> 2000 Advanced Server
- Microsoft<sub>®</sub> Windows<sub>®</sub> 2000 Datacenter Server

またWindows 95、Windows 98、Windows NTをお使いになることは できません。
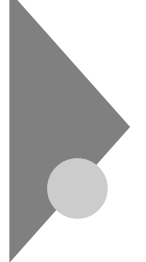

# アフターケアについて

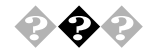

#### 保守サービスについて

お客様が保守サービスをお受けになる際のご相談は、ご購入元、または 『121wareガイドブック』の「レスキューサービス」に記載のNECフィール ディング各支店・営業所で承っております。お問い合わせ窓口やお問い合 わせの方法など、詳しくは『121wareガイドブック』または本書をご覧く ださい。

本機に添付されているアプリケーションに関するお問い合わせは、添付 の『ソフトウェア使用条件適用一覧』に記載されている「添付ソフトウェ アサポート窓口一覧」をご覧になり、各社へお問い合わせください。

また、本機と別に購入した周辺機器やメモリ、アプリケーションに関する お問い合わせは、その製品の問い合わせ先にご相談ください。

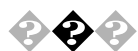

### 消耗品と消耗部品について

本機の添付品のうち、消耗品と消耗部品は次の通りです。

| 種類       | 概要                              | 本機の場合                           |
|----------|---------------------------------|---------------------------------|
| 消耗品      | 使用頻度あるいは経過年数によ                  | フロッピーディスク                       |
|          | り消耗し、一般的には再生が不可                 | CD-ROM                          |
|          | 能なもので、お客様ご自信で購入                 |                                 |
|          | し、交換していただくものです。保                |                                 |
|          | 証期間内であっても、有料です。                 |                                 |
| 消耗部品     | 使用頻度あるいは経過年数により                 | CRT <b>ディスプレイ( ブラ</b>           |
| (有償交換部品) | 消耗、摩耗または劣化し、修理再                 | <b>ウン管</b> ), CPU <b>のファン</b> 、 |
|          | <b>生が不可能な部分です。</b> NEC <b>フ</b> | ハードディスクドライブ、                    |
|          | ィールディングの各支店・営業所                 | キーボード、マウス、                      |
|          | などで交換し、お客さまに部品代を                | DVD-RAM <b>ドライブな</b>            |
|          | 請求するものです。保証期間内で                 | ど、フロッピーディスク                     |
|          | あっても有料の場合があります。                 | ドライブ、電源ユニット                     |

本製品の補修用性能部品の最低保有期間は、製造打切後7年です。

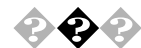

### 添付品の修復、再入手方法について

本機の添付品のうち、次のものについては、修復または再入手が可能です(有料)。

- ・フロッピーディスク
- CD-ROM
- ・NEC**製のマニュアル**

フロッピーディスクの修復、CD-ROMの再入手についてのお問い合わせ 先は、添付の『121wareガイドブック』をご覧ください。

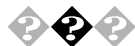

#### 本製品の譲渡/廃棄について

本製品を第三者に譲渡される場合は、所定の条件に従ってください。 また、譲渡を受けられた場合には、所定の手続きに従って、お客様登録を 行ってください。

#### 譲渡するお客様へ

本製品を第三者に譲渡(売却)する場合は、以下の条件を満たす必要があ ります。

本機に添付されているすべてのものを譲渡し、複製物を一切保持しないこと

各ソフトウェアに添付されている"ソフトウェアのご使用条件』の 譲渡、移転に関する条件を満たすこと

譲渡、移転が認められていないソフトウェアについては、削除した 後、譲渡すること(本機に添付されている『ソフトウェア使用条件 適用一覧』をご覧ください)

- ◆チェック パソコン内のデータには個人的に作成した情報が多く含まれています。第
  三者に情報が漏れないように譲渡の際には、これらの情報を削除すること
  をおすすめします。
  - ・登録されている製品を第三者に譲渡(売却)する場合は、121ware(ワントゥワンウェア)登録センター(TEL:042-333-1121)までご連絡の上、必ず登録削除の手続きをお願いいたします。

#### 譲渡を受けるお客様へ

お客様登録(ユーザ登録)に必要な下記の事項を記入し、お手数ですが官 製八ガキまたは封書でお送りください。

ご連絡いただいたお客様へは、随時、展示会、イベント、キャンペーンセミ ナーなどのご案内や、ソフトメーカ様からの新作ソフトの紹介などをお 送りいたします。

#### 記載内容

本体型番および保証書番号(本体背面に記載の型番および製造番号)および当社が添付しているフロッピーディスクラベル上の 「Serial No. (いずれのソフトも同一)

「Serial No.」がない場合は不要です。

以前に使用されていた方の氏名、住所、電話番号もしくは中古購入 されたお店の名称、住所、電話番号

あなたの氏名、住所、電話番号

#### 返送先

〒183-8501 東京都府中市日新町1-10(NEC府中事業場) 121ware登録センター行

#### 本機を廃棄するには

本機を廃棄するときは地方自治体の条例に従って処理してください。詳 しくは、各地方自治体にお問い合わせください。

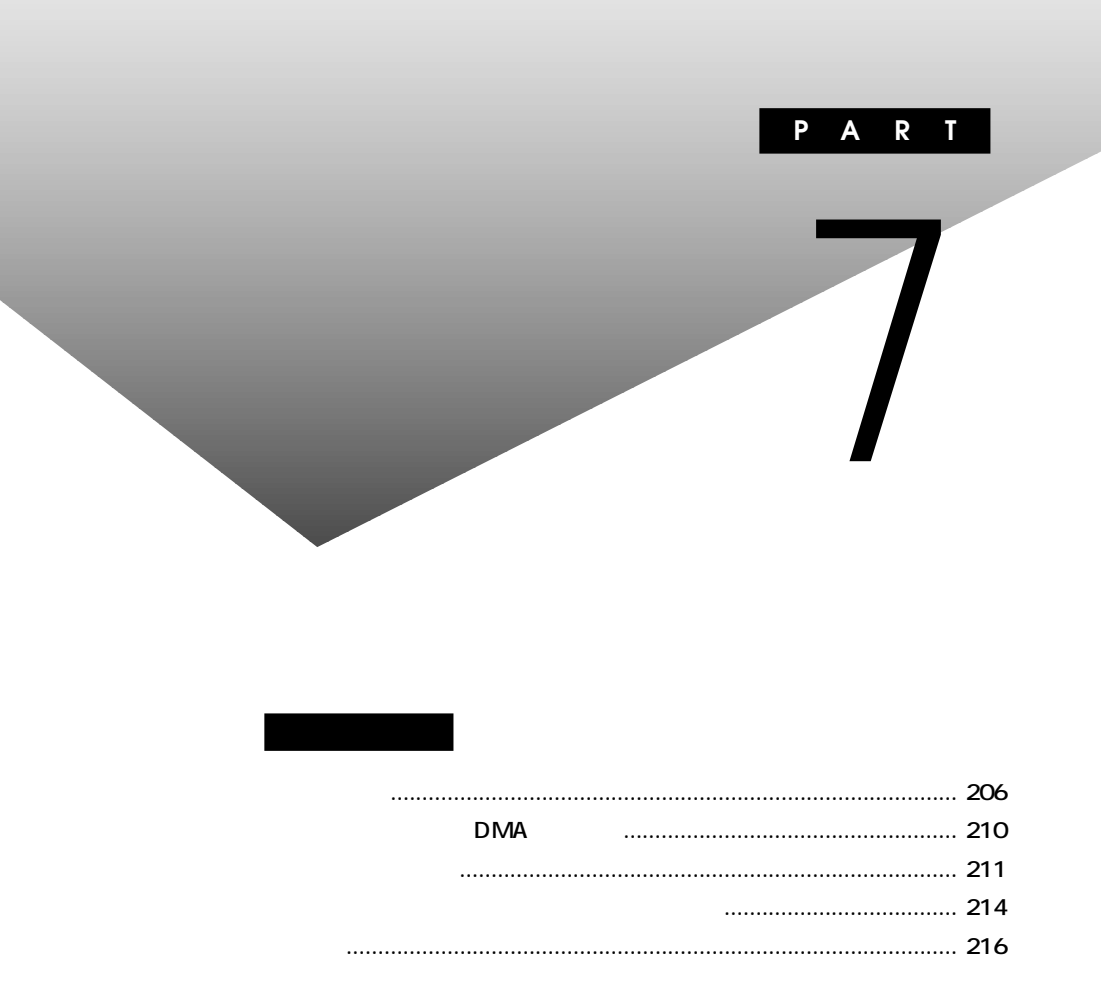

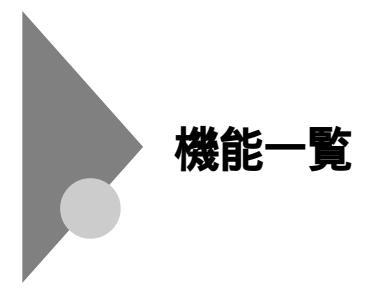

## 仕様一覧

### 本体機能仕様

| 型名                                                                             |              |                                             | VU700N/55D                                                            | VU800N/57D                        | VU850N/57D                        |  |  |  |
|--------------------------------------------------------------------------------|--------------|---------------------------------------------|-----------------------------------------------------------------------|-----------------------------------|-----------------------------------|--|--|--|
| 型番                                                                             |              |                                             | PC-VU700N55D                                                          | PC-VU800N57D                      | PC-VU850N57D                      |  |  |  |
| CPU                                                                            |              |                                             | エンハンスト3DNow!™テクノロ                                                     | エンハンスト3DNow!™テクノロ                 | エンハンスト3DNow!™テクノロ                 |  |  |  |
|                                                                                |              |                                             | ジ 700MHz AMD Athlon™                                                  | ジ 800MHz AMD Athlon™              | ジ 850MHz AMD Athlon <sup>TM</sup> |  |  |  |
|                                                                                |              |                                             | プロセッサ (高性能フルスピード・                                                     | プロセッサ (高性能フルスピード・                 | プロセッサ (高性能フルスピード・                 |  |  |  |
|                                                                                |              |                                             | キャッシュ内蔵)                                                              | キャッシュ内蔵 )                         | キャッシュ内蔵)                          |  |  |  |
| シス                                                                             | テムバス         |                                             | 200MHz                                                                |                                   |                                   |  |  |  |
| ++                                                                             | ッシュメモリ       | 1次                                          | 128KB(CPU内蔵)                                                          |                                   |                                   |  |  |  |
|                                                                                |              | 2次                                          | 256KB(CPU内蔵)                                                          |                                   |                                   |  |  |  |
| BIO                                                                            | S ROM( Flash | ROM)                                        | 256KB、プラグ&プレイ対応                                                       |                                   |                                   |  |  |  |
| メイ                                                                             | ンRAM         |                                             | 64MB(SDRAM-DIMM, PC10                                                 | )0対応)                             | 128MB(SDRAM-DIMM、                 |  |  |  |
|                                                                                |              |                                             |                                                                       |                                   | PC100対応)                          |  |  |  |
|                                                                                | 最大           |                                             | 増設RAMサブボードにより増設可能                                                     | (最大256MB <sup>1</sup> )[DIMMスロット: | ×2(内1スロットにメモリ実装済み)]               |  |  |  |
|                                                                                | ビデオRAM       |                                             | 8MB                                                                   |                                   |                                   |  |  |  |
|                                                                                | グラフィックアク1    | マラレータ                                       | nVIDIA <sup>™</sup> 社製 Vanta <sup>™</sup> (AGP                        | 2xモード対応)                          |                                   |  |  |  |
| 表                                                                              | 解像度·表示的      | <u>گ</u>                                    |                                                                       |                                   |                                   |  |  |  |
| 示機                                                                             | 640×4        | 80ドット                                       | 最大1,677万色                                                             |                                   |                                   |  |  |  |
| 能                                                                              | 800×600ドット   |                                             | 最大1,677万色                                                             |                                   |                                   |  |  |  |
|                                                                                | 1,024×7      | 68ドット                                       | 最大1,677万色                                                             |                                   |                                   |  |  |  |
|                                                                                | 1,280×1,0    | 24ドット                                       | 最大1,677万色 <sup>2</sup>                                                | 最大1,677万色 <sup>2</sup>            |                                   |  |  |  |
| サウンドアクセラレータ Creative製 ES1373/Sound Blaster <sub>®</sub> Audio PCI <sup>™</sup> |              | Blaster <sub>®</sub> Audio PCI <sup>™</sup> |                                                                       |                                   |                                   |  |  |  |
| サ<br>ウ<br>音源                                                                   |              |                                             | PCM録音再生機能内蔵:ステレオ、量子化8ビット/16ビット、サンプリングレート4~48KHz、全二重                   |                                   |                                   |  |  |  |
| ン<br>ド<br>機<br>(D)                                                             |              |                                             | 対応(モノラル、量子化8ビット時)、マイクロソフト社ソフトウェアシンセ対応、Downloadable Sound              |                                   |                                   |  |  |  |
|                                                                                |              |                                             | (DLS )Level-1対応                                                       |                                   |                                   |  |  |  |
| RE                                                                             | スピーカ         |                                             | 外付けステレオスピーカ                                                           |                                   |                                   |  |  |  |
|                                                                                | キーボード        |                                             | USBコネクタに接続、JIS標準配3                                                    | 列(英数、かな)、109キーレイアウ                | ト、スリープボタン、ワンタッチス                  |  |  |  |
| ᄼ                                                                              |              |                                             | タートボタン、CD/DVDプレーヤ:                                                    | ボタン、テンキ -・12ファンクション               | キー付き、USBバスパワードハ                   |  |  |  |
| 装置                                                                             |              |                                             | ブ(2ポート)付き <sup>3 4</sup>                                              |                                   |                                   |  |  |  |
| 直                                                                              | マウス          |                                             | USBコネクタに接続(添付のキー                                                      | ボードにあるUSBコネクタに接続                  | )、スクロール機能付き                       |  |  |  |
|                                                                                | フロッピーディス     | クドライブ                                       | ブ 3.5型フロッピーディスクドライブ(3モード対応)×1 <sup>5</sup>                            |                                   |                                   |  |  |  |
|                                                                                | 固定ディスク       | 6                                           | 内藏(約30GB <sup>7</sup> )UltraATA- 内藏(約40GB <sup>8</sup> )UltraATA-33対応 |                                   | 3対応                               |  |  |  |
| 補                                                                              |              |                                             | 33対応                                                                  |                                   |                                   |  |  |  |
| 切記                                                                             | CD/DVDK5     | ライブ                                         | CD-R/RW with DVD-ROM内蔵                                                | 16                                | DVD-RAM内蔵 <sup>16</sup>           |  |  |  |
| 憶                                                                              |              |                                             | 読込み:最大4倍速(DVD-ROM                                                     | ),最大24倍速(CD-ROM)                  | 読込み : 最大6倍速( DVD-ROM )、           |  |  |  |
| <del>装</del>                                                                   |              |                                             | 書込み:最大4倍速(CD-R)、最大                                                    | 大4倍速(CD-RW)                       | 最大24倍速(CD-ROM)                    |  |  |  |
|                                                                                | <b>-</b>     |                                             |                                                                       |                                   | 書込み:[片面]4.7GB又は                   |  |  |  |
|                                                                                |              |                                             |                                                                       |                                   | 2.6GB(DVD-RAM) 9                  |  |  |  |

| 型名 VU700N/55D VU800N/57D VU85 |     | VU850N/57D   |                                                            |                          |                    |  |
|-------------------------------|-----|--------------|------------------------------------------------------------|--------------------------|--------------------|--|
| 型番 PC-VU700N55D PC-VU8        |     | PC-VU800N57D | PC-VU850N57D                                               |                          |                    |  |
| USB <sup>3</sup>              |     |              | 5 <sup>10</sup> (本体×3、キーボード×2 <sup>4</sup> 、コネクタ4ピン)       |                          |                    |  |
|                               | パ   | ラレル          | 1(D-sub25ピン)                                               |                          |                    |  |
|                               | シ   | リアル          | 2(D-sub9ピン)                                                |                          |                    |  |
| 2                             | デ・  | ィスプレイ        |                                                            |                          |                    |  |
| 9                             |     | アナログ         | 1(ミニD-sub15ピン) <sup>11</sup>                               |                          |                    |  |
| 구                             |     | デジタル         | 1(DFP20ピン) <sup>11</sup>                                   | 1(DFP20ピン) <sup>11</sup> |                    |  |
| 1                             | PS  | 6/2          | 2(ミニDIN6ピン)                                                |                          |                    |  |
| ^                             | FA  | Xモデム         | 2( LINE、TELEPHONE )、モジ:                                    | ュラコネクタ                   |                    |  |
|                               | サ   | ウンド関連        | ライン入力(ステレオ、ミニジャック)、ライン出力(ステレオ、ミニジャック)、マイク入力(モノラル、ミニ        |                          |                    |  |
|                               |     |              | ジャック ), MIDI/JOYSTICK( D-sub15ピン )                         |                          |                    |  |
| 5酉                            | 2べ~ | ſ            | 2スロット(CD/DVDドライブで1スロット占有済み)[空きスロット1]                       |                          |                    |  |
| 内藏                            | 截3. | 5型ベイ         | 2スロット(HDDで1スロット占有済み)[空きスロット1] <sup>12</sup>                |                          |                    |  |
| 拡張                            | 脹ス  | ロット          |                                                            |                          |                    |  |
|                               | PC  | コスロット        | 2スロット(フル×2、[空きスロット2] <sup>12</sup> )                       |                          |                    |  |
|                               | AC  | GPスロット       | 1スロット(アクセラレータボードで占有済み)[空きスロット0]                            |                          |                    |  |
| 通                             | 言機  | 能            | FAXモデムボード標準実装(専用スロットに標準装備)、Resume On Ring機能対応              |                          |                    |  |
|                               | デ   | ータ通信         | 最大56Kbps <sup>13</sup> (K56flex™、                          | V.90対応)                  |                    |  |
|                               | FA  | X通信          | 最大14.4Kbps(V.17)                                           |                          |                    |  |
| 電波                            | 原   |              | AC100V±10%、50/60Hz                                         |                          |                    |  |
| 消費                            | 費電  | 力(本体標準構成時)   | 約64W(最大177W)                                               | 約72W(最大185W)             | 約73W(最大186W)       |  |
| I;                            | ネル  | ギー消費効率       | R区分 0.0012                                                 |                          | R区分 0.0014         |  |
| 温                             | 显度  | 条件           | 10~35 、20~80%(ただし約                                         | 吉露しないこと)                 |                    |  |
| 外形                            | 本   | 体            | 181(W)×389(D)×363(H                                        | )mm(ゴム足含む)               |                    |  |
| 淁                             | +   | ーボード         | 454(W)×186(D)×41(H)mm                                      |                          |                    |  |
| 質                             | 本   | 体            | 約11.0Kg                                                    |                          |                    |  |
| 量                             | +   | ーボード         | 約1.2Kg                                                     |                          |                    |  |
| イン                            | ソスト | IVOS         | Windows <sub>®</sub> Millennium Edition <sup>14 15</sup>   |                          |                    |  |
| サ7                            | ポー  | FOS          | Windows® Millennium Edition、Windows® 2000 Professional     |                          |                    |  |
| 主                             | なイ  | ンストールソフト     | Office 2000 Personal                                       |                          |                    |  |
| 主                             | な添  | 付品           | キーボード、マウス、ステレオスピ                                           | ーカ、バックアップCD-ROM、アプ       | リケーションCD-ROM、ガイドブッ |  |
|                               |     |              | ク、Microsoft® Windows® Millennium関連マニュアル、電源ケーブル、アース線、回線接続ケ- |                          |                    |  |
| 1                             |     |              | 11. 保証書                                                    |                          |                    |  |

上記の内容は本体のハードウェアの仕様であり、オペレーティングシステム、アプリケーションによって は、上記のハードウェアの機能をサポートしていない場合があります。

- 1 : 増設RAMサブボード(128MB、DIMM)を2枚実装する必要があります。メインRAMが64MBの 場合は、標準実装のメモリを取り外す必要があります。
- 2 : セットの15型CRTでは表示不可です。

3 : 接続する周辺機器および利用するソフトウェアが、本インターフェイスに対応している必要があります。

- 4 : USBコネクタから消費する電流が100mA以下の機器に限ります。
- 5 : 3モード(720KB、1.2MB、1.44MB)に対応しています。ただし1.2MBのフォーマットは不可です。
- 6 : 1GBを10億バイトで計算した場合の数値です。
- 7 : Windowsのシステムからは、容量が約27.9GBと認識されます。
- 8 : Windowsのシステムからは、容量が約37.2GBと認識されます。
- 9 :本機で書き込んだDVD-RAMメディアは一般のDVD-ROM機器で読込むことはできません。
- 10:本体の1ポートはキーボードで占有、キーボードの1ポートはマウスで占有します。
- 11:デジタルディスプレイコネクタとアナログディスプレイコネクタの同時出力はできません。
- 12:3.5型ベイ増設時はハーフサイズ(176mm)以下のPCIボードのみ実装可能です。
- 13:56Kbpsはデータ受信時の速度です。データ送信時は33.6Kbpsになります。
- 14: 別売のWindows® Millennium Edition パッケージをインストールおよび利用することはできません。
- 15: 添付のソフトウェアは、インストールされているOSでのみご利用できます。
- 16 : 映像ソフトの再生は、ソフトウェアによるMPEG2再生方式です。

#### 機能一覧 207

## セットスピーカの機能仕様

| 最大定格出力 | 1W + 1W                                |
|--------|----------------------------------------|
| 外形寸法   | 約78(W)×120(D)×180(H)mm(片側)             |
| 重量     | <b>スピーカ(右)約</b> 370g、スピーカ(左)約340g、     |
|        | AC <b>アダプタ約</b> 180g <b>( ケーブル含む )</b> |

### FAXモデムボード機能仕様(ATコマンドについてばNECマニュアル』をご覧ください)

#### 機能概要

| CPU I/F    | PCI <b>ローカルバスインタフェース</b>              |
|------------|---------------------------------------|
| NCU部       | ・ダイヤルパルス送出機能                          |
|            | ・リンガ検出機能                              |
| モデムチップセット部 | ・115.2Kbps <b>までのデータ・モデム・スループット</b>   |
|            | V.90                                  |
|            | K56flex                               |
|            | V.34                                  |
|            | V.32bis                               |
|            | V.32, V.22bis, V.22, V.21             |
|            | V.42LAPM <b>および</b> MNP4 <b>エラー訂正</b> |
|            | V.42bis <b>および</b> MNP5 <b>データ圧縮</b>  |
|            | ・最高14.4Kbpsのファックス・モデム送受信速度            |
|            | V.17、V.29、V.27ter、V.21 <b>チャンネル</b> 2 |
|            | ・HayesAT <b>コマンドセット</b>               |
|            | AT, S <b>JJZA</b>                     |
|            | ・回線品質モニタリングおよびオートリトレイン                |
|            | ・受信ライン信号品質に基づく自動ライン・スピード選択            |
|            | ・フロー制御およびスピード・パッファリング                 |
|            | ・パラレル非同期データ                           |
|            | ・自動ダイヤルおよび自動アンサー                      |
|            | ・トーンおよびパルスダイヤリング(DTMFトーン、ダイヤルパルス制御)   |

### FAX**機能**

| 交信可能ファクシミリ装置 | ITU-T G3 <b>ファクシミリ装置</b>                  |
|--------------|-------------------------------------------|
| 適用回線         | 加入電話回線                                    |
| 同期方式         | 半二重調歩同期方式                                 |
| 通信速度         | 14400/12000/9600/7200/4800/2400/300bps 注  |
| 通信方式         | ITU-T V.17/V.29/V.27ter/V.21ch2           |
| 変調方式         | QAM: 14400/12000/9600/7200bps             |
|              | DPSK:4800/2400bps                         |
|              | FSK: 300bps                               |
| 送信レベル        | -10~-15dBm <b>(出荷時</b> -15dBm <b>)</b>    |
| 受信レベル        | -10 ~ -40dBm                              |
| 制御コマンド       | EIA-578 <b>拡張</b> AT <b>コマンド(</b> CLASS1) |

注 回線状態によって通信速度が変わる場合があります。

### データモデム機能

| 適用回線   | 加入電話      | 回線                                                     |
|--------|-----------|--------------------------------------------------------|
| 同期方式   | 全二重調      | 步同期方式                                                  |
| 通信速度   | 送受信:      | 33600/31200/28800/26400/24000/21600/19200/16800/       |
|        |           | 14400/12000/9600/7200/4800/2400/1200/300bps 注          |
|        | 受信のみ:     | 56000/54667/54000/53333/52000/50667/50000/49333/       |
|        |           | 48000/46667/46000/45333/44000/42667/42000/41333/       |
|        |           | 40000/38667/38000/37333/36000/34667/34000/33333/       |
|        |           | 32000/30667/29333/28000bps 注                           |
| 通信規格   | K56flex   | ITU-T V.90/V.34/V.32/V.32bis/V.22/V.22bis/V.21         |
| 変調方式   | TCM :     | 56000/54667/54000/53333/52000/50667/50000/49333/48000/ |
|        |           | 46667/46000/45333/44000/42667/42000/41333/40000/38667/ |
|        |           | 38000/37333/36000/34667/34000/33600/33333/32000/31200/ |
|        |           | 30667/29333/28800/28000/26400/24000/21600/19200/16800/ |
|        |           | 14400/12000/9600/7200bps                               |
|        | QAM :     | 9600/7200bps                                           |
|        | DPSK:     | 4800/2400/1200bps                                      |
|        | FSK :     | 1200/300bps                                            |
| エラー訂正  | ITU-T V.4 | 42 (LAPM) MNP class4                                   |
| データ圧縮  | ITU-T V.4 | 42bis MNP class5                                       |
| 送信レベル  | -10~-15   | dBm <b>(出荷時</b> -15dBm)                                |
| 受信レベル  | -10~-40   | dBm                                                    |
| 制御コマンド | HayesAT   | コマンド準拠                                                 |

注 回線状態によって通信速度が変わる場合があります。

### NCU機能

| 適用回線          | 加入電話回線                                            |  |
|---------------|---------------------------------------------------|--|
| ダイヤル方式        | パルスダイヤル (10/20PPS)                                |  |
|               | トーンダイヤル ( DTMF )                                  |  |
| NCU <b>形式</b> | AA (自動発信/自動着信型)                                   |  |
|               | MA (手動発信/自動着信型)                                   |  |
|               | MM (手動発信 / 手動着信型)                                 |  |
|               | AM (自動発信/手動着信型)                                   |  |
| 制御コマンド        | HayesAT <b>コマンド準拠</b>                             |  |
|               | EIA-578 <b>拡張</b> AT <b>コマンド(</b> CLASS1 <b>)</b> |  |

# 割り込みレベルとDMAチャネル

## 割り込みレベル一覧

購入時の割り込みレベルは、次の通りです。

| 割り込み優先順位 | 割り込みデバイス                      |
|----------|-------------------------------|
| IRQ00    | システムタイマ                       |
| IRQ01    | キーボード                         |
| IRQ02    | 割り込みコントローラ                    |
| IRQ03    | (空き)                          |
| IRQ04    | <b>シリアルポード(</b> COM1 <b>)</b> |
| IRQ05    | (空き)                          |
| IRQ06    | フロッピーディスクコントローラ               |
| IRQ07    | パラレルポート(LPT1)                 |
| IRQ08    | リアルタイムクロック                    |
| IRQ09    | ACPI                          |
| IRQ10    | USB <b>1/2971-7</b> /EFL      |
| IRQ11    | サウンド/グラフィック                   |
| IRQ12    | マウス                           |
| IRQ13    | 数値演算プロセッサ                     |
| IRQ14    | IDE <b>コントローラ(プライマリ)</b>      |
| IRQ15    | IDE <b>コントローラ(セカンダリ)</b>      |

## DMAチャネルの割り当て

購入時のDMAチャネルの割り当ては、次の通りです。

| DMA | データ幅               | システムリソース          |
|-----|--------------------|-------------------|
| 0   | 8 <b>または</b> 16ビット | (空き)              |
| 1   | 8 <b>または</b> 16ビット | (空き)              |
| 2   | 8 <b>または</b> 16ビット | 標準フロッピーディスクコントローラ |
| 3   | 8 <b>または</b> 16ビット | (空き)              |
| 4   |                    | DMA <b>コントローラ</b> |
| 5   | 16 <b>ビット</b>      | (空き)              |
| 6   | 16 <b>ビット</b>      | (空き)              |
| 7   | 16 <b>ビット</b>      | (空き)              |

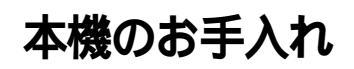

本機のお手入れは、それぞれ次の要領で行ってください。

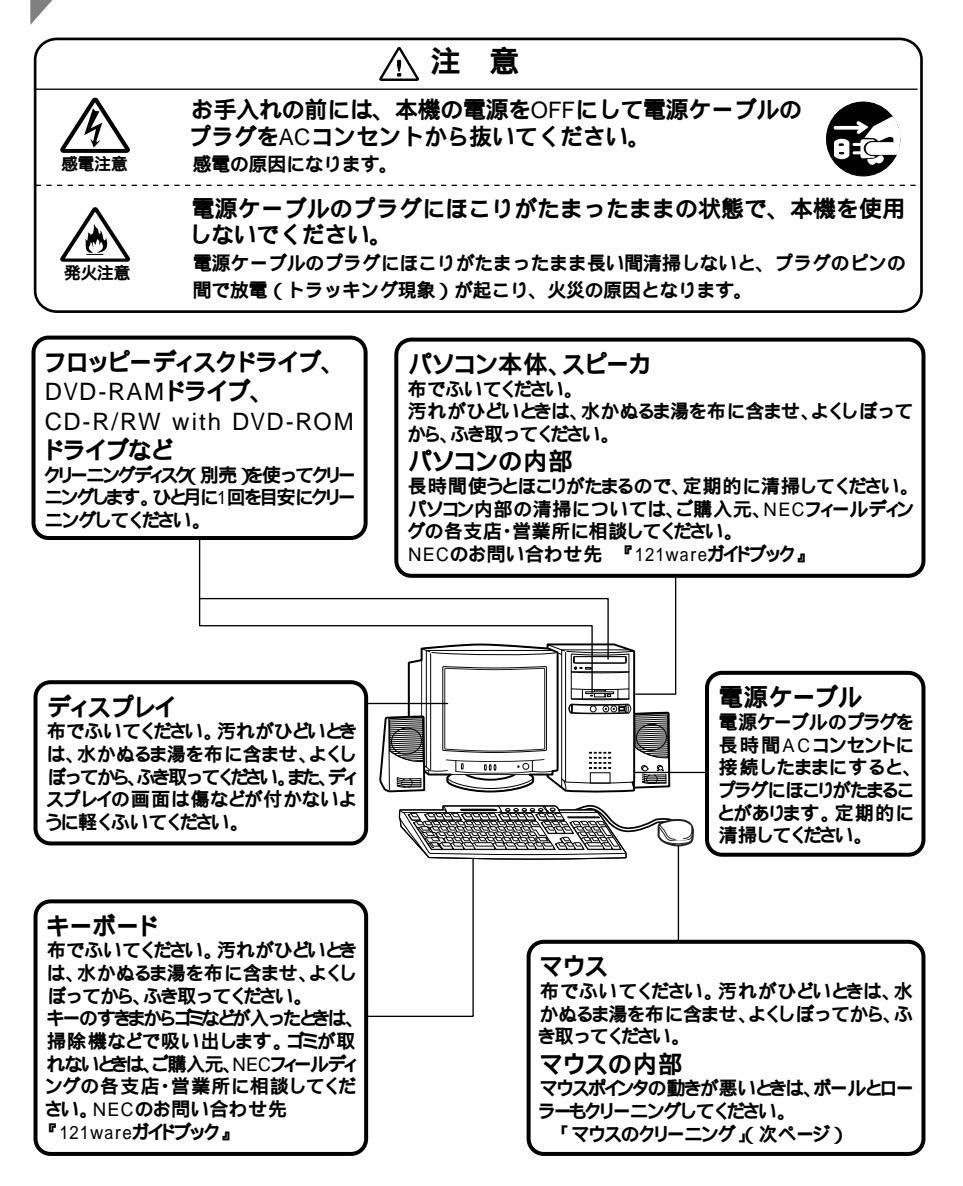

- - ・シンナーやベンジンなどの揮発性の有機溶剤や化学ぞうきんは、使用しな いでください。本体の外装をいためたり、故障の原因となったりします。

## マウスのクリーニング

マウス内部のローラーやボールが汚れると、マウスポインタの動きが悪 くなります。とくに汚れがたまりやすいので、定期的にクリーニングして ください。ローラーだけクリーニングするときは、4~6の手順は省略し てもかまいません。

- 1 本機の電源を切り、マウスのケーブルをキーボードから外す
- 2 マウスの裏側のボール止めを、下図の矢印の方向に回転させる

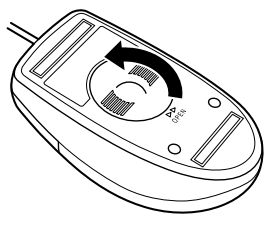

3 ボール止めを取り外し、ボールを取り出す

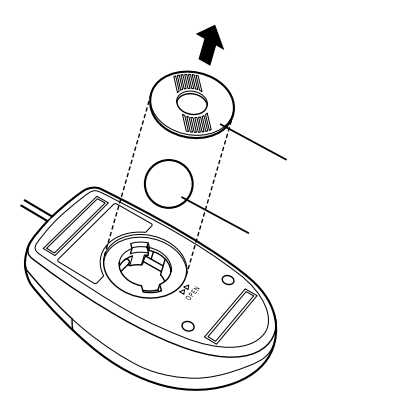

- 4 ボールを中性洗剤で洗い、汚れを落とす
- 5 水で中性洗剤を洗い落とす
- 6 布で水分をふき取り、風通しの良いところで充分に乾燥させる
- 7 マウス内部のローラーの汚れを、水分を含ませた綿棒でこすり 落とす 汚れが落ちないときは、柔らかい歯ブラシなどで汚れを取ります (このとき、歯ブラシに水やはみがき粉などを付けないでください)。

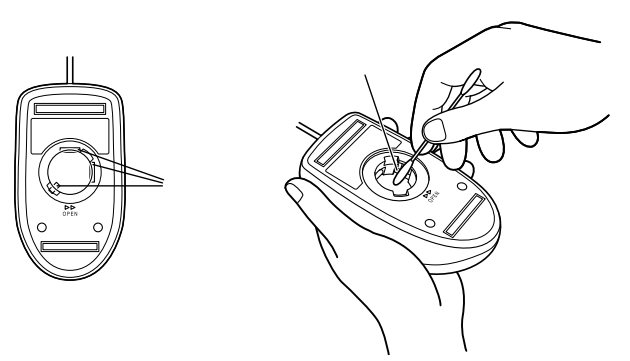

- 8 ボールをマウスに戻す
- **9** ボール止めを取り付け、手順2と逆の方向に回して固定

10 マウスのケーブルをキーボードに取り付ける

- - クリーニングの際にマウスから取り出した部品は、なくさないようにして ください。
  - 水や中性洗剤は、絶対にマウスに直接かけないでください。故障の原因となります。
  - シンナーやベンジンなどの有機溶剤は、使用しないでください。マウスの 外装をいためたり、故障の原因となったりします。
  - ローラーの汚れを取る場合には、絶対に金属ブラシやカッター、ヤスリなどのような硬いものは使用しないでください。ローラーに傷が付き、故障の原因となります。

7

付

鋟

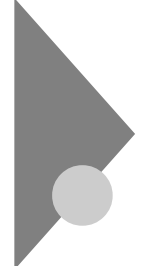

## データ保護再セットアップを行う際の注意

次の場合は、データ保護再セットアップはできません。

- ・バックアップのためのファイルに、問題がある。
- ・Cドライブの保護データの総容量が大きい。

データ保護再セットアップ中に次のようなメッセージが表示されることがあります。

「Cドライブに十分な空き容量が無いため、データ保護再セットアップが 完了していません。」

そのような場合は、次のように操作して再セットアップを行ってください。

Windowsを起動する
 Microsoft Windowsへようこそ」が表示されます。

2 Windowsを設定する

参照 / PART5 再セットアップするには J3. Windowsの設定をする (P.127)

- 3 バックアップ-NXを使ってデータをDドライブにバックアップ する
- 参照 「バックアップ-NX (P.107)

### **4** 「Cドライブのみ再セットアップ」を行う

参照 / 「Cドライブのみ再セットアップする カスタム再セットアップ (P.140)

## 5 先ほどDドライブにとったデータをバックアップ-NXで復元 する

「保護するデータを設定したファイルが無いか、無効なため、データ保護 再セットアップモードができません。」

この場合、Windowsが起動できる時は、バックアップ-NXでCドライブ以 外にデータをバックアップし、カスタムモードからCドライブのみ再セッ トアップを行ってください。

Windowsが起動できない場合は、データを保護することはできません。 標準再セットアップモード、またはカスタムモードで再セットアップを 行ってください。

「Cドライブに十分な空き容量が無いため、データ保護再セットアップが できません。」

データを保護することはできません。

標準再セットアップモード、またはカスタムモードで再セットアップを 行ってください。

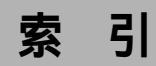

## 英数字

| 2000年問題                              | 200    |
|--------------------------------------|--------|
| 3.5 <b>インチフロッピーディスクドライブ</b>          | 2      |
| 5 <b>インチベイ</b>                       | 88     |
| ACPI <b>E-F</b>                      | 21     |
| AC <b>電源コネクタ</b>                     | 6      |
| APMモード                               | 21     |
| BIOSセットアップメニュー                       | 180    |
| Caps Lock                            | 24     |
| Caps Lock ランプ                        | 22     |
| CD-R/RW with DVD-ROM <b>ドライブ</b>     | 49     |
| CRT                                  | 174    |
| DirectCD                             | 114    |
| DMA <b>チャネル</b> 66                   | ö, 210 |
| DVD-RAM <b>ドライブ</b>                  | 41     |
| DVDプレーヤ                              | 110    |
| Easy CD Creator                      | 112    |
| FAT16 <b>ファイルシステム</b>                | 146    |
| FAT32 <b>ファイルシステム</b>                | 146    |
| FAX <b>通信機能</b>                      | 54     |
| FAX <b>モデムボード</b>                    | 7, 54  |
| Invalid system disk Replace the disk | 178    |
| MIDI/ <b>ジョイスティックコネクタ</b>            | 8      |
| MS-IME2000                           | 28     |

| NEC Soft MPEG1.0        | 103     |
|-------------------------|---------|
| Num Lock                | 24      |
| Num Lock <b>ランプ</b>     | 23      |
| Nキーロールオーバ               | 29      |
| PCI <b>スロット</b>         | 8, 80   |
| PCI <b>ボード</b>          | 80, 194 |
| PCI <b>ボードの取り付け</b>     | 81      |
| PC <b>ポータル</b>          | 104     |
| PK-KB009                | 30      |
| PK-MC201                | 30      |
| PK-MC202                | 30      |
| PK-UP001                | 30      |
| PK-UP004                | 30      |
| PS/2 <b>互換マウスポート</b>    | 66      |
| PS/2 <b>接続キーボードコネクタ</b> | 6       |
| PS/2 <b>接続マウスコネクタ</b>   | 6       |
| Readme                  | 65      |
| RGB <b>ケーブル</b>         | 173     |
| Scroll Lock             | 24      |
| Scroll Lock <b>ランプ</b>  | 22      |
| USB <b>コネクタ</b>         | 5, 6    |
| USB <b>ハブ</b>           | 30      |
| VirusScan               | 101     |
| Windows                 | 176     |
| Windows 2000            | 201     |

| Windows NT         | <br>   |
|--------------------|--------|
| Windows <b>+</b> - | <br>27 |

## ア行

| アース端子       | 6        |
|-------------|----------|
| 赤い × 」      | 65       |
| アナログRGBコネクタ | 7        |
| アフターケア      |          |
| アプリケーション    | 100, 196 |
| アプリケーションキー  | 27       |
| 異常          |          |
| インストーラ-NX   |          |
| エラーメッセージ    |          |
| 音量ボリューム     | 53       |
|             |          |

## カ行

| 海外                         |               |
|----------------------------|---------------|
| 解像度                        | 32            |
| <b>拡張</b> MS-DOS <b>領域</b> | 145, 146      |
| カスタムモード 122, <sup>-</sup>  | 137, 140, 143 |
| 加入電話回線                     | 55            |
| カバーをロック                    | 8             |
| 画面                         |               |
| 画面の表示位置                    |               |
| キーボード                      | 22, 190       |
| 黄色い!」                      | 65            |
| 起動ディスク                     |               |
| 基本MS-DOS領域                 | 145, 146      |
| 休止状態                       | 9, 10, 15     |
| 強制的に電源を切る方法                |               |

コンピュータウイルス ... 101, 168, 199

## サ行

| 再セットアップ       | 118           |
|---------------|---------------|
| 再入手方法         |               |
| サウンド機能        | 52            |
| 雑音            |               |
| システムインストールディフ | <b>ペク</b> 121 |
| 修復            |               |
| 周辺機器          | 62, 68, 191   |
| 重要な情報         | 65            |
| 出力コネクタ        | 53            |
| 消磁            | 174           |
| 省電力機能         | 175, 183      |
| 譲渡            |               |
| 消耗品と消耗部品      |               |
| 初期化(フォーマット) … | 158           |
| シリアルコネクタ      | 6             |
| スーパバイザパスワード   |               |
| 垂直走查周波数       | 32, 33        |
| 水平走查周波数       | 32            |
| スキップセクタ       | 36            |
| スタンパイ状態       | 9, 11, 16     |
| 砂時計           | 189, 190      |
| スピーカケーブル      | 53            |
| セーフモード        | 176           |
| セキュリティロック     | 8             |
| 接続可否          | 62            |
| 接続前の確認        | 62            |
| 増設RAMサブボード    | 75            |

| 増設RAMサブボードの取り付け                 | 78 |
|---------------------------------|----|
| <b>増設</b> RAM <b>サブボードの取り外し</b> | 77 |
| 外付けスピーカ                         | 52 |

## タ行

| 通風孔                            | 8   |
|--------------------------------|-----|
| データ通信機能                        | 54  |
| データ保護再セットアップモード                | 133 |
| ディスクアクセスランプ                    | 2   |
| ディスクイジェクトボタン                   | 5   |
| ディスクトレイイジェクトボタン                | 5   |
| ディスプレイ                         | 32  |
| デガウス                           | 174 |
| <b>デジタル</b> RGB <b>コネクタ</b>    | 7   |
| デバイスドライバ                       | 63  |
| デバイスマネージャ                      | 62  |
| <b>電源</b> 9, 172, <sup>-</sup> | 173 |
| <b>電</b> 源ケーブル                 | 83  |
| 電源コネクタ                         | 53  |
| <b>電源スイッチ</b>                  | 52  |
| <b>電源の状態</b> 9,                | 10  |
| <b>電源ランプ</b> 3,                | 53  |
| 電子マニュアル                        | 60  |
| 添付品                            | 203 |
| <b>電</b> 話回線                   | 55  |
| 電話回線用モジュラーコネクタ                 | 8   |
| 電話機用モジュラーコネクタ                  | 7   |
| ドライブ番号                         | 34  |
| トラブル                           | 65  |
| トラブルチェックシート                    | 170 |

# ナ行

| 内蔵3.5インチペイ | 85  |
|------------|-----|
| 名前1        | 172 |
| 日本語入力      | 28  |
| 日本語入力システム  | 90  |

## 八行

| <b>パーティション</b> 34          |
|----------------------------|
| ハードディスクアクセスランプ5            |
| ハードディスクドライブ 34             |
| <b>ハイパワードデバイス</b> 30       |
| <b>廃棄</b>                  |
| パスワード                      |
| <b>バックアップ</b> 36, 107, 167 |
| <b>バックアップ</b> -NX107       |
| <b>バックアップ</b> CD-ROM121    |
| <b>パラレルコネクタ</b> 8          |
| <b>表示位置</b>                |
| <b>表示色</b> 32              |
| <b>標準再セットアップモード</b>        |
| ファイルペイ5                    |
| ファイルペイカバー2                 |
| ファイルペイカバーの取り外し 74          |
| <b>ファイルペイ用内蔵機器</b> 83      |
| フォーマット 39, 44              |
| <b>プラグ&amp;プレイ</b> 62      |
| フリーズ 172, 190              |
| <b>ふりがな</b> 172            |
| <b>不良セクタ</b> 36            |

| プレーヤ-NX       | 109 |
|---------------|-----|
| プログラムの強制終了    |     |
| フロッピーディスクドライブ | 38  |
| フロントマスク       | 5   |
| フロントマスクの取り外し  | 73  |
| ヘッドホン端子       | 4   |
| ヘッドホンボリューム    | 4   |
| ヘルプとサポート      | 59  |
| 補修用性能部品       | 202 |
| 保守サービス        | 202 |

## ワ行

| 割り込みレベル | 66, | 210 |
|---------|-----|-----|
|---------|-----|-----|

## マ行

| マイクロホン端子    | 7  |
|-------------|----|
| マウス         |    |
| マウスポインタ     |    |
| マニュアル       |    |
| マニュアルセンター   |    |
| メモリ         | 75 |
| メンテナンスウィザード |    |
| 文字          |    |

## ヤ行

| <b>ユーザパスワード</b> 1 | 180 |
|-------------------|-----|
|-------------------|-----|

## ラ行

| ライトプロテクト    | 39 |
|-------------|----|
| ライトプロテクトノッチ | 39 |
| ライン出力端子     | 7  |
| ライン入力端子     | 7  |
| リソース        | 62 |

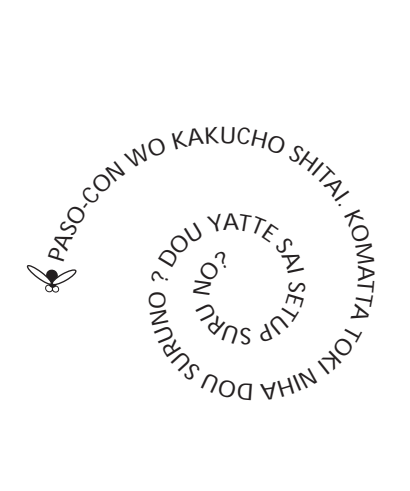

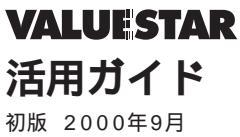

初版 2000年9月 NEC P 808-895732-001-A

このマニュアルは再生紙(古紙率:表紙50%、 本文100%)を使用しています。